**CrashLink User Guide** 

Pinnacle

# Contents

| Overview                                                             | 4  |
|----------------------------------------------------------------------|----|
| Step 1: Begin a CrashLink Search                                     | 6  |
| Option 1: Open CrashLink through Pinnacle                            | 6  |
| Option 2: Open CrashLink through Trading Partners                    | 6  |
| Step 2: Part Selection                                               | 7  |
| Information on the Part Selection Page                               | 8  |
| Step 3: Pricing/Information                                          | 9  |
| Information Available on the Pricing/Information Page                | 10 |
| Actions Available on the Pricing/Information Page                    | 11 |
| Print This Information                                               | 13 |
| Part Search/Manual Search                                            | 15 |
| Step 1: Begin Search                                                 |    |
| Option A: Browser Login                                              |    |
| Option B: Part Search Button                                         | 16 |
| Option C: VIN Search Button                                          | 17 |
| Step 2: CrashLink Manual Search                                      |    |
| Option A: Search Terms                                               |    |
| Option B: Browse Categories                                          | 21 |
| OEM Search                                                           |    |
| Inventory/Opportunities with Car-Part Interchange Plus               |    |
| Inventory Page                                                       |    |
| Multi-Yard Accounts                                                  | 24 |
| Vehicle and Part Potential Tools                                     |    |
| Accessing the Vehicle Potential Tool                                 |    |
| Information Available on the Vehicle Potential Tool                  | 27 |
| Accessing the Part Potential Tool                                    |    |
| Information Available on the Part Potential Tool                     |    |
| Resolve Tool: Assigning Interchange to CPI+ Parts                    |    |
| Open the Resolve Tool                                                |    |
| Use the Resolve Tool                                                 |    |
| Remarks                                                              |    |
| Opening the Resolve tool for Parts Affected by an Interchange Update |    |
| Using the Resolve Tool for Unlinked Parts                            |    |
| Analyze: Step 1 (Researching Vehicles)                               |    |

| Information Available in the Analyze Tool41                                              |
|------------------------------------------------------------------------------------------|
| Analyze: Step 2 (Saving Parts)                                                           |
| Analyze: Step 3 (Viewing and Updating Your Saved Parts)                                  |
| Analyze Step 4: (Printing Information from the Analyze Tool)45                           |
| Examples of CrashLink Workflows                                                          |
| Pricing an In-Stock Part with an Interchange Search                                      |
| Finding a Similar Part with a Non-Interchange Search50                                   |
| Identifying a Loose Part – OEM Number Lookups51                                          |
| Finding Unresolved Parts and Assigning Interchange with the Resolve Tool                 |
| Approach A: Search for Vehicles with High-Value Parts                                    |
| Approach B: Search for High-Value Part Types55                                           |
| Finding Interchange Applications for a CPI+ Part that Doesn't Have a Hollander Part Code |
| Using the Analyze Tool to Determine if a Vehicle Has Valuable Parts                      |
| Updating the Stock Number for a Vehicle in Inventory64                                   |
| Appendix A: Currency Display Options                                                     |
| Options for Canadian Users                                                               |
| Options for United States Users                                                          |
| Appendix B: Confirming CrashLink's F-key                                                 |
| Getting Help                                                                             |

# Overview

CrashLink helps you quickly access OEM pricing information that you used to spend time looking for in crash catalogs. Using Motor® data, CrashLink helps you determine the best price for your customers and provides you with list price history, application information, and part diagrams. It's fully integrated with Car-Part Interchange Plus (CPI+), and you can access CrashLink with the press of a button from within your inventory management system!

You can even use CrashLink to assign CPI+ to your online part listings. Although CPI+ has traditionally only been available to Checkmate users, CrashLink's Inventory tools enable Powerlink® and Pinnacle® users to assign CPI+ interchange to parts in inventory. When you use CrashLink to do this, your parts listed in Car-Part.com marketplaces have CPI+ assigned (so buyers can find your parts).

Here's an overview of a typical CrashLink workflow:

#### Step 1: Begin a CrashLink Search

When you're working in Pinnacle Classic, just press your F-key on the **Find & Sell** screen. For most users, this is **Shift + F6**.

#### Step 2: Part Selection

CrashLink opens in your browser, with a list of parts that match your search. Select the part(s) you wish to search, then click **Add to Your Parts**.

|    | Crash      | ink   | Back 2017 ~ | Toyota 🗸 Car                | mry 🗸                           | VIN Search            | Part Search          | OEM Search              | Parts by Image | Print Logout |
|----|------------|-------|-------------|-----------------------------|---------------------------------|-----------------------|----------------------|-------------------------|----------------|--------------|
|    | Start      | End   | Model       | Part                        | Description                     |                       | OEN                  | Л                       | Labor          | List \$ 🔶    |
|    | 2014       | 2017  | Camry       | A/C Condenser               | Hybrid LE, Hybrid SE & Hybrid   | XLE; Incl.A/C Receive | er Drier 8846<br>Web | 5033130<br>2 <u>T-P</u> | 2.7            | 323.52       |
|    | 2017       | 2017  | Camry       | A/C Condenser               | LE, SE, XLE & XSE; Incl.A/C Re  | eceiver Drier         | 8846<br><u>Web</u>   | 5006230<br><u>T-P</u>   | 2.7            | 402.47       |
|    | 2015       | 2017  | Camry       | Bumper Cover                | Front; (Hybrid) & Gas           |                       | 5211<br><u>Web</u>   | 1907912<br>2 <u>T-P</u> | 2.2            | 233.55       |
|    | 2015       | 2017  | Camry       | Bumper Impact Bar           | Front; (Hybrid) & Gas           |                       | 5202<br><u>Web</u>   | 2106130<br><u>T-P</u>   | .3             | 236.84       |
|    | 2012       | 2017  | Camry       | Drive Motor Inverter Cooler | Front; (Hybrid)                 |                       | G90<br><u>Web</u>    | 1033031<br><u>T-P</u>   | .9             | 508.91       |
|    | 2015       | 2017  | Camry       | Engine Cooling Fan Motor    | Left; 2.5L; XLE & XSE; (4-152)  |                       | 1636<br><u>Web</u>   | 530H010                 | 2.5 Avg        | 227.83       |
|    | 2015       | 2017  | Camry       | Engine Cooling Fan Motor    | Left; 3.5L; XLE & XSE; (6 cyl)  |                       | 1636<br><u>Web</u>   | 530A120<br><u>T-P</u>   | 2.5 Avg        | 227.83       |
|    | 2014       | 2017  | Camry       | Engine Cooling Fan Motor    | Left; Hybrid LE, Hybrid SE & Hy | /brid XLE             | 1636<br><u>Web</u>   | 630A150<br>2 <u>T-P</u> | 2.5 Avg        | 223.71       |
|    | 2017       | 2017  | Camry       | Engine Cooling Fan Motor    | Left; LE & SE                   |                       | 1636<br><u>Web</u>   | 530H010<br>2 <u>T-P</u> | 2.5 Avg        | 227.83       |
|    | 2015       | 2017  | Camry       | Engine Cooling Fan Motor    | Right; 2.5L; XLE & XSE; (4-152  | )                     | 1636<br><u>Web</u>   | 530V130<br><u>T-P</u>   | 2.5 Avg        | 227.57       |
|    | 2015       | 2017  | Camry       | Engine Cooling Fan Motor    | Right; 3.5L; XLE & XSE; (6 cyl) |                       | 1636<br>Web          | 330P030                 | 2.5 Avg        | 227.83 🔻     |
| Ac | ld to Your | Parts | ]           |                             |                                 |                       |                      |                         |                |              |

#### Step 3: Pricing/Information

The Pricing/Information screen opens. This is the main CrashLink screen, which has the information you're looking for: list pricing information, part applications, and diagrams.

From here, you can also add or remove parts from your search.

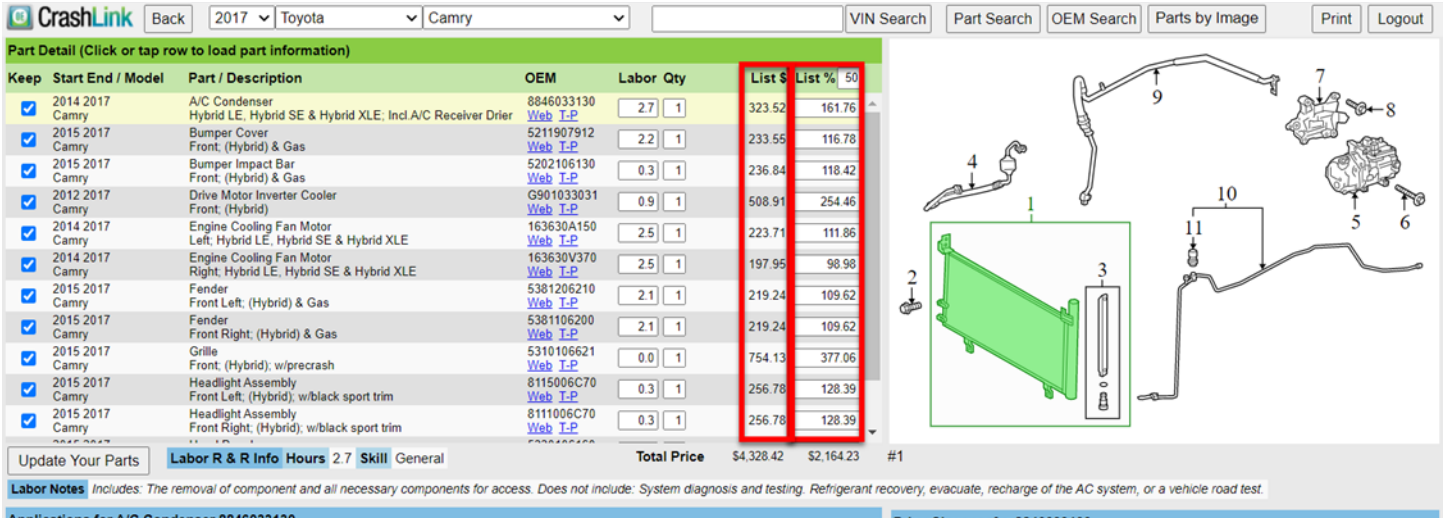

| Applications for A/C Conden | ser 8846033130 |               |                                                                                     |   | Price Chang | jes for 8846033130 |                       |             |
|-----------------------------|----------------|---------------|-------------------------------------------------------------------------------------|---|-------------|--------------------|-----------------------|-------------|
| Start End Manufacturer      | Model          | Part          | Description                                                                         |   | Date        | Manufacturer       | List \$ Ctry Core Fee | List \$ USD |
| 2013 2014 Toyota            | Avalon         | A/C Condenser | Hybrid Limited & Hybrid XLE; Incl.A/C Receiver Drier                                | ^ | 7/10/2019   | ΤΟΥΟΤΑ             | USA                   | \$323.52 🔶  |
| 2015 2015 Toyota            | Avalon         | A/C Condenser | Hybrid Limited, Hybrid XLE Premium & Hybrid XLE<br>Touring; Incl.A/C Receiver Drier |   | 1/7/2019    | ΤΟΥΟΤΑ             | USA                   | \$322.52    |
| 2016 2018 Toyota            | Avalon         | A/C Condenser | Hybrid Limited, Hybrid XLE Plus & Hybrid XLE<br>Premium: Incl.A/C Receiver Drier    |   | 7/20/2018   | ΤΟΥΟΤΑ             | USA                   | \$322.70    |
| 2012 2013 Toyota            | Camry          | A/C Condenser | Hybrid LE & Hybrid XLE; Incl.A/C Receiver Drier                                     |   | 1/4/2018    | TOYOTA             | USA                   | \$312.68    |
| 2014 2017 Toyota            | Camry          | A/C Condenser | Hybrid LE, Hybrid SE & Hybrid XLE; Incl.A/C Receiver                                |   | 7/7/2017    | ΤΟΥΟΤΑ             | USA                   | \$312.89    |
| 2000 2000 00,000            | ,              |               | Drier                                                                               | ٣ | 1/9/2017    | TOYOTA             | USA                   | \$312.78 🔻  |

# Step 1: Begin a CrashLink Search

To use CrashLink, you must be connected to the internet, and Trading Partners must be running.

# **Option 1: Open CrashLink through Pinnacle**

- 1. In Pinnacle Classic, search for a part as normal.
- 2. On the Find & Sell screen, press Shift + F6.\*)
- 3. CrashLink opens in your internet browser.

**Note**: If the following pop-up appears, this means that CrashLink cannot interpret your search. Click **OK** to continue to CrashLink, where you can perform a manual search.

| Enter Part Information                   |        |
|------------------------------------------|--------|
| ( 110-58509L or FEN,58509L or CE-58509 ) | Help   |
|                                          | ОК     |
| (Blank for non-interchange search page.) | Cancel |

# **Option 2: Open CrashLink through Trading Partners**

In your Trading Partners search results, click the **CrashLink** button at the top of the screen to begin a CrashLink search for this part.

| <u>En</u>                            | Custom Pricing Re                   | r Searc<br>egional<br>Pricing | h using th<br>Car-Part<br>Pricing | Vendor<br>( <u>12)</u> | s Brokered Broadcast Intch Appl CrashLink Buy RFQ 59518                                                                                                    |              |
|--------------------------------------|-------------------------------------|-------------------------------|-----------------------------------|------------------------|----------------------------------------------------------------------------------------------------|--------------|
|                                      | Results for <u>F</u><br>Most prices | PRICE (<br>do not             | <u>Group (So</u><br>include ex    | uthea<br>ctende        | <u>st)</u> sorted by <u>DISTANCE</u> (Click on heading to re-sort)<br>ed warranties or shipping.                                                                                |              |
| <u>Year</u><br>Part<br>Model         | Description                         | <u>Part</u><br><u>Grade</u>   | Stock#                            | <u>US</u><br>Price     | Dealer Info                                                                                                    | Dist<br>mile |
| 2014<br>Condenser<br>Toyota<br>Camry | VIN F (5th digit),2.5L,AT           | A                             | 15354                             | \$100                  | ★ <u>Reitman Auto Parts</u> USA-KY(Melbourne) <u>Quote</u> 1-800-221-3993 <u>dennis@</u>   ♥ <u>fran@</u>   ♥ <u>nick2@</u>   ♥ <u>nick@</u>   ♥ <u>sales@</u>   ♥ <u>troy@</u> | 12           |
| 2015<br>Condenser<br>Toyota<br>Camry | VIN F (5th digit)                   | В                             | H06557                            | <b>\$</b> 75           | ★ <u>M &amp; M Import Salvage -KATRA</u> USA-KY(Alexandria) <u>Quote</u> 1-859-635-3600<br>♥ jim@                                                                               | 14           |

<sup>\*</sup> Most Pinnacle Classic users use **Shift + F6** to begin a CrashLink search; however, occasionally a different F-key is configured. If you do not know your CrashLink F-key, see **Appendix B: Confirming CrashLink's F-key**.

# **Step 2: Part Selection**

| 0  | Crash      | Link    | Back 201 | 7 ✔ Toyota ✔           | Camry                            | VIN Search                   | Part Search  | OEM Search              | Parts by Image | Print Logout |
|----|------------|---------|----------|------------------------|----------------------------------|------------------------------|--------------|-------------------------|----------------|--------------|
|    | Start      | End     | Model    | Part                   | Description                      |                              | OEM          | N                       | Labor          | List \$ 🔶    |
|    | 2014       | 2017    | Camry    | A/C Condenser          | Hybrid LE, Hybrid SE & H         | lybrid XLE; Incl.A/C Receive | er Drier 884 | 6033130<br>2 <u>T-P</u> | 2.7            | 323.52       |
|    | 2017       | 2017    | Camry    | A/C Condenser          | LE, SE, XLE & XSE; Incl.         | A/C Receiver Drier           | 884<br>Web   | 6006230                 | 2.7            | 402.47       |
|    | 2015       | 2017    | Camry    | Bumper Cover           | Front; (Hybrid) & Gas            |                              | 521<br>Web   | 1907912<br>2 <u>T-P</u> | 2.2            | 233.55       |
|    | 2015       | 2017    | Camry    | Bumper Impact Bar      | Front; (Hybrid) & Gas            |                              | 5203<br>Web  | 2106130<br>2 <u>T-P</u> | .3             | 236.84       |
|    | 2012       | 2017    | Camry    | Drive Motor Inverter C | Cooler Front; (Hybrid)           |                              | G90<br>Wet   | 1033031<br>2 <u>T-P</u> | .9             | 508.91       |
|    | 2015       | 2017    | Camry    | Engine Cooling Fan M   | Notor Left; 2.5L; XLE & XSE; (4  | -152)                        | 163<br>Web   | 630H010                 | 2.5 Avg        | 227.83       |
|    | 2015       | 2017    | Camry    | Engine Cooling Fan M   | Notor Left; 3.5L; XLE & XSE; (6  | cyl)                         | 163<br>Web   | 630A120<br>2 <u>T-P</u> | 2.5 Avg        | 227.83       |
|    | 2014       | 2017    | Camry    | Engine Cooling Fan M   | Notor Left; Hybrid LE, Hybrid SI | E & Hybrid XLE               | 163<br>Web   | 630A150<br>2 <u>T-P</u> | 2.5 Avg        | 223.71       |
|    | 2017       | 2017    | Camry    | Engine Cooling Fan M   | Notor Left; LE & SE              |                              | 163<br>Web   | 630H010<br>2 <u>T-P</u> | 2.5 Avg        | 227.83       |
|    | 2015       | 2017    | Camry    | Engine Cooling Fan M   | Notor Right; 2.5L; XLE & XSE;    | (4-152)                      | 163<br>Web   | 630V130                 | 2.5 Avg        | 227.57       |
|    | 2015       | 2017    | Camry    | Engine Cooling Fan M   | Notor Right; 3.5L; XLE & XSE; (  | (6 cyl)                      | 163<br>Web   | 630P030                 | 2.5 Avg        | 227.83 🔻     |
| Ac | ld to Your | r Parts |          |                        |                                  |                              |              |                         |                |              |

When you begin a CrashLink search, CrashLink opens in your browser.

- 1. Use the checkboxes to select any parts you wish to include in your search.
  - When you search for a part that may be part of an assembly, CrashLink lists related parts. Select all component parts that you would like to include in your search.
  - The **Information on the Part Selection Page** section of this document, below, explains the information that is available to you while you are making these selections.
- 2. Click Add to Your Parts.
- 3. If prompted, Refine your selection by providing your vehicle year.
- 4. The **Pricing/Information** page opens.

# Information on the Part Selection Page

| 0        | CrashLink Back         | k 2017 🗸                               | Toyota 🗸 Camry                            |                                       | •                                            |                          |               | Search      | Part Search        | OEM Search        | Parts by Ima      | ige      | Print Logout |
|----------|------------------------|----------------------------------------|-------------------------------------------|---------------------------------------|----------------------------------------------|--------------------------|---------------|-------------|--------------------|-------------------|-------------------|----------|--------------|
| Part D   | etail (Click or tap ro | w to load part ir                      | nformation)                               |                                       |                                              |                          |               |             |                    |                   |                   |          |              |
| Keep     | Start End / Model      | Part / Descript                        | tion                                      | OEM                                   | La <sup>b</sup> ty                           | List \$                  | List % 50     |             |                    | An                | T                 |          | 7            |
|          | 2014 2017<br>Camry     | A/C Condenser<br>Hybrid LE, Hybri      | d SE & Hybrid XLE; Incl.A/C Receiver Drie | 8846033130<br>r <u>Web</u> <u>T-P</u> | A                                            | 323.52                   | 161.76        | •           |                    |                   | 9                 | , P      | 2,∞+8        |
|          | 2015 2017<br>Camry     | Bumper Cover<br>Front; (Hybrid) &      | Gas                                       | 5211907912<br>Web T-P                 | 2.2 1                                        | 233.55                   | 116.78        |             | (A)                | E                 |                   |          |              |
| <b>~</b> | 2015 2017<br>Camry     | Bumper Impact E<br>Front; (Hybrid) &   | Bar<br>Gas                                | 5202106130<br>Web T-P                 | 0.3 C                                        | 236.84                   | 118.42        |             |                    |                   |                   |          |              |
|          | 2012 2017<br>Camry     | Drive Motor Inve<br>Front; (Hybrid)    | rter Cooler                               | G901033031<br>Web T-P                 | 0.9 1                                        | 508.91                   | 254.46        |             | 1                  | Ğ                 | 10                | _        | 1 10         |
| <b></b>  | 2014 2017<br>Camry     | Engine Cooling F<br>Left; Hybrid LE, I | Fan Motor<br>Hybrid SE & Hybrid XLE       | 163630A150<br>Web T-P                 | 2.5 1                                        | 223.71                   | 111.86        |             | 1                  |                   | 11                |          | 5 6          |
|          | 2014 2017<br>Camry     | Engine Cooling F<br>Right; Hybrid LE   | Fan Motor<br>, Hybrid SE & Hybrid XLE     | 163630V370<br>Web T-P                 | 2.5 1                                        | 197.95                   | 98.98         |             |                    | 3                 | 8                 |          |              |
| <b>~</b> | 2015 2017<br>Camry     | Fender<br>Front Left; (Hybr            | id) & Gas                                 | 5381206210<br>Web T-P                 | 2.1 1                                        | 219.24                   | 109.62        | В           |                    |                   | per L             |          |              |
|          | 2015 2017<br>Camry     | Fender<br>Front Right; (Hyb            | orid) & Gas                               | 5381106200<br>Web T-P                 | 2.1 1                                        | 219.24                   | 109.62        |             |                    |                   |                   |          |              |
| <        | 2015 2017<br>Camry     | Grille<br>Front; (Hybrid); v           | w/precrash                                | 5310106621<br>Web T-P                 | 0.0 1                                        | 754.13                   | 377.06        |             |                    | (a                |                   |          |              |
|          | 2015 2017<br>Camry     | Headlight Assem<br>Front Left; (Hybr   | ıbly<br>id); w/black sport trim           | 8115006C70<br>Web T-P                 | 0.3 1                                        | 256.78                   | 128.39        |             |                    |                   | P                 |          |              |
|          | 2015 2017<br>Camry     | Headlight Assem<br>Front Right; (Hyb   | nbly<br>orid); w/black sport trim         | 8111006C70<br>Web T-P                 | 0.3 1                                        | 256.78                   | 128.39        | -           |                    | 8                 |                   |          |              |
| Upd      | ate Your Parts         | abor R & R Info                        | Hours 2.7 Skill General                   | 5000400400                            | Total Price                                  | \$4,328.42               | \$2,164.23    | #1          |                    |                   |                   |          |              |
| Labor    | Notes Includes: The re | emoval of compon                       | ent and all necessary components for ac   | cess. Does not inc                    | clude: System diagn                          | osis and testin          | g. Refrigeran | t recovery, | evacuate, recharge | of the AC system, | or a vehicle road | test.    |              |
| Applie   | cations for A/C Cond   | lenser 88460331                        | 30 E                                      |                                       |                                              |                          | F             | Price       | Changes for 8846   | 6033130           |                   |          |              |
| Start    | End Manufacturer       | Model                                  | Part                                      | Descrip                               | otion                                        |                          |               | Date        | Manufact           | urer              | List \$ Ctry      | Core Fee | List \$ USD  |
| 2013 2   | 2014 Toyota            | Avalon                                 | A/C Condenser                             | Hybrid Li                             | mited & Hybrid XLE;                          | Incl.A/C Recei           | ver Drier     | 7/10/2      | 019 TOYOTA         |                   | USA               |          | \$323.52 🔺   |
| 2015 2   | 2015 Toyota            | Avalon                                 | A/C Condenser                             | Hybrid Li<br>Touring;                 | mited, Hybrid XLE P<br>Incl.A/C Receiver Dri | remium & Hybr<br>ier     | id XLE        | 1/7/20      | 19 TOYOTA          |                   | USA               |          | \$322.52     |
| 2016 2   | 2018 Toyota            | Avalon                                 | A/C Condenser                             | Hybrid Li<br>Premium                  | mited, Hybrid XLE P<br>; Incl.A/C Receiver D | lus & Hybrid XI<br>)rier | .E            | 7/20/2      | 018 TOYOTA         |                   | USA               |          | \$322.70     |
| 2012 2   | 2013 Toyota            | Camry                                  | A/C Condenser                             | Hybrid Ll                             | E & Hybrid XLE; Incl.                        | A/C Receiver [           | Drier         | 1/4/20      | 18 TOYOTA          |                   | USA               |          | \$312.68     |
| 2014 2   | 2017 Toyota            | Camry                                  | A/C Condenser                             | Hybrid Ll<br>Drier                    | E, Hybrid SE & Hybri                         | d XLE; Incl.A/C          | Receiver      | 7/7/20      | 17 TOYOTA          |                   | USA               |          | \$312.89     |

- A. **OEM** OEM number of the part.
  - a. NSS indicates Not Serviced Separately
- B. Web Click Web to search for this OEM number on Google.
- C. **T-P** Click **T-P** to search for this part on Trading Partners.
- D. **Labor**<sup>\*</sup> Remove and Replace labor time. (**Avg** indicates that this is the average of Min and Max labor time information.)
- E. List \$ Most current OEM list price of this part. (Please see Appendix A: Currency Display Options for more information on how CrashLink displays USD and CAN pricing information).
- F. Show All Choices (Only available if there are suppressed options.) If there are Motor® parts that do not match the interchange of the searched part, CrashLink suppresses those parts by default; however, if you can't find your appropriate choice on the list, you may review and select these suppressed options. In this case, click Show All Choices.

The parts that had been suppressed will now appear in your list. They will be colored red to indicate that they were previously suppressed. (To remove them from your list, click **Filter Choices**.)

<sup>\*</sup> Available only to Labor Time Calculation subscribers.

# **Step 3: Pricing/Information**

After you click Add to Your Parts, the Pricing/Information page opens.

The **Pricing/Information** page is the main CrashLink page where you will be doing most of your work. This page displays pricing information, part applications, and part/assembly diagrams.

The **Total Price** fields display the totals of the prices in the **List \$** and **List %** columns. The **List %** column defaults to 50% of **List \$**, but you can modify it to the value of your choosing.

• Note: See Appendix A: Currency Display Options for more information on how CrashLink displays USD and CAN pricing information.

| CrashLink Bac                                | k 2017 🗸 Toyota                                     | ✓ Camry                             |                          | ✓                                              |                        | VI            | Search      | Part Search                                                                                                    | OEM Search        | Parts by Ima      | ige      | Print Logout |
|----------------------------------------------|-----------------------------------------------------|-------------------------------------|--------------------------|------------------------------------------------|------------------------|---------------|-------------|----------------------------------------------------------------------------------------------------|-------------------|-------------------|----------|--------------|
| Part Detail (Click or tap ro                 | w to load part informat                             | tion)                               |                          |                                                |                        |               |             |                                                                                                    |                   |                   |          |              |
| Keep Start End / Model                       | Part / Description                                  |                                     | OEM                      | Labor Qty                                      | List \$ I              | _ist % 50     |             |                                                                                                    | Ar                | T                 | ×        | 7            |
| 2014 2017<br>Camry                           | A/C Condenser<br>Hybrid LE, Hybrid SE & I           | Hybrid XLE; Incl.A/C Receiver Drier | 8846033130<br>Web T-P    | 2.7 1                                          | 323.52                 | 161.76        | •           |                                                                                                    |                   | 9                 | , M      | \$ 20-8      |
| 2015 2017<br>Camry                           | Bumper Cover<br>Front; (Hybrid) & Gas               |                                     | 5211907912<br>Web T-P    | 2.2 1                                          | 233.55                 | 116.78        |             | æ                                                                                                    | E                 |                   |          |              |
| 2015 2017<br>Camry                           | Bumper Impact Bar<br>Front; (Hybrid) & Gas          |                                     | 5202106130<br>Web T-P    | 0.3 1                                          | 236.84                 | 118.42        |             | 4                                                                                                    |                   |                   |          |              |
| 2012 2017<br>Camry                           | Drive Motor Inverter Coo<br>Front; (Hybrid)         | ler                                 | G901033031<br>Web T-P    | 0.9 1                                          | 508.91                 | 254.46        | 0           | 1                                                                                                    | Ğ                 | 10                |          | 1 10         |
| 2014 2017<br>Camry                           | Engine Cooling Fan Mot<br>Left; Hybrid LE, Hybrid S | or<br>E & Hybrid XLE                | 163630A150<br>Web T-P    | 2.5 1                                          | 223.71                 | 111.86        |             | 6                                                                                                    |                   | 11                |          | 5 6          |
| 2014 2017<br>Camry                           | Engine Cooling Fan Mot<br>Right; Hybrid LE, Hybrid  | or<br>SE & Hybrid XLE               | 163630V370<br>Web T-P    | 2.5 1                                          | 197.95                 | 98.98         | 2           |                                                                                                    | 3                 | 8                 |          |              |
| <ul> <li>2015 2017</li> <li>Camry</li> </ul> | Fender<br>Front Left; (Hybrid) & Ga                 | s                                   | 5381206210<br>Web T-P    | 2.1 1                                          | 219.24                 | 109.62        | Ĩ           |                                                                                                    |                   |                   |          |              |
| 2015 2017<br>Camry                           | Fender<br>Front Right; (Hybrid) & G                 | as                                  | 5381106200<br>Web T-P    | 2.1 1                                          | 219.24                 | 109.62        | 6           |                                                                                                    |                   |                   |          |              |
| <ul> <li>2015 2017<br/>Camry</li> </ul>      | Grille<br>Front; (Hybrid); w/precra                 | sh                                  | 5310106621<br>Web T-P    | 0.0 1                                          | 754.13                 | 377.06        |             | No la companya da companya d | la la             |                   |          |              |
| 2015 2017<br>Camry                           | Headlight Assembly<br>Front Left; (Hybrid); w/bla   | ack sport trim                      | 8115006C70<br>Web T-P    | 0.3 1                                          | 256.78                 | 128.39        |             |                                                                                                    |                   |                   |          |              |
| 2015 2017<br>Camry                           | Headlight Assembly<br>Front Right; (Hybrid); w/b    | lack sport trim                     | 8111006C70<br>Web T-P    | 0.3 1                                          | 256.78                 | 128.39        | -           |                                                                                                    | 8                 |                   |          |              |
| Update Your Parts                            | abor R & R Info Hours                               | 2.7 Skill General                   | 5000400400               | Total Price                                    | \$4,328.42             | \$2,164.23    | #1          |                                                                                                    |                   |                   |          |              |
| Labor Notes Includes: The r                  | emoval of component and                             | all necessary components for acce   | ss. Does not inc         | lude: System diagno                            | sis and testing        | g. Refrigeran | t recovery, | evacuate, recharge                                                                                                    | of the AC system, | or a vehicle road | test.    |              |
| Applications for A/C Cond                    | lenser 8846033130                                   |                                     |                          |                                                |                        |               | Price       | Changes for 884                                                                                                    | 6033130           |                   |          |              |
| Start End Manufacturer                       | Model                                               | Part                                | Descrip                  | tion                                           |                        |               | Date        | Manufac                                                                                                    | turer             | List \$ Ctry      | Core Fee | List \$ USD  |
| 2013 2014 Toyota                             | Avalon                                              | A/C Condenser                       | Hybrid Lir               | mited & Hybrid XLE; I                          | ncl.A/C Receiv         | ver Drier     | 7/10/20     | )19 TOYOTA                                                                                                    |                   | USA               |          | \$323.52 🔺   |
| 2015 2015 Toyota                             | Avalon                                              | A/C Condenser                       | Hybrid Lir<br>Touring; I | nited, Hybrid XLE Pre<br>ncl.A/C Receiver Drie | emium & Hybri<br>er    | d XLE         | 1/7/201     | 19 ΤΟΥΟΤΑ                                                                                                    |                   | USA               |          | \$322.52     |
| 2016 2018 Toyota                             | Avalon                                              | A/C Condenser                       | Hybrid Lir<br>Premium    | nited, Hybrid XLE Plu<br>Incl.A/C Receiver Dr  | us & Hybrid XL<br>rier | E             | 7/20/20     | 018 TOYOTA                                                                                                    |                   | USA               |          | \$322.70     |
| 2012 2013 Toyota                             | Camry                                               | A/C Condenser                       | Hybrid LE                | & Hybrid XLE; Incl.A                           | VC Receiver D          | rier          | 1/4/201     | 18 TOYOTA                                                                                                    |                   | USA               |          | \$312.68     |
| 2014 2017 Toyota                             | Camry                                               | A/C Condenser                       | Hybrid LE<br>Drier       | , Hybrid SE & Hybrid                           | XLE; Incl.A/C          | Receiver      | 7/7/201     | 17 TOYOTA                                                                                                    |                   | USA               |          | \$312.89     |

# Information Available on the Pricing/Information Page

This page is full of information to help you research parts and prices.

| 0        | CrashLink Ba           | ck 2017 🗸 T                             | Foyota 🗸                           | Camry             |                              | ~                                            |                          |                  | Search        | Part Search        | OEM Search        | Parts by Ima      | age                                                                                                    | Print Logout |
|----------|------------------------|-----------------------------------------|------------------------------------|-------------------|------------------------------|----------------------------------------------|--------------------------|------------------|---------------|--------------------|-------------------|-------------------|----------------------------------------------------------------------------------------------------|--------------|
| Part D   | etail (Click or tap re | ow to load part inf                     | formation)                         |                   |                              |                                              |                          |                  |               |                    |                   |                   |                                                                                                    |              |
| Keep     | Start End / Model      | Part / Descripti                        | on                                 |                   | OEM                          | Lab                                          | List\$ I                 | <b>.ist %</b> 50 |               |                    | An                | T                 | No and a second second | 7            |
|          | 2014 2017<br>Camry     | A/C Condenser<br>Hybrid LE, Hybrid      | SE & Hybrid XLE; Incl.A/0          | Receiver Drier    | 8846033130<br>Web <u>T-P</u> | A                                            | 323.52                   | 161.76           | A             |                    |                   | 9                 | ۳<br>M                                                                                                    | 30-8         |
|          | 2015 2017<br>Camry     | Bumper Cover<br>Front; (Hybrid) & (     | Gas                                |                   | 5211907912<br>Web T-P        | 2.2 1                                        | 233.55                   | 116.78           |               | æ                  | E                 |                   |                                                                                                    |              |
|          | 2015 2017<br>Camry     | Bumper Impact Ba<br>Front; (Hybrid) & ( | ar<br>Gas                          |                   | 5202106130<br>Web T-P        | 0.3 C                                        | 236.84                   | 118.42           |               | 4                  |                   |                   |                                                                                                    |              |
|          | 2012 2017<br>Camry     | Drive Motor Invert<br>Front; (Hybrid)   | ter Cooler                         |                   | G901033031<br>Web T-P        | 0.9 1                                        | 508.91                   | 254.46           |               | 1                  | Ğ                 | 10                |                                                                                                    | 1 10         |
|          | 2014 2017<br>Camry     | Engine Cooling Fa<br>Left; Hybrid LE, H | an Motor<br>lybrid SE & Hybrid XLE |                   | 163630A150<br>Web T-P        | 2.5 1                                        | 223.71                   | 111.86           |               | 1                  |                   | 11                |                                                                                                    | 5 6          |
|          | 2014 2017<br>Camry     | Engine Cooling Fa<br>Right; Hybrid LE,  | an Motor<br>Hybrid SE & Hybrid XLE |                   | 163630V370<br>Web T-P        | 2.5 1                                        | 197.95                   | 98.98            | - 2           |                    | 3                 | 8                 |                                                                                                    |              |
|          | 2015 2017<br>Camry     | Fender<br>Front Left; (Hybrid           | i) & Gas                           |                   | 5381206210<br>Web T-P        | 2.1 1                                        | 219.24                   | 109.62           | В             |                    |                   | P                 |                                                                                                    |              |
|          | 2015 2017<br>Camry     | Fender<br>Front Right; (Hybr            | rid) & Gas                         |                   | 5381106200<br>Web T-P        | 2.1 1                                        | 219.24                   | 109.62           |               |                    |                   |                   |                                                                                                    |              |
| <b>~</b> | 2015 2017<br>Camry     | Grille<br>Front; (Hybrid); w/           | /precrash                          |                   | 5310106621<br>Web T-P        | 0.0 1                                        | 754.13                   | 377.06           |               |                    | La la             |                   |                                                                                                    |              |
|          | 2015 2017<br>Camry     | Headlight Assemb<br>Front Left; (Hybrid | oly<br>d); w/black sport trim      |                   | 8115006C70<br>Web T-P        | 0.3 1                                        | 256.78                   | 128.39           |               |                    | R A C             |                   |                                                                                                    |              |
|          | 2015 2017<br>Camry     | Headlight Assemb<br>Front Right; (Hybr  | oly<br>rid); w/black sport trim    |                   | 8111006C70<br>Web T-P        | 0.3 1                                        | 256.78                   | 128.39           | -             |                    | 8                 |                   |                                                                                                    |              |
| Upd      | ate Your Parts         | Labor R & R Info                        | Hours 2.7 Skill Gene               | ral 🚺             | 5000400400                   | Total Price                                  | \$4,328.42               | \$2,164.23       | #1            |                    |                   |                   |                                                                                                    |              |
| Labor    | Notes Includes: The    | removal of compone                      | nt and all necessary com           | conents for acces | s. Does not incl             | lude: System diagno                          | osis and testing         | g. Refrigeran    | t recovery,   | evacuate, recharge | of the AC system, | or a vehicle road | test.                                                                                                    |              |
| Appli    | cations for A/C Con    | denser 884603313                        | 30 <b>E</b>                        |                   |                              |                                              |                          | F                | Price         | Changes for 8840   | 6033130           |                   |                                                                                                    |              |
| Start    | End Manufacturer       | Model                                   | Part                               |                   | Descrip                      | tion                                         |                          |                  | Date          | Manufact           | urer              | List \$ Ctry      | Core Fee                                                                                                    | List \$ USD  |
| 2013     | 2014 Toyota            | Avalon                                  | A/C Condenser                      |                   | Hybrid Lin                   | nited & Hybrid XLE;                          | Incl.A/C Receiv          | ver Drier        | <b>7/10/2</b> | 019 TOYOTA         |                   | USA               |                                                                                                    | \$323.52 🔺   |
| 2015     | 2015 Toyota            | Avalon                                  | A/C Condenser                      |                   | Hybrid Lin<br>Touring; Ir    | nited, Hybrid XLE Pr<br>ncl.A/C Receiver Dri | remium & Hybri<br>er     | d XLE            | 1/7/20        | 19 TOYOTA          |                   | USA               |                                                                                                    | \$322.52     |
| 2016     | 2018 Toyota            | Avalon                                  | A/C Condenser                      |                   | Hybrid Lin<br>Premium;       | nited, Hybrid XLE PI<br>Incl.A/C Receiver D  | lus & Hybrid XL<br>Irier | E                | 7/20/2        | 018 TOYOTA         |                   | USA               |                                                                                                    | \$322.70     |
| 2012     | 2013 Toyota            | Camry                                   | A/C Condenser                      |                   | Hybrid LE                    | & Hybrid XLE; Incl.                          | A/C Receiver D           | rier             | 1/4/20        | 18 TOYOTA          |                   | USA               |                                                                                                    | \$312.68     |
| 2014     | 2017 Toyota            | Camry                                   | A/C Condenser                      |                   | Hybrid LE<br>Drier           | , Hybrid SE & Hybrid                         | d XLE; Incl.A/C          | Receiver         | 7/7/20        | 17 TOYOTA          |                   | USA               |                                                                                                    | \$312.89     |
| 2014     | 2017 Toyota            | Camry                                   | A/C Condenser                      |                   | Drier                        | ., 11,0110 02 0 11,011                       | u /(LL, III(I./ V)       |                  | 1/9/20        | 17 ΤΟΥΟΤΑ          |                   | USA               |                                                                                                    | \$312.78     |

- A. Part selection Click to select a part in the list. The information on the page (Diagram, Applications, and Price Changes) will update to display information about the selected part.
- B. Diagram The selected part is highlighted in the diagram.
  - If there are multiple diagrams available from Motor® for this part, there will be a drop-down menu available under the diagram. Use this to select and view additional diagrams.
- C. List \$ Displays the current retail list price of a part. To learn more about your choices for this feature, please see Appendix A: Currency Display Options.
- D. Labor R&R Info<sup>\*</sup> Remove and Replace labor information. Skill and Labor Notes are displayed if available.
  - Keep in mind that the hours listed are Remove and Replace hours. If you are not replacing a part, your actual work time may be much less.
- E. **Applications** Displays the OEM applications for this part. This information is very helpful in cases where you don't have the specific part you searched for in stock. This section displays other vehicles with parts that match this OEM number.

**Price Changes** – Displays the history of the List Price changes for this part. See **Appendix A: Currency Display Options** to learn more about the information displayed here.

Available only to Labor Time Calculation subscribers.

# Actions Available on the Pricing/Information Page

There are many things you can do on this page to see the information you need, and to re-calculate your **Total Price** information.

| 0      | CrashLink Back         | k 2017 ✓                           | <ul> <li>Toyota</li> </ul>        | ✓ Camry                 |                         | ×                                           |                           | VI         | N Search   | Part Search                           | OEM Search        | Parts by Ima      | ge       | Print  | Logout               |
|--------|------------------------|------------------------------------|-----------------------------------|-------------------------|-------------------------|---------------------------------------------|---------------------------|------------|------------|---------------------------------------|-------------------|-------------------|----------|--------|----------------------|
| Part 0 | etail (Click or tap ro | w to load part                     | information)                      |                         |                         |                                             |                           |            |            |                                       |                   |                   |          |        |                      |
| Keep   | Start End / Model      | Part / Descri                      | iption                            |                         |                         | Labor Qty                                   | C                         | ist % 50   |            |                                       | AA                | ТоГ               | $\geq$   |        |                      |
|        | 2014 2017<br>Camry     | A/C Condense<br>Hybrid LE, Hyb     | er<br>brid SE & Hybrid XI         | LE; Incl.A/C Receiver D | rier web <u>T-P</u>     | 2.7 1                                       |                           | 161.76     | *          |                                       | 1 million         |                   | ` )      | А      | -8                   |
|        | 2015 2017<br>Camry     | Bumper Cover<br>Front; (Hybrid)    | & Gas                             |                         | 5211907912<br>Web T-P   | 2.2 1                                       | 233.55                    | 116.78     |            |                                       | F                 | -                 | S.       | 300 (M | B                    |
|        | 2015 2017<br>Camry     | Bumper Impac<br>Front; (Hybrid)    | :t Bar<br>) & Gas                 |                         | 5202106130<br>Web T-P   | 0.3 1                                       | 236.84                    | 118.42     |            | 19                                    |                   |                   |          | C      |                      |
|        | 2012 2017<br>Camp      | Drive Motor Inv<br>Front; (Hybrid) | verter Cooler<br>)                |                         | G901033031<br>Web T-P   | 0.9 1                                       | 508.91                    | 254.46     |            | 1                                     | 4                 | 10                | _        |        | 10                   |
|        |                        | Engine Cooling<br>Left; Hybrid LE  | g Fan Motor<br>E, Hybrid SE & Hyb | rid XLE                 | 163630A150<br>Web T-P   | 2.5 1                                       | 223.71                    | 111.86     |            | a                                     |                   | 11                |          | 5      | 6                    |
|        | 2014 20<br>Camry       | Engine Cooling<br>Right; Hybrid L  | g Fan Motor<br>LE, Hybrid SE & Hy | brid XLE                | 163630V370<br>Web T-P   | 2.5 1                                       | 197.95                    | 98.98      | 2          |                                       | 3                 | 8                 | -        |        |                      |
|        | 2015 2017<br>Camry     | Fender<br>Front Left; (Hyl         | brid) & Gas                       |                         | 5381206210<br>Web T-P   | 2.1 1                                       | 219.24                    | 109.62     | Ĵ.         |                                       |                   | P                 |          |        |                      |
|        | 2015 2017<br>Camry     | Fender<br>Front Right; (H          | lybrid) & Gas                     |                         | 5381106200<br>Web T-P   | 2.1 1                                       | 219.24                    | 109.62     |            |                                       |                   |                   |          |        |                      |
|        | 2015 2017<br>Camry     | Grille<br>Front; (Hybrid)          | ); w/precrash                     |                         | 5310106621<br>Web T-P   | 0.0 1                                       | 754.13                    | 377.06     |            | N N                                   |                   |                   |          |        |                      |
|        | 2015 2017<br>Camry     | Headlight Asse<br>Front Left; (Hyl | embly<br>brid); w/black sport     | t trim                  | 8115006C70<br>Web T-P   | 0.3 1                                       | 256.78                    | 128.39     |            |                                       |                   |                   |          |        |                      |
|        | 2015 2017<br>Camry     | Headlight Asse                     | embly<br>lybrid); w/black spo     | ort trim                | 8111006C70<br>Web T-P   | 0.3 1                                       | 256.78                    | 128.39     | <b>.</b>   |                                       | 6                 |                   |          |        |                      |
| Upd    | ate Your Parts         | n                                  | fo Hours 2.7 S                    | kill General            |                         | tal Price                                   | \$4,328.42                | \$2,164.23 | #1         |                                       |                   |                   |          |        |                      |
| Labo   | Notes Includes: The re | emov                               | onent and all nece                | ssary compone           | s. Does not in          | G n diagn                                   | osis and testing          | Refrigeran | t recovery | evacuate, recharge                    | of the AC system, | or a vehicle road | test.    |        |                      |
| Appli  | cations for A/C Cond   | enser 8846033                      | 3130                              |                         |                         |                                             |                           |            | Price      | Changes for 884                       | 6033130           |                   |          |        |                      |
| Start  | End Manufacturer       | Model                              | Part                              |                         | Descrip                 | tion                                        |                           |            | Date       | Manufac                               | turer             | List \$ Ctry      | Core Fee | Lis    | t \$ USD             |
| 2013   | 2014 Toyota            | Avalon                             | A/C C                             | ondenser                | Hybrid Li               | mited & Hybrid XLE;                         | Incl.A/C Receiv           | er Drier   | ^ 7/10/2   | 2019 TOYOTA                           |                   | USA               |          |        | \$323.52 🔺           |
| 2015   | 2015 Toyota            | Avalon                             | A/C C                             | ondenser                | Hybrid Li<br>Touring; I | mited, Hybrid XLE P<br>ncl.A/C Receiver Dri | remium & Hybrid<br>ier    | XLE        | 1/7/2      | 19 ΤΟΥΟΤΑ                             |                   | USA               |          |        | \$322.52             |
| 2016   | 2018 Toyota            | Avalon                             | A/C C                             | ondenser                | Hybrid Li<br>Premium    | mited, Hybrid XLE P<br>Incl.A/C Receiver E  | lus & Hybrid XLE<br>Drier |            | 7/20/      | 2018 TOYOTA                           |                   | USA               |          |        | \$322.70             |
| 2012   | 2013 Toyota            | Camry                              | A/C C                             | ondenser                | Hybrid LE               | & Hybrid XLE; Incl.                         | A/C Receiver Dr           | ier        | 1/4/2      | TOYOTA                                |                   | USA               |          |        | \$312.68             |
| 2014   | 2017 Toyota            | Camry                              | A/C C                             | ondenser                | Hybrid LE<br>Drier      | E, Hybrid SE & Hybri                        | d XLE; Incl.A/C           | Receiver   | ▼ 1/9/2    | 17 TOYOTA                             |                   | USA               |          |        | \$312.89<br>\$312.78 |
|        |                        |                                    |                                   |                         |                         |                                             |                           |            | 1/5/2      | I I I I I I I I I I I I I I I I I I I |                   | 000               |          |        | 0012.10              |

- A. **Print** Click this button to print the information from this screen. More information about this feature is available in the **Print This Information** section of this document, below.
- B. Parts by Image Click this button to open a list of all parts in the image. This is useful if you want to add a part to your part list that you did not originally include. Use the checkboxes to select the part(s) you wish to add/include, then click Add to Your Parts to process the search and view your new Total Price.
- C. **Qty** Use this field to change the quantity of the part. Enter a new quantity, then click **Update Your Parts** to update the **Total Price**.
- D. **Labor**<sup>\*</sup> This field displays the **Labor R&R Hours**. This information displays hours for Remove *and* Replace; if you are not replacing a part, your actual work time may be much less.
  - You may edit this field to reflect your true expected labor time (enter a new time, then click Update Your Parts). These changes will only display on your screen and in the **Print** function; they will not affect any calculations and will not be saved for future CrashLink searches.

Available only to Labor Time Calculation subscribers.

- E. List % By default, CrashLink calculates the List % as 50% of the List \$; however, you can manually change the price of any individual part. To do so, type in a new price for the selected part, then click Update Your Parts to update the Total Price.
  - Note: CrashLink will save your changes to the List %, but manual changes to the prices of individual parts will not be saved for future searches.
- F. Web Click the Web link to search for this OEM number on Google.
- G. **T-P** Click the **T-P** link to search for this part on Trading Partners.
- H. **Keep** Use the checkboxes to specify which parts to keep on your list. To remove a part from your list, uncheck the box, then click **Update Your Parts** to update your list and the **Total Price**.
  - Note: At least one part must be checked at all times; CrashLink will not allow you to deselect *all* parts.
- I. Update Your Parts Click this button to update your Total Price after you have changed the Keep, Qty, or List % information.

# Print This Information

The **Print** button allows you to print this page's information.

| 🔟 CrashLink 🛛 🕫             | ack 2017 V To                             | oyota 🗸 Camry                            |                          | ✓                                               |                          | VIN S   | Search      | Part Search      | OEM Search        | Parts by Ima      | age        | Print Logout |
|-----------------------------|-------------------------------------------|------------------------------------------|--------------------------|-------------------------------------------------|--------------------------|---------|-------------|------------------|-------------------|-------------------|------------|--------------|
| Part Detail (Click or tap r | row to load part info                     | ormation)                                |                          |                                                 |                          |         |             |                  |                   |                   |            |              |
| Keep Start End / Model      | Part / Descriptio                         | 'n                                       | OEM                      | Labor Qty                                       | List \$ List % 5         | 0       |             |                  | AA                | T                 | $\searrow$ |              |
| 2014 2017<br>Camry          | A/C Condenser<br>Hybrid LE, Hybrid S      | SE & Hybrid XLE; Incl.A/C Receiver Drier | 8846033130<br>Web T-P    | 2.7 1                                           | 323.52 161.7             | 5       |             |                  |                   | 9                 |            | -8           |
| 2015 2017<br>Camry          | Bumper Cover<br>Front; (Hybrid) & G       | as                                       | 5211907912<br>Web T-P    | 2.2 1                                           | 233.55 116.7             | В       |             | æ                | Ę                 |                   |            |              |
| 2015 2017<br>Camry          | Bumper Impact Ba<br>Front; (Hybrid) & G   | r<br>as                                  | 5202106130<br>Web T-P    | 0.3 1                                           | 236.84 118.4             | 2       |             | 4                |                   |                   |            | C            |
| 2012 2017<br>Camry          | Drive Motor Inverte<br>Front; (Hybrid)    | r Cooler                                 | G901033031<br>Web T-P    | 0.9 1                                           | 508.91 254.4             | 6       | le          | 1                | Ğ                 | 10                | )          | A NO         |
| 2014 2017<br>Camry          | Engine Cooling Fa<br>Left; Hybrid LE, Hy  | n Motor<br>brid SE & Hybrid XLE          | 163630A150<br>Web T-P    | 2.5 1                                           | 223.71 111.8             | 6       | 6           | 1                |                   | 11                |            | 5 6          |
| 2014 2017<br>Camry          | Engine Cooling Fa<br>Right; Hybrid LE, H  | n Motor<br>lybrid SE & Hybrid XLE        | 163630V370<br>Web T-P    | 2.5 1                                           | 197.95 98.9              | В       | 2           |                  | 3                 | 8                 |            |              |
| 2015 2017<br>Camry          | Fender<br>Front Left; (Hybrid)            | & Gas                                    | 5381206210<br>Web T-P    | 2.1 1                                           | 219.24 109.6             | 2       | -           |                  |                   | par L             |            |              |
| 2015 2017<br>Camry          | Fender<br>Front Right; (Hybrid            | d) & Gas                                 | 5381106200<br>Web T-P    | 2.1 1                                           | 219.24 109.6             | 2       |             |                  |                   |                   |            |              |
| 2015 2017<br>Camry          | Grille<br>Front; (Hybrid); w/p            | recrash                                  | 5310106621<br>Web T-P    | 0.0 1                                           | 754.13 377.0             | 6       |             | March 1          |                   |                   |            |              |
| 2015 2017<br>Camry          | Headlight Assembl<br>Front Left; (Hybrid) | y<br>; w/black sport trim                | 8115006C70<br>Web T-P    | 0.3 1                                           | 256.78 128.3             | 9       |             |                  | N Å -             |                   |            |              |
| 2015 2017<br>Camry          | Headlight Assembl<br>Front Right; (Hybri  | y<br>d); w/black sport trim              | 8111006C70<br>Web T-P    | 0.3 1                                           | 256.78 128.3             | 9 .     |             |                  | 6                 |                   |            |              |
| Update Your Parts           | Labor R & R Info                          | lours 2.7 Skill General                  | 5000400400               | Total Price                                     | \$4,328.42 \$2,164.2     | 3       | #1          |                  |                   |                   |            |              |
| Labor Notes Includes: The   | removal of componen                       | t and all necessary components for acce  | ss. Does not inc         | lude: System diagno                             | sis and testing. Refrige | rant re | covery, eva | acuate, recharge | of the AC system, | or a vehicle road | i test.    |              |
| Applications for A/C Cor    | ndenser 8846033130                        | )                                        |                          |                                                 |                          |         | Price Ch    | anges for 8846   | 033130            |                   |            |              |
| Start End Manufacturer      | Model                                     | Part                                     | Descrip                  | otion                                           |                          |         | Date        | Manufact         | urer              | List \$ Ctry      | Core Fee   | List \$ USD  |
| 2013 2014 Toyota            | Avalon                                    | A/C Condenser                            | Hybrid Lir               | mited & Hybrid XLE; I                           | ncl.A/C Receiver Drier   |         | 7/10/2019   | ΤΟΥΟΤΑ           |                   | USA               |            | \$323.52 🔺   |
| 2015 2015 Toyota            | Avalon                                    | A/C Condenser                            | Hybrid Lir<br>Touring; I | mited, Hybrid XLE Pre<br>ncl.A/C Receiver Drie  | emium & Hybrid XLE<br>r  |         | 1/7/2019    | TOYOTA           |                   | USA               |            | \$322.52     |
| 2016 2018 Toyota            | Avalon                                    | A/C Condenser                            | Hybrid Lin<br>Premium    | mited, Hybrid XLE Plu<br>; Incl.A/C Receiver Dr | is & Hybrid XLE<br>ier   |         | 7/20/2018   | ΤΟΥΟΤΑ           |                   | USA               |            | \$322.70     |
| 2012 2013 Toyota            | Camry                                     | A/C Condenser                            | Hybrid LE                | & Hybrid XLE; Incl.A                            | /C Receiver Drier        |         | 1/4/2018    | TOYOTA           |                   | USA               |            | \$312.68     |
| 2014 2017 Toyota            | Camry                                     | A/C Condenser                            | Hybrid LE<br>Drier       | E, Hybrid SE & Hybrid                           | XLE; Incl.A/C Receiver   |         | 7/7/2017    | TOYOTA           |                   | USA               |            | \$312.89     |
|                             |                                           |                                          | 21101                    |                                                 |                          | - T.    | 1/9/2017    | TOYOTA           |                   | USA               |            | \$312.78     |

- 1. Click this button. The **Print** page opens.
- 2. Use the drop-down to select which view you would like to print.
  - a. **Selected Item** Detailed information only about the 1 part that is selected/highlighted in the list (this is the default view).
  - b. All Items Basic information about all items in the list.
  - c. **Image Only** Image of the 1 part that is selected/highlighted in the list.
- 3. Click **Print** to print.

4. Click **Close** to return to the Pricing/Information page.

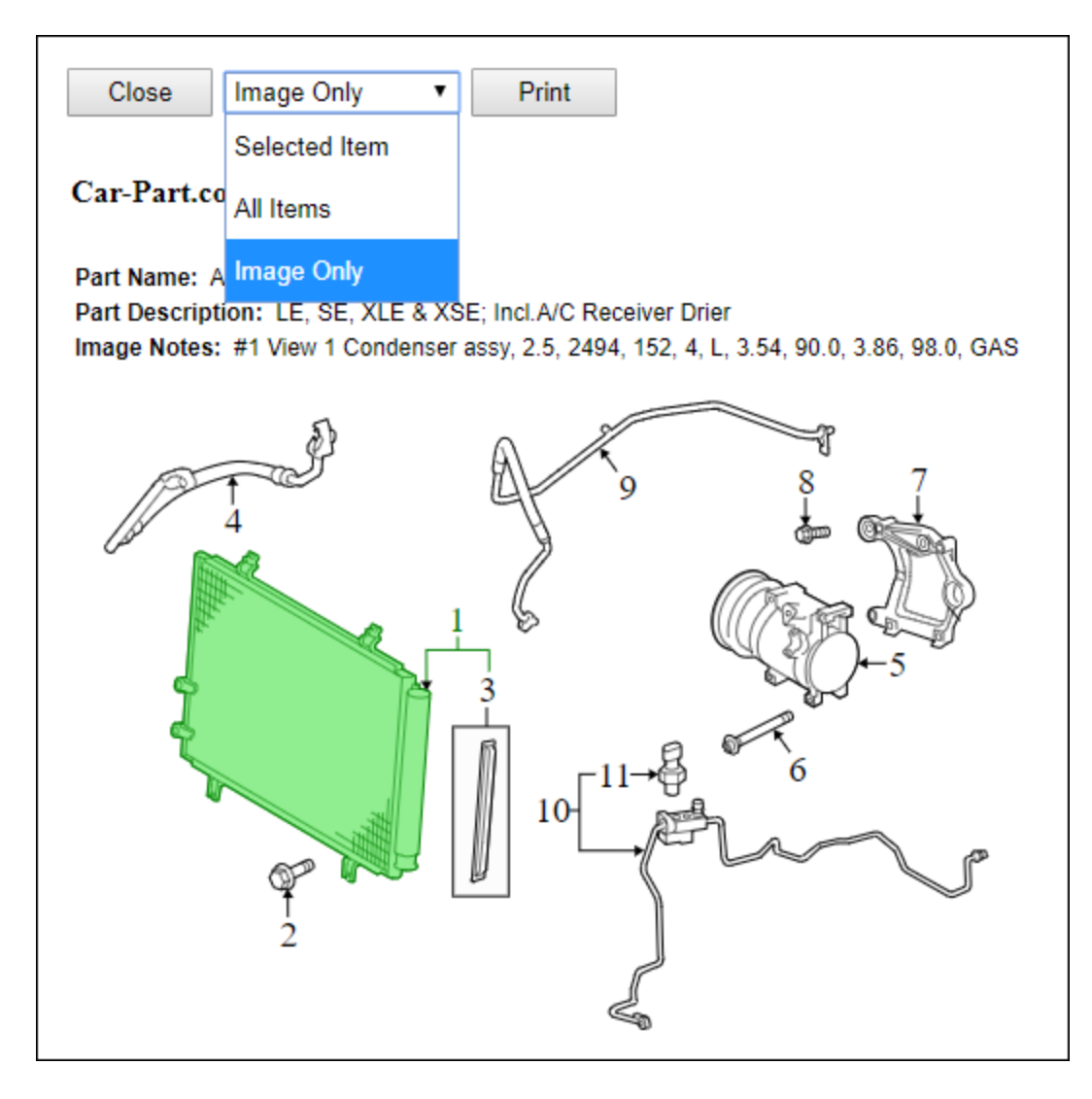

# Part Search/Manual Search

While the most common way to search CrashLink is the automatic search process described above (using **Shift + F6** from Pinnacle) you are also able to perform a manual search. This is helpful when you want to look up a part that does not have a part code associated with it.

You may also be directed to this page if CrashLink cannot determine which part you want to search, or if you search for a part that does not have a corresponding mapping in the CrashLink data.

### Step 1: Begin Search

There are 3 ways to begin a manual search:

- Option A: Browser Login
- Option B: Part Search Button
- Option C: VIN Search Button

#### **Option A: Browser Login**

To open CrashLink in your internet browser, follow these steps:

- 1. Go to CrashLink.Car-Part.com.
- 2. In the Recycler Login, enter your Username and Password.
  - You can use your Trading Partners login, or the login you use for your **Car-Part.com Statistics** and **Reports** link. If you don't know this login, contact your support rep.

|                        | RECYCLER LOGIN |
|------------------------|----------------|
| Username:<br>Password: | Login          |

3. Click Login. CrashLink opens to the manual search.

### **Option B: Part Search Button**

If you already have CrashLink open, you can launch a manual search by clicking the **Part Search** button at the top of any screen. This allows you to add a part to your part list.

| 🔟 C     | rashLink Bac                | k 2002 🗸 Ford                                             | ✓ Explorer Sp.              | oort 🗸                   | •                    |          | VIN      | Search     | art Search     | DEM Search | Parts by Ima | age      | Print Logout |
|---------|-----------------------------|-----------------------------------------------------------|-----------------------------|--------------------------|----------------------|----------|----------|------------|----------------|------------|--------------|----------|--------------|
| Part D  | etail (Click or tap ro      | w to load part informat                                   | ion)                        |                          |                      |          |          |            | _              |            |              |          |              |
| Keep    | Start End / Model           | Part / Description                                        |                             | OEM                      | Qty                  | List \$L | ist % 50 |            |                |            |              |          | 4            |
|         | 2001 2003<br>Explorer Sport | Fender<br>Explorer Sport; Front Left                      |                             | 1L5Z16006AA<br>Web T-P   | 1                    | 641.37   | 320.68   |            |                |            |              |          | Č.           |
|         | 2002 2005<br>Explorer       | Fender Molding<br>Explorer; Left; XLS & XLT<br>XLT primed | w/o wheel opng molding XLS, | 1L2Z7816161EA<br>Web T-P | 1                    | 24.63    | 12.32    |            |                |            |              |          |              |
|         | 2001 2003<br>Explorer Sport | Fender Splash Shield<br>Explorer Sport; Front Left        |                             | 1L5Z16055BA<br>Web T-P   | 1                    | 44.97    | 22       |            | $\langle$      | 1          |              |          |              |
|         |                             |                                                           |                             |                          |                      |          |          |            |                |            |              | 3        |              |
| Upda    | ate Your Parts              |                                                           |                             |                          | Total Price          | \$710.97 | \$355.48 | #1         |                |            |              |          |              |
| Applic  | ations for Fender 1L        | -5Z16006AA                                                |                             |                          |                      |          |          | Price Char | nges for 1L5Z1 | 6006AA     |              |          |              |
| Start E | End Manufacturer            | Model                                                     | Part                        | Descriptio               | on                   |          |          | Date       | Manufactur     | er         | List \$ Ctry | Core Fee | List \$ USD  |
| 2001 2  | 003 Ford                    | Explorer Sport                                            | Fender                      | Explorer Sp              | ort; Front Left      |          | -        | 4/15/2015  | FORD           |            | USA          |          | \$641.37 🔺   |
| 2001 20 | 005 Ford                    | Explorer Sport Trac                                       | Fender                      | Explorer Sp              | ort Trac; Front Left |          |          | 9/12/2013  | FORD           |            | USA          |          | \$630.33     |
|         |                             |                                                           |                             |                          |                      |          |          | 2/28/2013  | FORD           |            | USA          |          | \$552.92     |
|         |                             |                                                           |                             |                          |                      |          |          | 3/16/2012  | FORD           |            | USA          |          | \$485.02     |
|         |                             |                                                           |                             |                          |                      |          |          | 12/1/2010  | FORD           |            | USA          |          | \$391.63     |
|         |                             |                                                           |                             |                          |                      |          |          | 6/1/2010   | FORD           |            | USA          |          | \$380.23 -   |

### **Option C: VIN Search Button**

If you already have CrashLink open, you can launch a manual search with VIN information by following these steps:

- 1. Enter a VIN in the VIN Search field
- 2. Click VIN Search.

| 🔟 (     | CrashLink Bac               | k 2002 V Ford                                              | ✓ Explorer Sp               | ort 🗸                                  | JH4KA9663            | 33C      | VIN      | Search    | Part Search     | OEM Search       | Parts by Ima | age      | Print Logout |
|---------|-----------------------------|------------------------------------------------------------|-----------------------------|----------------------------------------|----------------------|----------|----------|-----------|-----------------|------------------|--------------|----------|--------------|
| Part D  | etail (Click or tap ro      | w to load part informat                                    | ion)                        |                                        |                      |          |          |           |                 |                  |              |          |              |
| Keep    | Start End / Model           | Part / Description                                         |                             | OEM                                    | Qty                  | List\$L  | ist % 50 |           |                 |                  |              |          | 4            |
|         | 2001 2003<br>Explorer Sport | Fender<br>Explorer Sport; Front Left                       |                             | 1L5Z16006AA<br>Web T-P                 | 1                    | 641.37   | 320.68   |           |                 |                  |              |          | Č.           |
|         | 2002 2005<br>Explorer       | Fender Molding<br>Explorer; Left; XLS & XLT;<br>XLT primed | w/o wheel opng molding XLS, | 1L2Z7816161EA<br><u>Web</u> <u>T-P</u> | 1                    | 24.63    | 12.32    |           |                 |                  |              |          | II ))        |
|         | 2001 2003<br>Explorer Sport | Fender Splash Shield<br>Explorer Sport; Front Left         |                             | 1L5Z16055BA<br>Web <u>T-P</u>          | 1                    | 44.97    | 22.48    |           |                 | - 11             |              |          |              |
| Upda    | ate Your Parts              |                                                            |                             |                                        | Total Price          | \$710.97 | \$355.48 | #1        |                 | lo <sup>10</sup> |              | 3        |              |
| A 11    |                             | 574000044                                                  |                             |                                        |                      |          |          | _         |                 |                  |              |          |              |
| Applic  | cations for Fender 1        | DZ10000AA                                                  | <b>B</b>                    | Description in the                     |                      |          |          | Price Ch  | anges for 1L5Z1 | 16006AA          |              |          |              |
| Start I | End Manufacturer            | Model                                                      | Part                        | Descriptio                             | n                    |          |          | Date      | Manufactu       | rer              | List \$ Ctry | Core Fee | List \$ USD  |
| 2001 2  | 2003 Ford                   | Explorer Sport                                             | Fender                      | Explorer Spo                           | ort; Front Left      |          | <b>^</b> | 4/15/2015 | FORD            |                  | USA          |          | \$641.37 🔺   |
| 2001 2  | 2005 Ford                   | Explorer Sport Trac                                        | Fender                      | Explorer Spo                           | ort Trac; Front Left |          |          | 9/12/2013 | FORD            |                  | USA          |          | \$630.33     |
|         |                             |                                                            |                             |                                        |                      |          | _        | 2/28/2013 | FORD            |                  | USA          |          | \$552.92     |
|         |                             |                                                            |                             |                                        |                      |          |          | 3/16/2012 | FORD            |                  | USA          |          | \$485.02     |
|         |                             |                                                            |                             |                                        |                      |          |          | 12/1/2010 | FORD            |                  | USA          |          | \$391.63     |

▼ 6/1/2010 FORD USA

\$380.23 -

## Step 2: CrashLink Manual Search

When you have launched a search, CrashLink opens to the manual search page:

| CrashLink Back 2006 • Ford •                                                                                                    | Explorer •                     |                         | VIN Search                 | OEM Search               | Parts by Image                   | Logout        |
|----------------------------------------------------------------------------------------------------|--------------------------------|-------------------------|----------------------------|--------------------------|----------------------------------|---------------|
| Search Term Search Reset                                                                                                    |                                |                         |                            |                          |                                  |               |
| Accessories and Fluids                                                                                                    |                                |                         |                            |                          |                                  |               |
| Air and Fuel Delivery                                                                                                    |                                |                         |                            |                          |                                  |               |
| Belts and Cooling                                                                                                    |                                |                         |                            |                          |                                  |               |
| 🗀 Body                                                                                                    |                                |                         |                            |                          |                                  |               |
| Brake                                                                                                    |                                |                         |                            |                          |                                  |               |
| Cooling                                                                                                    |                                |                         |                            |                          |                                  |               |
| Driveline and Axles                                                                                                    |                                |                         |                            |                          |                                  |               |
| Electrical, Charging and Starting                                                                                                    |                                |                         |                            |                          |                                  |               |
| Emission Control                                                                                                    |                                |                         |                            |                          |                                  |               |
| Engine Elizabethe Elizabethe Eliz |                                |                         |                            |                          |                                  |               |
| Entertainment and Telematics                                                                                                    |                                |                         |                            |                          |                                  |               |
| Exhaust                                                                                                    |                                |                         |                            |                          |                                  |               |
| HVAC                                                                                                    |                                |                         |                            |                          |                                  |               |
| Ignition                                                                                                    |                                |                         |                            |                          |                                  |               |
| Steering                                                                                                    |                                |                         |                            |                          |                                  |               |
| Suspension                                                                                                    |                                |                         |                            |                          |                                  |               |
| Tire and Wheel                                                                                                    |                                |                         |                            |                          |                                  |               |
| Tools and Equipment                                                                                                    |                                |                         |                            |                          |                                  |               |
| Transfer Case                                                                                                    |                                |                         |                            |                          |                                  |               |
| Transmission                                                                                                    |                                |                         |                            |                          |                                  |               |
| Wiper and Washer                                                                                                    |                                |                         |                            |                          |                                  |               |
| Select Part(s)                                                                                                    |                                |                         |                            |                          |                                  |               |
| Information from Motor's databases (including OEM part descriptions, OEM pricing, and p                                                                                                    | art illustrations) are copyrig | ht 62018 by MOTOR Infer | mation Systems, a division | n of Hearst Business Med | a, Inc. All rights reserved. Ten | ns of Service |

If necessary, you can modify the year, make, and model information with the drop-down menus at the top of the screen. (This will change the information for this search only; it will not modify the year/make/model information for any parts already on your list.)

| CrashLink           | Back 2006 • | Ford      | T | Explorer | • | VIN Search |
|---------------------|-------------|-----------|---|----------|---|------------|
| Search Term         | Sea         | rch Reset |   |          |   |            |
| Accessories and I   | Fluids      |           |   |          |   |            |
| 🗎 Air and Fuel Deli | ivery       |           |   |          |   |            |
| 🗎 Belts and Cooling | g           |           |   |          |   |            |
| 🗎 Body              |             |           |   |          |   |            |
| 🗀 Brake             |             |           |   |          |   |            |

You can use this page 2 ways:

- Option A: Search Terms
- Option B: Browse Categories

### **Option A: Search Terms**

- 1. Enter a keyword (such as "SWITCH") in the **Search Term** field.
- 2. Click Search.
- 3. Your results will include any parts with "SWITCH" in the Motor name. Click the checkbox(es) to select the part(s).
- 4. Click Select Part(s) at the bottom of the list.

| CrashLink Back 2006 V Ford                  | ▼ Explorer ▼ |
|---------------------------------------------|--------------|
| Search Term SWITCH Search Reset             |              |
| 🗁 Body                                      | A            |
| 🗁 Seats                                     |              |
| Power Seat Switch                           |              |
| Power Seat Switch Knob                      |              |
| 🗁 Electrical, Lighting and Body             |              |
| 🗁 Electrical Connectors                     |              |
| Driver Information Display Switch Connector |              |
| 🗁 Switches                                  |              |
| Brake Light Switch                          |              |
| Combination Switch                          |              |
| Cruise Control Switch                       |              |
| Defroster Switch                            | _            |
| Door Jamb Switch                            |              |
| Calact Dart(a)                              | <b>•</b>     |
| Select Part(S)                              |              |

5. The Part Selection list opens on the right. Click the checkbox(es) to select the part(s) you wish to include in your CrashLink search.

| CrashLink Back 2006 - Ford                  | ~ [ | Explore | r 🗸                |                                     | VIN Search          | Part Search    | OEM Search             | Parts by Image | Print | Logout  |
|---------------------------------------------|-----|---------|--------------------|-------------------------------------|---------------------|----------------|------------------------|----------------|-------|---------|
| Search Term Switch I Search Reset           |     |         | Part               | Description                         |                     |                | OEM                    |                |       | List \$ |
| 🗁 Body                                      |     |         | Door Window Switch | Front Left; Eddie Bauer, Limited, X | (LS & XLT; Switch F | Panel Assembly | 6L2Z14529B/<br>Web T-P | AA             |       | 102.11  |
| Geats                                       |     |         | Door Window Switch | Front Right; Eddie Bauer, Limited,  | XLS & XLT           |                | 6L2Z14529A             | AA .           |       | 7.95    |
| Power Seat Switch                           |     |         | Door Window Switch | Rear; Eddie Bauer, Limited, XLS &   | & XLT               |                | 6L2Z14529A             | AA             |       | 7.95    |
| Power Seat Switch Knob                      |     |         |                    |                                     |                     |                |                        |                |       |         |
| ➢ Electrical, Lighting and Body             |     |         |                    |                                     |                     |                |                        |                |       |         |
| ➢ Electrical Connectors                     |     |         |                    |                                     |                     |                |                        |                |       |         |
| Driver Information Display Switch Connector |     |         |                    |                                     |                     |                |                        |                |       |         |
| 🗁 Switches                                  |     |         |                    |                                     |                     |                |                        |                |       |         |
| Brake Light Switch                          |     |         |                    |                                     |                     |                |                        |                |       |         |
| Combination Switch                          |     |         |                    |                                     |                     |                |                        |                |       |         |
| Cruise Control Switch                       |     |         |                    |                                     |                     |                |                        |                |       |         |
| Defroster Switch                            |     |         |                    |                                     |                     |                |                        |                |       |         |
| Door Jamb Switch                            |     |         |                    |                                     |                     |                |                        |                |       |         |
| Door Lock Switch                            |     |         |                    |                                     |                     |                |                        |                |       |         |
| Door Mirror Switch                          |     |         |                    |                                     |                     |                |                        |                |       |         |
| ✓ Door Window Switch                        |     |         |                    |                                     |                     |                |                        |                |       |         |
| Door Window Switch Bezel                    |     |         |                    |                                     |                     |                |                        |                |       |         |
| Driver Information Display Switch           |     |         |                    |                                     |                     |                |                        |                |       |         |
| Hazard Warning Switch                       |     |         |                    |                                     |                     |                |                        |                |       |         |
| Headlight Switch                            |     |         |                    |                                     |                     |                |                        |                |       |         |
| Instrument Panel Dimmer Switch              | -   |         |                    |                                     |                     |                |                        |                |       |         |
| Select Part(s)                              |     | Add     | d to Your Parts    |                                     |                     |                |                        |                |       |         |
|                                             |     |         |                    |                                     |                     |                |                        |                |       |         |

- 6. Click Add to Your Parts.
- 7. The **Pricing/Information** page opens, and the part(s) you selected have been added to your list. Continue with your CrashLink workflow as described in the section of this documented titled **Step 3: Pricing/Information.**

### **Option B: Browse Categories**

- 1. In the list of categories, click the category of the part you would like to search.
- 2. Continue "drilling down" through the categories and sub-categories until you reach the component selection checklist.
- 3. Click the checkbox(es) to select part(s).
- 4. Click Select Part(s) at the bottom of the list.
- 5. The Part Selection list opens on the right. Click the checkbox(es) to select the part(s) you wish to include in your CrashLink search.
- 6. Click Add to Your Parts.

| 🔟 Crash     | Link Back              | 2006 🗸     | Ford   |                    | ✓ Explore     | Pr                       | ~         |                                         | VIN Search           | Part Search       | OEM Search           | Parts by Image               | Print              | Logout                  |
|-------------|------------------------|------------|--------|--------------------|---------------|--------------------------|-----------|-----------------------------------------|----------------------|-------------------|----------------------|------------------------------|--------------------|-------------------------|
| Search Term | ignition               | Sea        | arch   | Reset              |               | Part                     |           | Description                             |                      |                   | OEM                  |                              |                    | List \$                 |
| 🗁 Emissio   | on Control             |            |        |                    |               | Ignition Switch          |           | Eddie Bauer, Limited, XLS & XLT         |                      |                   | DG9Z11572<br>Web T-P | A                            |                    | 104.60                  |
| 🗁 Sens      | ors                    |            |        |                    |               |                          |           |                                         |                      |                   |                      |                              |                    |                         |
|             | gnition Knock (Dete    | onation) S | ensor  |                    |               |                          |           |                                         |                      |                   |                      |                              |                    |                         |
| 🗁 Ignition  | 1                      |            |        |                    |               |                          |           |                                         |                      |                   |                      |                              |                    |                         |
| 🗁 Brac      | kets, Flanges and Ha   | angers     |        |                    |               |                          |           |                                         |                      |                   |                      |                              |                    |                         |
|             | gnition Coil Mounti    | ng Brack   | et     |                    |               |                          |           |                                         |                      |                   |                      |                              |                    |                         |
| 🗁 Cont      | trol Modules           |            |        |                    |               |                          |           |                                         |                      |                   |                      |                              |                    |                         |
|             | gnition Immobilizer    | Module     |        |                    |               |                          |           |                                         |                      |                   |                      |                              |                    |                         |
| 🗁 Hard      | lware, Fasteners and   | Fittings   |        |                    |               |                          |           |                                         |                      |                   |                      |                              |                    |                         |
|             | Direct Ignition Coil H | Boot       |        |                    |               |                          |           |                                         |                      |                   |                      |                              |                    |                         |
| 🗁 Ignit     | tion Coil              |            |        |                    |               |                          |           |                                         |                      |                   |                      |                              |                    |                         |
|             | Direct Ignition Coil   |            |        |                    |               |                          |           |                                         |                      |                   |                      |                              |                    |                         |
|             | gnition Coil           |            |        |                    |               |                          |           |                                         |                      |                   |                      |                              |                    |                         |
| 🗁 Prim      | ary Ignition           |            |        |                    |               |                          | 6         |                                         |                      |                   |                      |                              |                    |                         |
|             | gnition Lock Assem     | bly        |        |                    |               |                          |           |                                         |                      |                   |                      |                              |                    |                         |
|             | gnition Lock Cylind    | er         |        |                    |               |                          |           |                                         |                      |                   |                      |                              |                    |                         |
|             | gnition Lock Housin    | ıg         |        |                    |               |                          |           |                                         |                      |                   |                      |                              |                    |                         |
| 🗁 Swit      | ches                   |            |        |                    |               |                          |           |                                         |                      |                   |                      |                              |                    |                         |
| 🔽 I         | gnition Switch         |            |        |                    |               |                          |           |                                         |                      |                   |                      |                              |                    |                         |
|             |                        |            |        |                    |               |                          |           |                                         |                      |                   |                      |                              |                    |                         |
|             |                        |            |        |                    |               |                          |           |                                         |                      |                   |                      |                              |                    |                         |
| Select Par  | t(s)                   |            |        |                    | Ad            | d to Your Parts          |           |                                         |                      |                   |                      |                              |                    |                         |
|             |                        |            |        |                    |               |                          |           |                                         |                      |                   |                      |                              |                    |                         |
|             |                        |            |        |                    |               |                          |           |                                         |                      |                   |                      |                              |                    |                         |
|             |                        |            |        |                    |               |                          |           |                                         |                      |                   |                      |                              |                    |                         |
|             |                        |            | Inform | ation from Motor's | databases (in | cluding OEM part descrip | otions, O | EM pricing, and part illustrations) are | copyright ©2019 by I | MOTOR Information | Systems, a division  | of Hearst Business Media, In | nc. All rights res | erved. Terms of Service |

 The Pricing/Information page opens, and the part(s) you selected have been added to your list. Continue with your CrashLink workflow as described in the section of this documented titled Step 3: Pricing.

# **OEM Search**

At the top of every CrashLink screen, is a button for **OEM Search**. This button allows you to search for parts by OEM number. Follow these steps:

- 1. Click **OEM Search**. The OEM Search page opens.
- 2. Enter an OEM number in the Enter OEM # field.
- 3. Click **Search.** The Part Selection list opens below. This shows all parts that match this OEM number.
- 4. Click the checkboxes to select the part(s) you wish to include in your CrashLink search.
  - Note: You cannot select multiple parts with conflicting year ranges.
- 5. Choose the year from the drop-down.
- 6. Click Add to Your Parts.

| 0       | Crash  | ıLin | k Back         | 2013 🗸 Chevrolet | ✓ Impala ✓                 | VIN Search | Part Search OEM Search Parts by Image | Print Logout |
|---------|--------|------|----------------|------------------|----------------------------|------------|---------------------------------------|--------------|
| Enter ( | DEM#   | 25   | 964301         | Search           |                            |            |                                       |              |
| s       | tart E | nd   | Model          | Part             | Description                |            | OEM                                   | List \$      |
| 20      | 06 2   | 013  | Impala         | Deck Lid Hinge   | Rear Right                 |            | 25964301<br>Web T-P                   | 69.20        |
| 20      | )14 2  | 016  | Impala Limited | Deck Lid Hinge   | Impala Limited; Rear Right |            | 25964301<br>Web T-P                   | 69.20        |
|         |        |      |                |                  |                            |            |                                       |              |
|         |        |      |                |                  |                            |            |                                       |              |
|         |        |      |                |                  |                            |            |                                       |              |
|         |        |      |                |                  |                            |            |                                       |              |
|         |        |      |                |                  |                            |            |                                       |              |
|         |        |      |                |                  |                            |            |                                       |              |
|         |        |      |                |                  |                            |            |                                       |              |
| 2013    | ~      | Ad   | d to Your Part | ts               |                            |            |                                       |              |

- 7. The **Pricing/Information** page opens, and the part(s) you selected have been added to your list. Continue with your CrashLink workflow as described in the section of this documented titled **Step 3: Pricing/Information.** 
  - **Note**: Notice that the search at the top of your screen changed to match the year you selected in the drop-down on the previous page.

# Inventory/Opportunities with Car-Part Interchange Plus

In addition to helping you research parts and their applications, CrashLink can also help you increase profitability—with Car-Part Interchange Plus (CPI+)<sup>\*</sup>. With CrashLink, you can assign interchange to CPI+ parts.

CPI+ is a major advantage. CPI+ provides new and enhanced interchange for over 100 part types (including 2009+ Mitsubishi and 2015+ Mazda models). Pinnacle and Powerlink users can inventory all CPI+ parts except 22 (because those parts aren't included in your IMS). This is a major opportunity because parts with interchange are much more visible in online searches. Parts must have interchange assigned in order to show up in interchange searches on Car-Part.com marketplaces, so CPI+ gives you a competitive edge.

With CrashLink, you can assign interchange to CPI+ parts, so more buyers will see them when searching in Car-Part marketplaces!

**Note**: When you use CrashLink to assign interchange to CPI+ parts, those parts will have interchange *only* in our online marketplaces. CPI+ is not available within Pinnacle, and no interchange information will be updated within Pinnacle itself.

### Inventory Page

The Inventory page is the central hub for researching and assigning interchange to CPI+ parts after you have inventoried them in Pinnacle. From the Inventory page, you can view the CPI+ parts in your inventory, or your inventoried vehicles with CPI+ parts, and then resolve them or find more information about them.

The Inventory page has 3 main buttons:

- Analyze Research parts on specific vehicles. See the Analyze: Step 1 (Researching Vehicles) section of this guide, below, for more information about this feature.
- **Vehicles** Search your inventory by vehicle with the Vehicle Potential tool to find valuable CPI+ parts on your inventoried vehicles.
- **Parts** Search your inventory by part with the Part Potential tool to find valuable CPI+ parts in your inventory.

<sup>\*</sup> These features (including all content on the Inventory, Analyze, and Resolution tools) are available only to CrashLink Inventory subscribers.

1. To access the Inventory page, click the **Inv** button at the top of the CrashLink window.

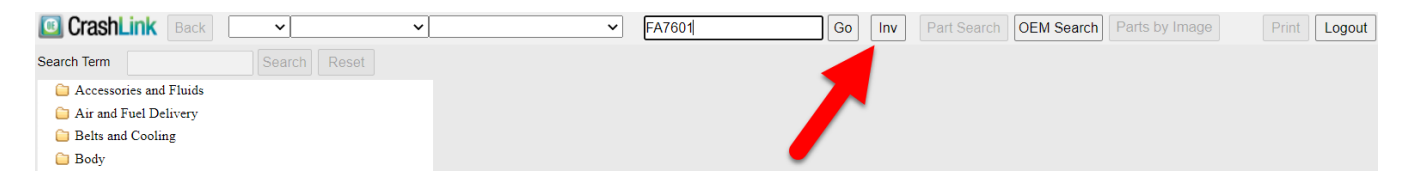

2. The Inventory page opens in a new tab. Use the **Analyze**, **Vehicles**, and **Parts** buttons to access those tools. Each is explained in more detail later in this guide.

| CrashLink | ~ | ~ | ~ | Enter a VIN or Stock # | Analyze | Vehicles Parts | Print Logout |
|-----------|---|---|---|------------------------|---------|----------------|--------------|

### Multi-Yard Accounts

If you have an account for more than one yard, then anytime you access the Inventory page, a drop-down box will appear at the top of your screen.

| CrashLink | ~ | ~ | ✓ Enter a VIN | N or Stock # | Analyze | Vehicles Parts | 1 - Bob's ✔ Print Logout |
|-----------|---|---|---------------|--------------|---------|----------------|--------------------------|
|           |   |   |               |              |         |                |                          |

1. Click this drop-down box to see your inventories/yards.

| CrashLink | ~ | ~ | ~ | Enter a VIN or Stock # | Analyze | Vehicles Parts | 1 - Bob's V Print Logout                                                   |
|-----------|---|---|---|------------------------|---------|----------------|----------------------------------------------------------------------------|
|           |   |   |   |                        |         |                | 2 - Bob's Auto & Truck - Louisville<br>1 - Bob's Auto & Truck - Cincinnati |

2. Select the inventory you wish to work with. When you do, you will get a pop-up that confirms which inventory you have selected.

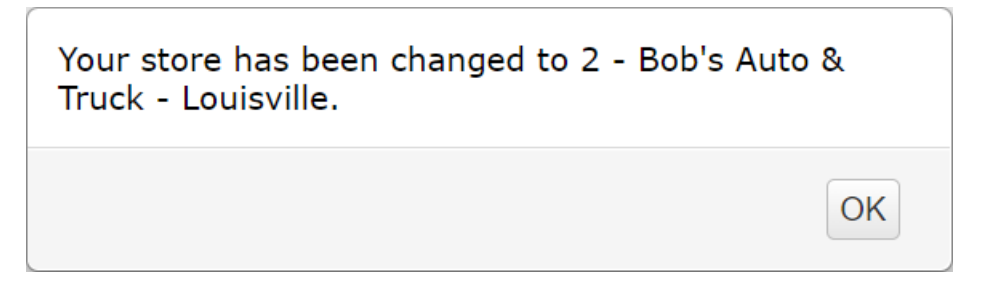

## Vehicle and Part Potential Tools

You likely have many CPI+ parts in your inventory. But in order for those parts to have interchange on Car-Part.com, you will need to assign CPI+ interchange to them. The Vehicle Potential and Part Potential tools help you identify parts that have CPI+ available, but still need interchange assigned.

These 2 tools work similarly—the Vehicle Potential tool enables you to find valuable CPI+ parts by vehicle, and the Part Potential tool enables you to find valuable CPI+ parts by part type. You can identify the vehicles and parts that have the greatest opportunity for increased sales, once they have CPI+ assigned. After interchange is assigned, it will be easy for customers to find the parts in online search listings.

To understand the information in these tools, it's important to understand 2 terms:

- **Unresolved**: a part that has CPI+ available, but still needs interchange assigned to it. Unresolved parts are difficult for online buyers to search for and find in Car-Part marketplaces.
- **Resolved**: a part that has CPI+ assigned to it, and is much more visible in Car-Part marketplaces. (Remember, when you assign interchange in CrashLink, that interchange is *only* on Car-Part.com marketplaces. The interchange assignment is not transferred to Pinnacle.)

#### Accessing the Vehicle Potential Tool

Use the Vehicle Potential tool to find valuable CPI+ parts by vehicle. Follow these steps:

- 1. Click **Vehicles** in the top menu.
- 2. Several fields appear. To access the Vehicle Potential tool, you will only use the first line.

Use the Sort by drop-down menu to select your sort method, then click Vehicle Potential.

| Sort by Unresolved Part \$ D | Vehicle Po                      | otential |        |           |
|------------------------------|---------------------------------|----------|--------|-----------|
| Enter a Stock #              | Sort by Retail Price Descending | ~        | Resolv | e Vehicle |

3. A notification will appear to inform you that the page will appear in a new tab/window and may take several minutes to load. Click **Yes** to open the Vehicle Potential tool.

| CrashLink                                                                                                    |  |  |  |  |  |  |  |
|----------------------------------------------------------------------------------------------------|--|--|--|--|--|--|--|
| This process will generate a listing of all of your<br>vehicles with potential CPI+ parts that have been<br>uploaded to Car-Part.com. The process may take<br>several minutes to complete and will open in a new<br>tab/window. Are you sure you want to continue? |  |  |  |  |  |  |  |
| Yes No                                                                                                    |  |  |  |  |  |  |  |

4. The Vehicle Potential tool opens, with a table of vehicles. This table lists vehicles that you have in stock, but that have unresolved parts (i.e., need CPI+ interchange assigned).

| Vehicle Po     | tential - S | orted by Ur | nresolved Part \$ Descending - Generated on 8/3 | 0/2021 at 1:32:1         | 3 PM EST                   |                       |                        |                          |                     |                     |                  |
|----------------|-------------|-------------|-------------------------------------------------|--------------------------|----------------------------|-----------------------|------------------------|--------------------------|---------------------|---------------------|------------------|
|                |             |             |                                                 | Unresolved<br>Part Count | Unresolved<br>Part Count % | Unresolved<br>Part \$ | Resolved<br>Part Count | Resolved<br>Part Count % | Resolved<br>Part \$ | Total<br>Part Count | Total<br>Part \$ |
|                |             |             | Totals                                          | 9643                     | 99%                        | \$687,081.80          | 100                    | 1%                       | \$13,430.40         | 9743                | \$700,512.20     |
|                |             |             |                                                 |                          |                            |                       |                        |                          |                     |                     |                  |
|                |             | Stock       | Model                                           | Unresolved<br>Part Count | Unresolved<br>Part Count % | Unresolved<br>Part \$ | Resolved<br>Part Count | Resolved<br>Part Count % | Resolved<br>Part \$ | Total<br>Part Count | Total<br>Part \$ |
| <u>Analyze</u> | Resolve     | HG6292      | Mitsubishi Mirage                               | 21                       | 84%                        | \$2,555.00            | 4                      | 16%                      | \$730.00            | 25                  | \$3,285.00 🔺     |
| <u>Analyze</u> | Resolve     | HG6244      | Mazda CX3                                       | 21                       | 91.3%                      | \$2,395.00            | 2                      | 8.7%                     | \$625.00            | 23                  | \$3,020.00       |
| Analyze        | Resolve     | GL4177      | Mazda CX5                                       | 19                       | 100%                       | \$2,200.00            | 0                      | 0%                       | \$0.00              | 19                  | \$2,200.00       |
| <u>Analyze</u> | Resolve     | GK3646      | Mitsubishi Outlander                            | 20                       | 83.33%                     | \$2,175.00            | 4                      | 16.67%                   | \$710.00            | 24                  | \$2,885.00       |
| <u>Analyze</u> | Resolve     | DC2137      | Mitsubishi Mirage                               | 19                       | 95%                        | \$2,030.00            | 1                      | 5%                       | \$60.00             | 20                  | \$2,090.00       |
| <u>Analyze</u> | Resolve     | GC1490      | Cadillac Escalade-ESV                           | 7                        | 77.78%                     | \$1,880.00            | 2                      | 22.22%                   | \$1,075.00          | 9                   | \$2,955.00       |
| <u>Analyze</u> | Resolve     | GM4323      | GMC Truck-Sierra 1500                           | 11                       | 100%                       | \$1,830.00            | 0                      | 0%                       | \$0.00              | 11                  | \$1,830.00       |
| Analyze        | Resolve     | GC1680      | Mitsubishi Outlander Sport                      | 21                       | 91.3%                      | \$1,775.00            | 2                      | 8.7%                     | \$550.00            | 23                  | \$2,325.00       |
| <u>Analyze</u> | Resolve     | GE2022      | Mitsubishi Outlander                            | 13                       | 100%                       | \$1,720.00            | 0                      | 0%                       | \$0.00              | 13                  | \$1,720.00       |
| <u>Analyze</u> | Resolve     | HG6241      | Mitsubishi Outlander Sport                      | 22                       | 100%                       | \$1,675.00            | 0                      | 0%                       | \$0.00              | 22                  | \$1,675.00       |
| <u>Analyze</u> | Resolve     | FG9174      | Cadillac XTS                                    | 10                       | 100%                       | \$1,670.00            | 0                      | 0%                       | \$0.00              | 10                  | \$1,670.00       |
| <u>Analyze</u> | Resolve     | GF2324      | Cadillac Escalade                               | 4                        | 40%                        | \$1,615.00            | 6                      | 60%                      | \$2,615.00          | 10                  | \$4,230.00       |
| Analyze        | Resolve     | EC5123      | Buick Regal                                     | 12                       | 100%                       | \$1,595.00            | 0                      | 0%                       | \$0.00              | 12                  | \$1,595.00       |
| <u>Analyze</u> | Resolve     | GF2538      | GMC Truck-Sierra 1500                           | 10                       | 90.91%                     | \$1,580.00            | 1                      | 9.09%                    | \$250.00            | 11                  | \$1,830.00       |
| <u>Analyze</u> | Resolve     | EK6666      | Buick Lacrosse                                  | 10                       | 100%                       | \$1,470.00            | 0                      | 0%                       | \$0.00              | 10                  | \$1,470.00       |
| <u>Analyze</u> | Resolve     | GD1803      | Buick Envision                                  | 13                       | 100%                       | \$1,425.00            | 0                      | 0%                       | \$0.00              | 13                  | \$1,425.00       |
| <u>Analyze</u> | Resolve     | GA0966      | Buick Enclave                                   | 11                       | 100%                       | \$1,400.00            | 0                      | 0%                       | \$0.00              | 11                  | \$1,400.00       |
| <u>Analyze</u> | Resolve     | FK0150      | Cadillac XT5                                    | 11                       | 100%                       | \$1,340.00            | 0                      | 0%                       | \$0.00              | 11                  | \$1,340.00       |
| Analyze        | Resolve     | HC5263      | Mitsubishi Outlander Sport                      | 10                       | 100%                       | \$1,325.00            | 0                      | 0%                       | \$0.00              | 10                  | \$1,325.00       |
| Analyze        | Resolve     | GA0916      | Chevy Blazer (2019 Up)                          | 11                       | 91.67%                     | \$1,305.00            | 1                      | 8.33%                    | \$65.00             | 12                  | \$1,370.00       |
| Analyze        | Resolve     | HG6464      | Ford Fusion                                     | 14                       | 100%                       | \$1,300.00            | 0                      | 0%                       | \$0.00              | 14                  | \$1,300.00       |

This list is sorted according to the sort method you chose in step 2.

Use this table to identify the greatest sales opportunities, and determine where to focus your efforts (see the **Information Available on the Vehicle Potential Tool** section of this document, below, for more information).

To work on a vehicle's parts, click:

|                 | Stock  | Model             | Unresolved<br>Part Count | Unresolved<br>Part Count % | Unresolved<br>Part \$ | Resolved<br>Part Count | Resolved<br>Part Count % | Resolved<br>Part \$ | Total<br>Part Count | Total<br>Part \$ |
|-----------------|--------|-------------------|--------------------------|----------------------------|-----------------------|------------------------|--------------------------|---------------------|---------------------|------------------|
| Analyze Resolve | HG6292 | Mitsubishi Mirage | 21                       | 84%                        | \$2,555.00            | 4                      | 16%                      | \$730.00            | 25                  | \$3,285.00       |

- Analyze Research parts on specific vehicles. See the Analyze: Step 1 (Researching Inventoried Vehicles) section of this guide, below, for more information about this feature.
- **Resolve** Assign interchange to the unresolved CPI+ parts you have inventoried. See the **Resolve Tool:** Assigning Interchange to CPI+ Parts section of this guide, below, for more information about this feature.

### Information Available on the Vehicle Potential Tool

The Vehicle Potential tool lists vehicles that you have in stock, but that have unresolved parts (i.e., need CPI+ interchange assigned). You can identify the vehicles by **Stock** (from Pinnacle) and **Model**.

|                |                | Stock  | Model             | Unresolved<br>Part Count | Unresolved<br>Part Count % | Unresolved<br>Part \$ | Resolved<br>Part Count | Resolved<br>Part Count % | Resolved<br>Part \$ | Total<br>Part Count | Total<br>Part \$ |
|----------------|----------------|--------|-------------------|--------------------------|----------------------------|-----------------------|------------------------|--------------------------|---------------------|---------------------|------------------|
| <u>Analyze</u> | <u>Resolve</u> | HG6292 | Mitsubishi Mirage | 21                       | 84%                        | \$2,555.00            | 4                      | 16%                      | \$730.00            | 25                  | \$3,285.00       |
| <u>Analyze</u> | <u>Resolve</u> | HG6244 | Mazda CX3         | 21                       | 91.3%                      | \$2,395.00            | 2                      | 8.7%                     | \$625.00            | 23                  | \$3,020.00       |
| <u>Analyze</u> | Resolve        | GL4177 | Mazda CX5         | 19                       | 100%                       | \$2,200.00            | 0                      | 0%                       | \$0.00              | 19                  | \$2,200.00       |

The Vehicle Potential tool displays the following information for each vehicle in the list, and displays **Totals** at the top of the page.

|        | Unresolved | Unresolved   | Unresolved   | Resolved   | Resolved     | Resolved    | Total      | Total        |
|--------|------------|--------------|--------------|------------|--------------|-------------|------------|--------------|
|        | Part Count | Part Count % | Part \$      | Part Count | Part Count % | Part \$     | Part Count | Part \$      |
| Totals | 9643       | 99%          | \$687,081.80 | 100        | 1%           | \$13,430.40 | 9743       | \$700,512.20 |

- Unresolved Part Count Number of parts you have listed on Car-Part.com for which CPI+ is available, but interchange still needs to be assigned.
- Unresolved Part Count % Percentage of all CPI+ parts on your vehicles on Car-Part.com that are unresolved (e.g., if you had 100 CPI+ parts posted on Car-Part.com, and 90 of them were unresolved, then the Unresolved Part Count % would be 90%).
- Unresolved Part \$ Value of all the unresolved CPI+ parts you have on Car-Part.com, based on the part's retail price in Pinnacle.
- **Resolved Part Count** Number of parts you have listed on Car-Part.com that have interchange assigned.
- **Resolved Part Count %** Percentage of all CPI+ parts on your vehicles on Car-Part.com that are resolved (e.g., if you had 100 CPI+ parts posted on Car-Part.com, and 90 of them were unresolved, then the **Resolved Part Count %** would be 10%).
- **Resolved Part \$** Value of all the resolved CPI+ parts you have on Car-Part.com, based on the part's retail price in Pinnacle.
- **Total Part Count** The number of CPI+ parts you have posted on Car-Part.com, both resolved and unresolved.
- **Total Part \$** Value of all CPI+ parts you have on Car-Part.com, based on the part's retail price in Pinnacle.

### Accessing the Part Potential Tool

Use the Part Potential tool to find valuable CPI+ parts by part type. Follow these steps:

- 1. Click **Parts** in the top menu.
- 2. Several fields appear. To access the Part Potential tool, you will only use the first line.

Use the Sort by drop-down menu to select your sort method, then click Part Potential.

| Sort by Unresolved Part \$ Descending | ✓ Part Potential               |       | Remarks      |
|---------------------------------------|--------------------------------|-------|--------------|
| Select a Part Type                    | ✓ Sort by Retail Price Descend | ing 🗸 | Resolve Part |

3. A notification will appear to inform you that the page will appear in a new tab/window and may take several minutes to load. Click **Yes** to open the Part Potential tool.

| CrashLink                                                                                                    |                                                                |
|----------------------------------------------------------------------------------------------------|----------------------------------------------------------------|
| This process will generate a list<br>potential CPI+ parts that have<br>uploaded to Car-Part.com. The<br>take several minutes to complet<br>open in a new tab/window. Are<br>you want to continue? | ting of all<br>been<br>process may<br>ete and will<br>you sure |
|                                                                                                    | Yes No                                                         |

4. The Part Potential tool opens, with a table of all CPI+ part types that can have interchange assigned through CrashLink's Resolve tool.

This list is sorted according to the sort method you chose in step 2.

| Part Poter | Part Potential - Sorted by Unresolved Part \$ Descending - Generated on 8/30/2021 at 5:21:03 PM EST |              |                          |                            |                       |                        |                          |                     |                     |                  |  |  |  |
|------------|----------------------------------------------------------------------------------------------------|--------------|--------------------------|----------------------------|-----------------------|------------------------|--------------------------|---------------------|---------------------|------------------|--|--|--|
|            |                                                                                                    |              | Unresolved<br>Part Count | Unresolved<br>Part Count % | Unresolved<br>Part \$ | Resolved<br>Part Count | Resolved<br>Part Count % | Resolved<br>Part \$ | Total<br>Part Count | Total<br>Part \$ |  |  |  |
|            |                                                                                                    | Totals       | 9727                     | 99%                        | \$696,989.20          | 101                    | 1%                       | \$13,680.40         | 9828                | \$710,669.60     |  |  |  |
|            |                                                                                                    |              |                          |                            |                       |                        |                          |                     |                     |                  |  |  |  |
|            | Part<br>Name                                                                                        | Part<br>Code | Unresolved<br>Part Count | Unresolved<br>Part Count % | Unresolved<br>Part \$ | Resolved<br>Part Count | Resolved<br>Part Count % | Resolved<br>Part \$ | Total<br>Part Count | Total<br>Part \$ |  |  |  |
| Resolve    | Glove Box                                                                                           | 260          | 2359                     | 99.66%                     | \$140,114.80          | 8                      | 0.34%                    | \$805.00            | 2367                | \$140,919.80 🔺   |  |  |  |
| Resolve    | Fuel Filler Door                                                                                    | 177          | 1984                     | 99.3%                      | \$127,227.40          | 14                     | 0.7%                     | \$840.00            | 1998                | \$128,067.40     |  |  |  |
| Resolve    | Jack Assembly                                                                                       | 564          | 1574                     | 99.62%                     | \$83,785.00           | 6                      | 0.38%                    | \$300.00            | 1580                | \$84,085.00      |  |  |  |
| Resolve    | Engine Cover                                                                                        | 351          | 1038                     | 99.52%                     | \$67,415.00           | 5                      | 0.48%                    | \$335.00            | 1043                | \$67,750.00      |  |  |  |
| Resolve    | Front Door Trim Panel                                                                               | 204          | 448                      | 99.12%                     | \$55,935.00           | 4                      | 0.88%                    | \$875.00            | 452                 | \$56,810.00      |  |  |  |
| Resolve    | Running Board                                                                                       | 122          | 290                      | 98.31%                     | \$38,425.00           | 5                      | 1.69%                    | \$2,190.00          | 295                 | \$40,615.00      |  |  |  |
| Resolve    | Headliner                                                                                           | 224          | 158                      | 99.37%                     | \$34,645.00           | 1                      | 0.63%                    | \$950.00            | 159                 | \$35,595.00      |  |  |  |
| Resolve    | Rear Door Trim Panel                                                                                | 205          | 297                      | 99%                        | \$31,150.00           | 3                      | 1%                       | \$265.00            | 300                 | \$31,415.00      |  |  |  |
| Resolve    | Rocker Moulding                                                                                     | 189          | 240                      | 96.39%                     | \$17,815.00           | 9                      | 3.61%                    | \$735.00            | 249                 | \$18,550.00      |  |  |  |
| Resolve    | Steering Wheel                                                                                      | 235          | 190                      | 96.45%                     | \$17,645.40           | 7                      | 3.55%                    | \$950.00            | 197                 | \$18,595.40      |  |  |  |
| Resolve    | Antenna                                                                                             | 645          | 218                      | 100%                       | \$13,955.40           | 0                      | 0%                       | \$0.00              | 218                 | \$13,955.40      |  |  |  |

5. Use this table to identify the greatest sales opportunities, and determine where to focus your efforts.

To assign interchange to parts of a particular CPI+ part type, click **Resolve** on the line for that part type.

| T       |              |              |                          |                            |                       |                        |                          |                     |                     |                  |
|---------|--------------|--------------|--------------------------|----------------------------|-----------------------|------------------------|--------------------------|---------------------|---------------------|------------------|
|         | Part<br>Name | Part<br>Code | Unresolved<br>Part Count | Unresolved<br>Part Count % | Unresolved<br>Part \$ | Resolved<br>Part Count | Resolved<br>Part Count % | Resolved<br>Part \$ | Total<br>Part Count | Total<br>Part \$ |
| Resolve | Glove Box    | 260          | 2359                     | 99.66%                     | \$140,114.80          | 8                      | 0.34%                    | \$805.00            | 2367                | \$140,919.80     |

#### Information Available on the Part Potential Tool

The information available on the Part Potential tool is very similar to the information available on the Vehicle Potential tool (see the **Information Available on the Vehicle Potential Tool** section of this guide, above), but the information is categorized by part.

|         | Part<br>Name          | Part<br>Code |  |
|---------|-----------------------|--------------|--|
| Resolve | Glove Box             | 260          |  |
| Resolve | Fuel Filler Door      | 177          |  |
| Resolve | Jack Assembly         | 564          |  |
| Resolve | Engine Cover          | 351          |  |
| Resolve | Front Door Trim Panel | 204          |  |
| Resolve | Running Board         | 122          |  |

# Resolve Tool: Assigning Interchange to CPI+ Parts

The Resolve tool enables you to assign CPI+ interchange for the parts you have posted on Car-Part.com. Each night, the assigned interchange options will update in your Car-Part.com listings.

Remember, CrashLink relies on your inventory upload to Car-Part.com. If you are inventorying a vehicle on Pinnacle today, then the parts will be uploaded to Car-Part.com tonight, and you'll have the opportunity to assign interchange with the Resolve tool *tomorrow*, because the Resolve tool assigns interchange to parts that have already been inventoried and uploaded to Car-Part.

To use the Resolve tool and assign interchange to your parts, follow these steps:

### **Open the Resolve Tool**

You can access the Resolve tool from multiple places throughout CrashLink:

#### **Option A: Resolve Vehicle Button**

Use this method if you want to open the Resolve tool to a specific vehicle in your inventory, so you can work on an entire vehicle at once.

1. Click Vehicles.

| CrashLink | ~ | ~ | ~ | Enter a VIN or Stock # | Analyze | Vehicles Parts | Print Logout |
|-----------|---|---|---|------------------------|---------|----------------|--------------|

2. Several fields appear. To access the Resolve tool, you will only use the second line.

Enter your vehicle's stock number from Pinnacle in the Enter a Stock # field.

- 3. Use the drop-down menu to select your sort method.
- 4. Click Resolve Vehicle.

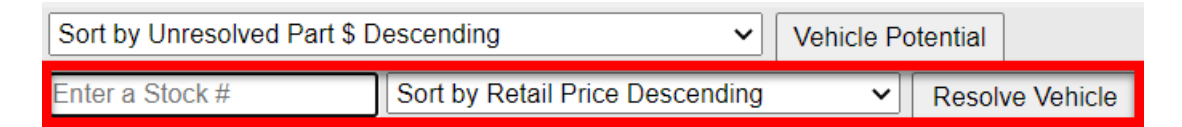

5. The Resolve tool opens.

### Option B: Resolve Part Button

Use this method if you want to open the Resolve tool to a certain part type, so you can work on multiple parts of the same part type.

1. Click Parts.

| CrashLink | ~ | ~ | ✓ Enter a VIN o | r Stock # Analyze | Vehicles Parts | Print Logout |
|-----------|---|---|-----------------|-------------------|----------------|--------------|

2. Several fields appear. To access the Resolve tool, you will only use the second line.

Use the first dropdown to select a CPI+ part type.

- 3. Use the second dropdown to select your sort method.
- 4. Click Resolve Part.
- 5. The Resolve tool opens.

| Sort by Unresolved Part \$ Descending |   | ~           | Part Potential   |         | Remarks      |
|---------------------------------------|---|-------------|------------------|---------|--------------|
| Select a Part Type                    | ~ | Sort by Ret | ail Price Descer | nding 🗸 | Resolve Part |
| Select a Part Type                    | * |             |                  |         |              |
| A/C Compressor Assembly               |   |             |                  |         |              |
| Air Conditioner Hose                  |   |             |                  |         |              |
| Air Shutter                           |   |             |                  |         |              |
| Antenna                               |   |             |                  |         |              |
| Auto. Trans. Cooler                   |   |             |                  |         |              |
| Axle Housing Only                     |   |             |                  |         |              |
| Axle Shaft                            |   |             |                  |         |              |
| Back Door Latch                       |   |             |                  |         |              |
| Back Door Moulding                    |   |             |                  |         |              |
| Back Door Snell                       |   |             |                  |         |              |
| Battony Tray                          |   |             |                  |         |              |
| Belt Tensioner                        |   |             |                  |         |              |
| Brush Guard                           |   |             |                  |         |              |
| Bumper End Can                        |   |             |                  |         |              |
| Bumper Face Bar, Front                |   |             |                  |         |              |
| Bumper Face Bar, Rear                 |   |             |                  |         |              |
| Bumper Pad                            |   |             |                  |         |              |
| Cabin Air Filter                      | • |             |                  |         |              |

### **Option C: From Vehicle Potential Tool**

On the Vehicle Potential tool, you can click the **Resolve** link on any vehicle's line, to resolve parts on this vehicle. (See the **Vehicle and Part Potential Tools** section of this guide for more information about this feature.)

|         |         | Stock  | Model                | Unresolved<br>Part Count | Unresolved<br>Part Count % | Unresolved<br>Part \$ | Resolved<br>Part Count | Resolved<br>Part Count % | Resolved<br>Part \$ | Total<br>Part Count | Total<br>Part \$ |
|---------|---------|--------|----------------------|--------------------------|----------------------------|-----------------------|------------------------|--------------------------|---------------------|---------------------|------------------|
| Analyze | Resolve | GC1692 | Mitsubishi Outlander | 11                       | 84.62%                     | \$1,055.00            | 2                      | 15.38%                   | \$90.00             | 13                  | \$1,145.00       |

### Option D: From Part Potential Tool

| T       |              |              |                          |                            |                       |                        |                          |                     |                     |                  |
|---------|--------------|--------------|--------------------------|----------------------------|-----------------------|------------------------|--------------------------|---------------------|---------------------|------------------|
|         | Part<br>Name | Part<br>Code | Unresolved<br>Part Count | Unresolved<br>Part Count % | Unresolved<br>Part \$ | Resolved<br>Part Count | Resolved<br>Part Count % | Resolved<br>Part \$ | Total<br>Part Count | Total<br>Part \$ |
| Resolve | Glove Box    | 260          | 2359                     | 99.66%                     | \$140,114.80          | 8                      | 0.34%                    | \$805.00            | 2367                | \$140,919.80     |

On the Part Potential tool, click the **Resolve** link on any part type's line, to resolve parts of this part type. (See the **Vehicle and Part Potential Tools** section of this guide for more information about this feature.)

### **Use the Resolve Tool**

When the Resolve tool opens, it displays CPI+ parts on your chosen vehicle, or CPI+ parts of the part type you selected. Regardless of whether you opened the Resolve tool by vehicle or by part type, the remainder of the workflow is the same.

| CrashLink                                | 2015 🗸 Mitsub               | ishi 🗸         | Outlander            |                      | ~              | Enter a | VIN or | Stock #             |       | Analyze   | ]                   | Vehicles        | Parts     | ]                | Print      | Logout |
|------------------------------------------|-----------------------------|----------------|----------------------|----------------------|----------------|---------|--------|---------------------|-------|-----------|---------------------|-----------------|-----------|------------------|------------|--------|
| Sort by Unresolved F                     | Part \$ Descending          | ~              | Vehicle Pot          | tential              |                |         |        | Current Ir          | ntero | change    |                     |                 |           |                  |            |        |
| GC1692                                   | Sort by Retail Pric         | e Descending   | ~                    | Resolve Ver          | hicle          |         |        |                     |       | No Interc | change Selected     |                 |           |                  |            |        |
| Your Inventory (Click                    | or tap row to view or chang | je Interchange | Mapping)             |                      |                |         |        | A 11 Jun 6 - 11 - 1 |       | ohaiaa    |                     |                 | A         |                  |            |        |
| Part<br>Description                      |                             | Grade<br>Cond  | Category<br>Location | \$ RT<br>\$ WS       | List \$        | Link    |        | All Interci         | nanç  | Descr     | ription             | row to view     | Applicat  | ions)            | List \$    | ООН    |
| 114 - Headlight Assembly                 | BUIRGT                      | 0              | Y<br>C03B017         | \$250.00<br>\$200.00 |                |         | Img 📤  | Lin                 | ık    | Headli    | light Assembly; Fro | ont Left; W/HI  | GH-INTENS | SITY DISCHARGE   | \$1,364.85 | 5 0    |
| 674 - Cooling Fan Assemi                 | bly (Rad and Con mtd.)      | A              | Y                    | \$150.00             |                |         | Img    | Lin                 | ık    | Headli    | light Assembly; Fro | ont Left; W/O I | HIGH-INTE | NSITY DISCHARGE  | \$453.00   | ) 0    |
| 513 - Rear Lower Control                 | Arm<br>3.0LAWD.GT           | A              | Y<br>Y220 E60D       | \$125.00             |                |         | Img    | Lin                 | ık    | Headli    | light Assembly; Fro | ont Right; W/H  | IGH-INTER | ISITY DISCHARGE  | \$1,294.75 | 5 0    |
| 512 - Front Lower Control                | Arm<br>WD GT                | A              | Y<br>Y22C-E60D       | \$85.00              |                |         | Img    | Lin                 | ık    | Headli    | light Assembly; Fro | ont Right; W/C  | HIGH-INT  | ENSITY DISCHARGE | \$455.00   | 0      |
| 447 - Axle Shaft                         |                             | A              | Y<br>Y22C-E60D       | \$75.00              |                |         | Img    |                     |       | _         |                     |                 |           |                  |            |        |
| 447 - Axle Shaft                         | PASSENGER                   | A<br>n/a       | Y<br>Y22C-E60D       | \$75.00              |                |         | Img    |                     |       |           |                     |                 |           |                  |            |        |
| 447 - Axle Shaft<br>RH REAR AT6 AWD GT 7 | PASSENGER                   | A<br>n/a       | Y<br>Y22C-E60D       | \$75.00              |                |         | Img    |                     |       |           |                     |                 |           |                  |            |        |
| 177 - Fuel Filler Door<br>BI K-X42 GT    |                             | 0              | Y<br>Y22C-E60D       | \$65.00<br>\$50.00   | 90.6%<br>69.7% | 1       | Img    |                     |       |           |                     |                 |           |                  |            |        |
| 260 - Glove Box<br>BLK63J.GT             |                             | A<br>n/a       | Y<br>Y22C-E60D       | \$65.00<br>\$50.00   |                |         | Img    |                     |       |           |                     |                 |           |                  |            |        |
| 351 - Engine Cover<br>11-14.3.0L.GT      |                             | A<br>n/a       | Y<br>Y22C-E60D       | \$65.00<br>\$50.00   |                |         | lmg    |                     |       |           |                     |                 |           |                  |            |        |
| 109 - Rad/Core Support A                 | ssembly                     | 0              | V<br>Vano Econ       | \$45.00              |                |         | Img 👻  |                     |       |           |                     |                 |           |                  |            |        |
| Interchange Applicati                    | ons                         |                |                      |                      |                |         |        |                     |       |           |                     |                 |           |                  |            |        |
| Year Model                               | Description                 |                |                      |                      |                |         |        |                     |       |           |                     |                 |           |                  |            |        |
|                                          |                             |                |                      |                      |                |         |        |                     |       |           |                     |                 |           |                  |            |        |
|                                          |                             |                |                      |                      |                |         |        |                     |       |           |                     |                 |           |                  |            |        |
|                                          |                             |                |                      |                      |                |         |        |                     |       |           |                     |                 |           |                  |            |        |
|                                          |                             |                |                      |                      |                |         |        |                     |       |           |                     |                 |           |                  |            |        |
|                                          |                             |                |                      |                      |                |         |        |                     |       |           |                     |                 |           |                  |            |        |

Each part line includes:

- Part Description (if you are resolving parts from a vehicle) or Stock Year Model Description (if you are resolving parts of a chosen part type), Grade, Cond, Category, Location, and \$RT (retail) and \$WS (wholesale) price information from Pinnacle.
- List \$ Percent shows the **\$RT** and **\$WS** prices from Pinnacle as percentages of current US OEM list price.
- Link displays a green checkmark if the part is resolved (has an interchange assigned).
- **Img** (images) links when you click an **Img** link, CrashLink checks to see if any images of your inventoried part are available on Car-Part.com and displays them, if available.

To resolve parts, follow these steps:

- 1. Click a part line to select a part to assign interchange to. When you do, the Resolve tool will display the **Current Interchange** and **All Interchange Choices** options for that part (the selected part line will appear highlighted in yellow).
  - **Current Interchange** if this part is already resolved, this shows the interchange option that is currently selected for this part
  - All Interchange Choices shows which CPI+ interchange options are available for this part type on this vehicle
    - To **view Interchange Application** information for any option, click it and the information will populate in the **Interchange Applications** section.

| 🔟 Cras                       | hLink 20                                    | 15 🗸 Mitsubish      | i v            | Outlander            |                      | ~                                                               | Enter a | 4     | pck #  | A       | nalyze     |                   | Vehicles        | Parts      |   | Print    | .ogout |
|------------------------------|---------------------------------------------|---------------------|----------------|----------------------|----------------------|-----------------------------------------------------------------|---------|-------|--------|---------|------------|-------------------|-----------------|------------|---|----------|--------|
| Sort by Ur                   | nresolved Part \$ Desce                     | nding               | ~              | Vehicle Po           | tential              |                                                                 |         | -     | urrent | Interch | nange      |                   |                 |            |   |          |        |
| GC1692                       | Sort                                        | t by Retail Price D | escending      | ~                    | Resolve Veh          | nicle                                                           |         |       | Unl    | link    | Engine Coo | ooling Fan Motor; | Left; ES & SE   |            |   |          |        |
| Your Inven                   | tory (Click or tap row to                   | view or change I    | nterchange     | Mapping)             |                      | All Interchange Choices (Click or tap row to view Applications) |         |       |        |         |            |                   | 1               |            |   |          |        |
| Part<br>Description          | n                                           |                     | Grade<br>Cond  | Category<br>Location | \$RT<br>\$WS         | List<br>Percen                                                  | \$Link  |       |        | onunge  | Descrip    | ption             |                 | pproutoris | , | List\$ ( | зон    |
| 114 - Headlig<br>JUST RH HI  | ht Assembly<br>D BALLST W-BULB,GT           |                     | 0<br>0 cc      | Y<br>C03B017         | \$250.00<br>\$200.00 |                                                                 |         | lmg 🔷 | L      | ink     | Engine C   | Cooling Fan Moto  | r; Left; ES & S | 3E         |   | \$368.30 | 0      |
| 674 - Cooling<br>4DR,11-14,3 | Fan Assembly (Rad and Co<br>0L,AT6,GT,ASM   | on mtd.)            | A<br>n/a       | Y<br>Y22C-E60D       | \$150.00<br>\$125.00 | 40.79<br>33.99                                                  | ‰ ✓     | Ima   | L      | ink     | Engine C   | Cooling Fan Moto  | r; Left; GT     |            |   | \$368.50 | 0      |
| 513 - Rear Lo<br>RH TRAILING | ower Control Arm<br>G,4DR,11-14,3.0L,AWD,GT |                     | A<br>n/a       | Y<br>Y22C-E60D       | \$125.00<br>\$100.00 |                                                                 |         | 3     |        | ink     | Engine C   | Cooling Fan Moto  | r; Right; ES, C | GT & SE    |   | \$361.62 | 0      |
| 512 - Front L<br>LH,4DR,11-1 | ower Control Arm<br>4,3.0L,AT6,AWD,GT       |                     | A<br>n/a       | Y<br>Y22C-E60D       | \$85.00<br>\$75.00   |                                                                 |         | Img   |        |         |            |                   |                 |            |   |          |        |
| 447 - Axle Sh<br>LH FRT,AT6, | aft<br>AWD,GT                               |                     | A<br>n/a       | Y<br>Y22C-E60D       | \$75.00<br>\$65.00   |                                                                 |         | lmg   |        |         |            |                   |                 |            |   |          |        |
| 447 - Axle Sh<br>LH REAR,AT  | aft<br>6,AWD,GT,7 PASSENGER                 |                     | A<br>n/a       | Y<br>Y22C-E60D       | \$75.00<br>\$65.00   |                                                                 |         | lmg   |        |         |            |                   |                 |            |   |          |        |
| 447 - Axle Sh<br>RH REAR,AT  | aft<br>6,AWD,GT,7 PASSENGER                 |                     | A<br>n/a       | Y<br>Y22C-E60D       | \$75.00<br>\$65.00   |                                                                 |         | lmg   |        |         |            |                   |                 |            |   |          |        |
| 177 - Fuel Fil<br>BLK-X42,GT | ler Door                                    |                     | 0<br>0 cc      | Y<br>Y22C-E60D       | \$65.00<br>\$50.00   | 90.69<br>69.79                                                  | ‰ ✓     | lmg   |        |         |            |                   |                 |            |   |          |        |
| 260 - Glove E<br>BLK63J,GT   | Box                                         |                     | A<br>n/a       | Y<br>Y22C-E60D       | \$65.00<br>\$50.00   |                                                                 |         | Img   |        |         |            |                   |                 |            |   |          |        |
| 351 - Engine<br>11-14,3.0L,G | Cover<br>T                                  |                     | A<br>n/a       | Y<br>Y22C-E60D       | \$65.00<br>\$50.00   |                                                                 |         | lmg   |        |         |            |                   |                 |            |   |          |        |
| 109 - Rad/Co                 | TO Support Assembly                         | n                   | 0              | V<br>Vanc Econ       | \$45.00              |                                                                 |         | Img 👻 |        |         |            |                   |                 |            |   |          |        |
| Interchang                   | e Applications                              |                     |                |                      |                      |                                                                 |         |       |        |         |            |                   |                 |            |   |          |        |
| Year                         | Model                                       | Description         |                |                      |                      |                                                                 |         |       |        |         |            |                   |                 |            |   |          |        |
| 2018                         | OUTLANDER                                   | Engine Cooling Fan  | Motor; Outlar  | nder; Left; 2.4L;    | (4-144); 2.4 LITE    | R                                                               |         |       |        |         |            |                   |                 |            |   |          |        |
| 2017                         | OUTLANDER                                   | Engine Cooling Fan  | Motor; Left; E | S, SE & SEL          |                      |                                                                 |         |       |        |         |            |                   |                 |            |   |          |        |
| 2016                         | OUTLANDER                                   | Engine Cooling Fan  | Motor; Left; E | S, SE & SEL          |                      |                                                                 |         |       |        |         |            |                   |                 |            |   |          |        |
| 2015                         | OUTLANDER                                   | Engine Cooling Fan  | Motor; Left; E | S & SE               |                      |                                                                 |         |       |        |         |            |                   |                 |            |   |          |        |
| 2014                         | OUTLANDER                                   | Engine Cooling Fan  | Motor; Left; E | S & SE; From (       | 06/2014              |                                                                 |         |       |        |         |            |                   |                 |            |   |          |        |

- 2. (Optional) If you'd like to visually verify which part you are assigning interchange to, click the **Img** link to open a window displaying any images you have posted of this part on Car-Part.com.
- 3. To assign an interchange option to this part, find the correct interchange option for your part, and click **Link**.

The selected option will now appear under **Current Interchange**, and its part line will show a green checkmark. This interchange option will be updated on the Car-Part.com marketplace overnight.

4. If you wish to unassign the interchange option displayed under **Current Interchange**, you can do so by clicking **Unlink**.

## Remarks

When an interchange update affects the parts you have previously resolved in CrashLink, CrashLink will *unlink* your interchange choices for those parts, so that you can then assign the updated, more accurate interchange choice.

For example, if an interchange update introduces separate applications for some Floor Shift Assemblies made before 8/23/21 and similar Floor Shift Assemblies made after 8/23/21, then your previously selected interchange choice will be unlinked.

You can quickly and easily find and resolve your parts that have been affected by an interchange update, by accessing the Resolve tool through the **Remarks** button.

### Opening the Resolve tool for Parts Affected by an Interchange Update

The **Remarks** button opens the Resolve tool to display all your parts that have been affected by an interchange update.

To access the **Remarks** button, starting from the Inventory page:

1. Click Parts.

| CrashLink | ~ | ~ | ✓ Enter a | a VIN or Stock # | Analyze | Vehicles Parts | Print Logout |
|-----------|---|---|-----------|------------------|---------|----------------|--------------|

2. Several fields appear, along with the **Remarks** button. Click the **Remarks** button.

| CrashLink 🔍                           | ~                               | ~ | Enter a VIN or Stock # | Analyze | Vehicles Parts | Print Logout |
|---------------------------------------|---------------------------------|---|------------------------|---------|----------------|--------------|
| Sort by Unresolved Part \$ Descending | ✓ Part Potential                |   | Remarks                |         |                |              |
| Select a Part Type                    | Sort by Retail Price Descending | ~ | Resolve Part           |         |                |              |

3. A window appears to notify you that CrashLink will scan your inventory for all parts that previously had interchange assigned, but were unlinked due to interchange updates. Click **Yes**.

| CrashLink<br>This process will look at<br>previously linked inventor<br>items with interchange u<br>these items will need to<br>and a new interchange s<br>this data may take sever<br>complete and will open in<br>tab/window. | all of your<br>ory and search for<br>opdates. Each of<br>be re-evaluated<br>elected. Building<br>ral minutes to<br>n a new |
|----------------------------------------------------------------------------------------------------|----------------------------------------------------------------------------------------------------|
|                                                                                                    | Yes No                                                                                                    |

4. The Resolve tool opens, showing only your parts that previously had interchange assigned, but have been unlinked by an interchange update.

| CrashLink ~                                                                                        | ~             |                |                      | ~             | Enter a VIN or            | Stock #      | Analyze    | Vehicles                         | Parts         | Print          | Logout |
|----------------------------------------------------------------------------------------------------|---------------|----------------|----------------------|---------------|---------------------------|--------------|------------|----------------------------------|---------------|----------------|--------|
| Sort by Unresolved Part \$ Descending                                                              | ~             | Part Potent    | ial                  | [             | Remarks                   | Current Inte | erchange   |                                  |               |                |        |
| Select a Part Type                                                                                 | Sort by Ret   | ail Price Des  | cending              | ~             | Resolve Part              |              | No Interc  | change Selected                  |               |                |        |
| Your Inventory (Click or tap row to view or chang                                                  | e Interchange | Mapping)       |                      |               |                           | All Interals | nes Chaine | e (Click on ten you te view)     | (mulications) |                |        |
| Stock Year Model Grade Category \$ RT CAD Li<br>Description Cond Location \$ WS CAD Perc           |               |                |                      | List<br>Perce | <sup>:\$</sup> Link<br>nt | All Intercha | Descr      | ription                          | Applications) | US List \$     | дон    |
| 447 - Axle Shaft<br>Previous IC : Front Right; SE & SEL; 4WD<br>EF5724 - 2018 Outlander Sport      | A<br>n/a      | U<br>A11B012   | \$125.23<br>\$106.45 |               | img 🔎                     | Link         | Front L    | eft; ES                          |               | \$978.95 USD   | 0      |
| RH FRT,12-17,2.4L,CVT,4WD,SE                                                                       |               |                |                      |               |                           | Link         | Front L    | eft; ES; CV1                     |               | \$1,021.94 USD | 1      |
| 44/-Axie Shatt<br>Previous IC : Rear Right; ES, LE, SE & SEL<br>EE5724 - 2018 Outlander Sport      | A<br>n/a      | U<br>4104040   | \$125.23<br>\$106.45 |               | lmg                       | Link         | Front L    | eft; LE                          |               | \$1,021.94 USD | 1      |
| RH REAR,12-17,2.4L,CVT,4WD,SE                                                                      | in a          | A10A040        | 0100.45              |               |                           | Link         | Front L    | eft; SE & SEL                    |               | \$1,001.31 USD | 1      |
| 447 - Axle Shaft<br>Previous IC : Rear Left; ES, GT, LE, SE & SP<br>GH3212 - 2019 Outlander Sport  | A<br>n/a      | U<br>A10A023   | \$125.23<br>\$106.45 |               | lmg                       | Link         | Front R    | light; ES                        |               | \$1,022.68 USD | 0      |
| LH REAR,8-18,CVT,4WD,ES                                                                            | in a          | 711071020      | 0100.40              |               |                           | Link         | Front R    | light; ES; CVT; 4WD; From 08/03  | 3/2017        | \$1,096.78 USD | 0      |
| 447 - Axle Shaft<br>Previous IC : Rear Right; ES, GT, LE, SE & SP<br>GH3212 - 2019 Outlander Sport | A<br>n/a      | U<br>A10A022   | \$125.23<br>\$106.45 |               | lmg                       | Link         | Front R    | light; ES; CVT; 4WD; To 08/02/20 | 017           | \$992.34 USD   | 1      |
| RH REAR,8-18,CVT,4WD,ES                                                                            |               |                |                      |               |                           | Link         | Front R    | light; ES; CVT; FWD              |               | \$886.48 USD   | 1      |
| 447 - Axle Shaft<br>Previous IC : Rear Right; ES, GT, SE & SEL<br>CO1050 - 2017 Outloader Seart    | A             | Y<br>VOID ECOD | \$93.93              |               | Img                       | Link         | Front R    | light; LE; 4WD; From 08/03/2017  |               | \$1,096.78 USD | 0      |
| LH REAR,6-17,CVT,4WD,SEL                                                                           | n/a           | TZID-E03D      | 501.40               |               |                           | Link         | Front R    | light; LE; 4WD; To 08/02/2017    |               | \$992.34 USD   | 1      |
| 275 - Back Glass<br>Previous IC : Rear; ES, GT, SE & SEL; Sdn; Mitsubishi                          | 0             | Y<br>X220 WE8D | \$156.54             |               | Img 🖕                     | Link         | Front R    | light; LE; FWD                   |               | \$886.48 USD   | 1      |
|                                                                                                    | 0.66          | 122C-W56D      | \$125.23             | _             |                           | Link         | Front R    | light; SE & SEL; 4WD; From 08/0  | 03/2017       | \$860.23 USD   | 1      |
| Interchange Applications                                                                           |               |                |                      |               |                           | Link         | Front R    | light; SE & SEL; 4WD; To 08/02/2 | 2017          | \$1,021.94 USD | 0      |
| Year Model Description                                                                             |               |                |                      |               |                           | Link         | Front R    | light; SE & SEL; FWD             |               | \$1,273.91 USD | 0      |
|                                                                                                    |               |                |                      |               |                           | Link         | Rear Le    | eft; ES, LE, SE & SEL            |               | \$872.97 USD   | 2      |
|                                                                                                    |               |                |                      |               |                           | Link         | Rear R     | ight; ES, LE, SE & SEL           |               | \$872.97 USD   | 3      |

#### Using the Resolve Tool for Unlinked Parts

Functionally, the Resolve tool works the same when assigning updated interchange to unlinked parts. Select a part line and link the appropriate interchange choice for the part. (For more information, see the **Use the Resolve Tool** section of this guide).

The information that displays is also the same, except that each part line also includes the previous interchange assignment in its description.

| Stock Year Model                                                                                                    | Grade    | Category     | \$ RT CAD            | List \$Link |            |
|----------------------------------------------------------------------------------------------------|----------|--------------|----------------------|-------------|------------|
| Description                                                                                                    | Cond     | Location     | \$ WS CAD            | Percent     |            |
| 447 - Axle Shaft<br>Previous IC : Front Right; SE & SEL; 4WD<br>EF5/24 - 2018 Outlander Sport<br>RH FRT,12-17,2,4L,CVT,4WD,SE | A<br>n/a | U<br>A11B012 | \$125.23<br>\$106.45 |             | <u>lmg</u> |
# Analyze: Step 1 (Researching Vehicles)

The Analyze tool serves as a powerful research tool. This page enables you to examine the vehicles you have inventoried in Pinnacle (or any vehicle), and learn which parts are high-value and worth prioritizing. The Analyze tool makes it easy to print lists of the parts you're interested in. You can save the parts you're researching on the Analyze tool, so that you can view them again with ease.

To analyze a vehicle, follow these steps:

- 1. Open the Analyze tool, with one of the following methods:
  - To research a vehicle you have inventoried in Pinnacle (and that has been uploaded to Car-Part): From the Inventory page, enter your vehicle's VIN or stock number, and click **Analyze** at the top of your screen.

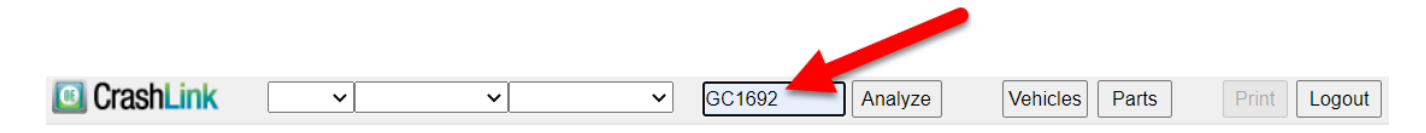

To research a vehicle you identified with the Vehicle Potential tool: From the Vehicle Potential tool, you can click the Analyze link on any vehicle's line. (See the <u>Accessing the Vehicle</u> <u>Potential Tool</u> section of this guide for more information about this feature.)

|         |         | Stock  | Model                | Unresolved<br>Part Count | Unresolved<br>Part Count % | Unresolved<br>Part \$ | Resolved<br>Part Count | Resolved<br>Part Count % | Resolved<br>Part \$ | Total<br>Part Count | Total<br>Part \$ |
|---------|---------|--------|----------------------|--------------------------|----------------------------|-----------------------|------------------------|--------------------------|---------------------|---------------------|------------------|
| Analyze | Resolve | GC1692 | Mitsubishi Outlander | 11                       | 84.62%                     | \$1,055.00            | 2                      | 15.38%                   | \$90.00             | 13                  | \$1,145.00       |

• To research a vehicle you don't have inventoried (or have inventoried but have not yet uploaded to Car-Part.com): Use the drop-downs to select the year, make, and model of the vehicle you wish to research,

| CrashLink | 2018 🗸 | Hyundai | ~ | ~                                                                        |
|-----------|--------|---------|---|--------------------------------------------------------------------------|
|           |        |         |   | Accent<br>Elantra<br>Elantra GT<br>Ioniq<br>Kona<br>Santa Fe<br>Santa Fe |
|           |        |         |   | Sonata<br>Tucson                                                         |

 If you already have parts for the vehicle saved in CrashLink, skip to the section of this document titled <u>Analyze: Step 3 (Viewing and Updating Your Saved Parts)</u>. If you do not yet have parts saved in CrashLink, continue with this workflow. 3. A drop-down appears. Be sure that **CrashLink Parts** (all parts that CrashLink has data for) is selected<sup>\*</sup>.

| 018 | ✓ GMC       |             | ✓ Canyon        | ~                                                                          | Enter a VIN or Stock # Ana                                                                           | lyze                                                                                                    |
|-----|-------------|-------------|-----------------|----------------------------------------------------------------------------|----------------------------------------------------------------------------------------------------|----------------------------------------------------------------------------------------------------|
| ~   | Price Floor | 200         | Stock Number    |                                                                            | Search                                                                                               |                                                                                                    |
|     |             |             |                 |                                                                            |                                                                                                    |                                                                                                    |
|     |             |             |                 |                                                                            |                                                                                                    |                                                                                                    |
|     | •           | Price Floor | Price Floor 200 | 2018          GMC           Price Floor         200           Stock Number | 2018 <ul> <li>GMC</li> <li>Canyon</li> <li>Price Floor</li> <li>200</li> <li>Stock Number</li> </ul> | 2018 V GMC     V Canyon     Enter a VIN or Stock #     Ana       Price Floor     200     Stock Number     Search |

4. The **Price Floor** filter also appears. Enter a **Price Floor** in that field to filter out parts by price.

When you enter a **Price Floor**, CrashLink will filter out any part types where *all* the interchange options are below the Price Floor; therefore, you may still see some interchange options in your list that are lower value than the Price Floor. The **Price Floor** filters out part types on your selected vehicle with a value below a set dollar amount<sup>†</sup> (based on OEM list price), which can be adjusted using the text box.

| CrashLink       | 2018 🗸 GMC        | ✓ Canyon ✓   | Enter a VIN or Stock # Analyze |
|-----------------|-------------------|--------------|--------------------------------|
| CrashLink Parts | ✓ Price Floor 200 | Stock Number | Search                         |

5. (Optional) Enter the Stock Number of the vehicle you're researching. You must enter a stock number if you intend to save and print a list of parts from the vehicle. If you plan on inventorying the part through Pinnacle, you must use the same stock number in CrashLink and in Pinnacle.

| CrashLink       | 2018 | ✓ GMC       |     | ✓ Canyon     | ``     | • | Enter a VIN or Stock # | Analyze |
|-----------------|------|-------------|-----|--------------|--------|---|------------------------|---------|
| CrashLink Parts | ~    | Price Floor | 200 | Stock Number | GC1692 |   | Search                 |         |

<sup>\*</sup> The **CPI+** option in this drop-down is typically not relevant for Pinnacle users. It creates an independent list that is typically used by other management systems for a specific workflow.

<sup>&</sup>lt;sup>†</sup> When you set a Price Floor, CrashLink will filter out any part types where *all* interchange options of that part type are below the Price Floor; therefore, you may see some interchange options in your list that are lower value than the Price Floor.

- 6. Click **Search**. This search may take several minutes. When its complete, CrashLink displays a list of parts for the vehicle. This list contains the following information:
  - **Part Name** name of the part
  - Choices number of interchange choices available for the part
  - **Avg \$** average OEM price of the part's interchange options (this is based on the minimum and maximum prices for the part's interchange options)
  - Min \$ OEM price of the part's least valuable interchange option
  - Max \$ OEM price of the part's most valuable interchange option
  - Saved quantity of part(s) that you have saved in CrashLink for this stock number

| 🔟 Cras    | hLink                   | 2018     | ✓ GMC       |     | ✓ Canyon     |   | ~          | GC1692     | 2          | Analyz     |
|-----------|-------------------------|----------|-------------|-----|--------------|---|------------|------------|------------|------------|
| CrashLink | Parts                   | ~        | Price Floor | 200 | Stock Number | G | GC1692     | Search     | Part       | s by Stock |
|           | Part Name               |          |             |     | Choice       | s | Avg \$     | Min \$     | Max \$     | Saved      |
| Select    | Automatic Transmissio   | on Asser | mbly        |     |              | 9 | \$3,348.58 | \$3,109.94 | \$3,602.19 | 0 🔶        |
| Select    | Manual Transmission     | Assemb   | ly          |     |              | 2 | \$2,883.13 | \$2,883.13 | \$2,883.13 | 0          |
| Select    | Transfer Case Assemb    | oly      |             |     |              | 5 | \$2,016.31 | \$1,926.78 | \$2,076.00 | 0          |
| Select    | Catalytic Converter     |          |             |     |              | 9 | \$969.87   | \$566.41   | \$1,416.62 | 0          |
| Select    | Differential            |          |             |     |              | 7 | \$1,194.08 | \$948.34   | \$1,407.86 | 0          |
| Select    | Turbocharger            |          |             |     |              | 1 | \$1,124.15 | \$1,124.15 | \$1,124.15 | 0          |
| Select    | Diesel Exhaust Fluid (  | DEF) Pı  | ımp         |     |              | 1 | \$1,109.94 | \$1,109.94 | \$1,109.94 | 0          |
| Select    | Rack and Pinion Asse    | mbly     |             |     |              | 7 | \$1,104.75 | \$1,103.91 | \$1,105.87 | 0          |
| Select    | Diesel Fuel Injector Pu | ımp      |             |     |              | 1 | \$1,055.79 | \$1,055.79 | \$1,055.79 | 0          |
| Select    | Differential Carrier    |          |             |     | 1            | 3 | \$313.74   | \$194.54   | \$1,000.70 | 0          |
| Select    | Fuel Tank               |          |             |     |              | 5 | \$933.91   | \$768.01   | \$975.39   | 0          |
| Select    | Drive Shaft             |          |             |     | 1            | 6 | \$630.59   | \$391.38   | \$923.78   | 0          |
| Select    | Engine Balance Shaft    |          |             |     |              | 3 | \$301.66   | \$0.00     | \$904.97   | 0 🖵        |

- 7. From this list, you have 2 options:
  - Click the Select button in a part line to open the Analyze tool for that part.
  - Click the **Parts by Stock** button to open the Analyze tool for the all parts you have saved for the vehicle.

| CrashLink 2018 V GMC                  | ✓ Canyon     |            | ✓ GC1692   | 2          | Analyze     |
|---------------------------------------|--------------|------------|------------|------------|-------------|
| CrashLink Parts   Price Floor 200     | Stock Number | GC1692     | Search     | Par        | ts by Stock |
| Part Name                             | Choices      | Avg \$     | Min \$     | Max \$     | Saved       |
| Se ct Automatic Transmission Assembly | 9            | \$3,348.58 | \$3,109.94 | \$3,602.19 |             |
| Manual Transmission Assembly          | 2            | \$2,883.13 | \$2,883.13 | \$2,883.13 | 0           |
| Se at Transfer Case Assembly          | 5            | \$2,016.31 | \$1,926.78 | \$2,076.00 | 0           |
| Select Catalytic Converter            | 9            | \$969.87   | \$566.41   | \$1,416.62 | 0           |
| Select Differential                   | 7            | \$1,194.08 | \$948.34   | \$1,407.86 | 0           |

The Analyze tool opens. You can click the **Back to Part Names** button to return to the list of parts. You can also use the **Prev** and **Next** buttons to view different parts without returning to the list,

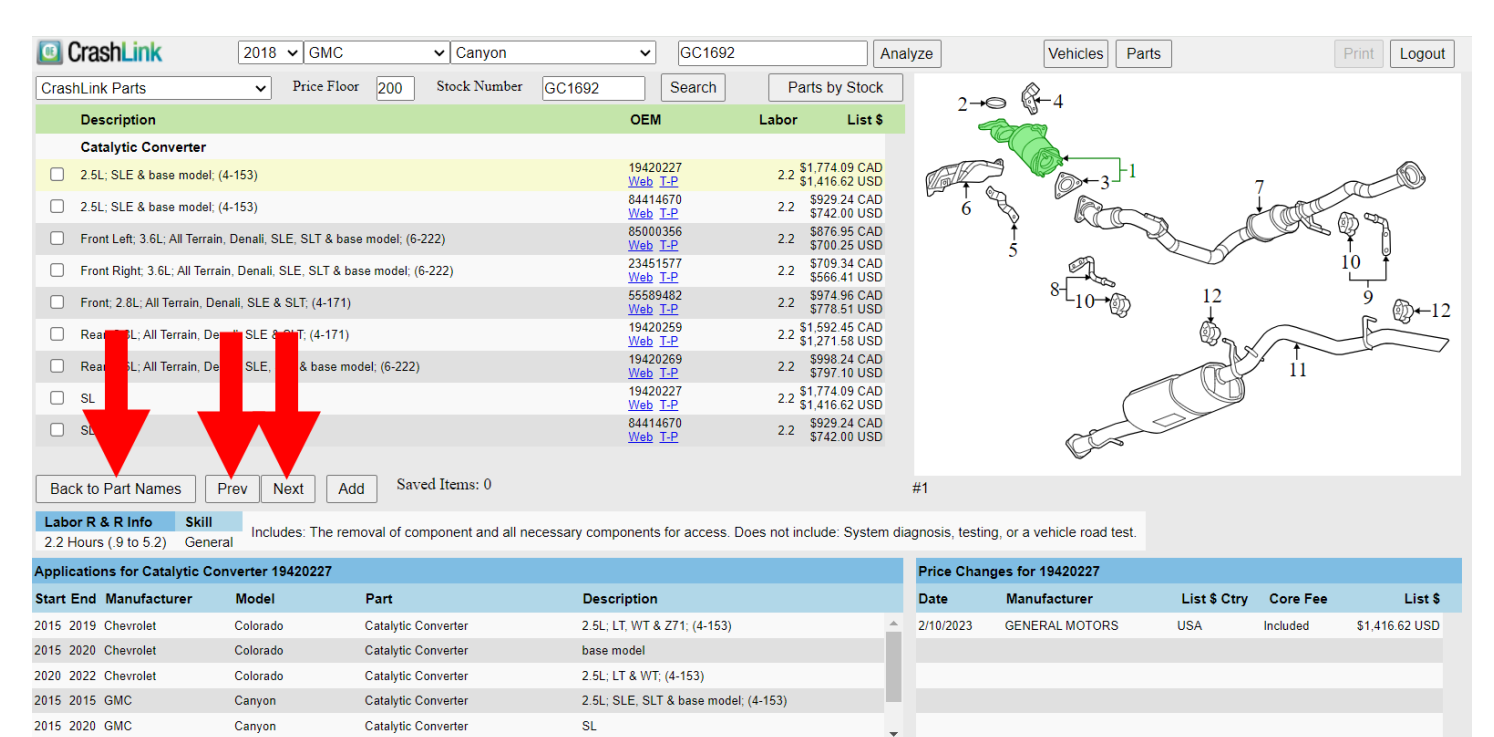

#### Information Available in the Analyze Tool

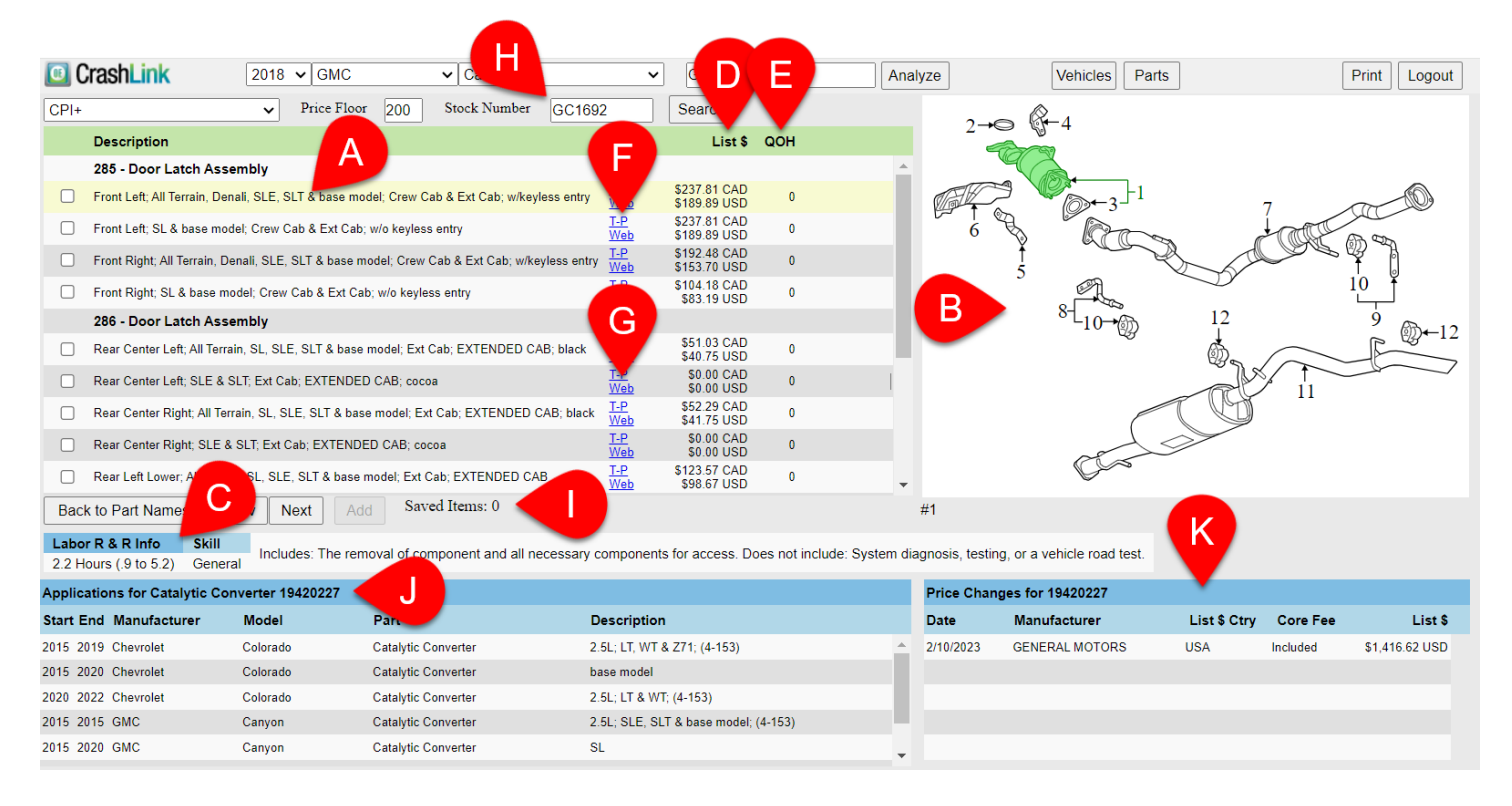

- A. Part selection Click to select a part in the list. The information on the page (Diagram, Applications, and Price Changes) will update to display information about the selected part. Whichever part you have selected will be highlighted in yellow.
- B. **Diagram** The selected part is highlighted in green in the diagram.
  - If there are multiple diagrams available from Motor® for this part, there will be a drop-down menu available under the diagram. Use this to select and view additional diagrams.
- C. Labor R&R Info<sup>\*</sup> Remove and Replace labor information. Skill and Labor Notes are displayed if available.
  - Keep in mind that the hours listed are Remove and Replace hours. If you are not replacing a part, your actual work time may be much less.
- D. List \$ Displays the current OEM list price of a part. To learn more about your choices for this feature, please see <u>Appendix A: Currency Display Options</u>.

<sup>\*</sup> Available only to Labor Time Calculation subscribers.

- E. **QOH**<sup>\*</sup> Displays the "Quantity on Hand" of a part, based on what you have inventoried.
- F. **T-P** Click the **T-P** link to search for this part on Trading Partners.
- G. Web Click Web to search for this OEM number on Google.
- H. Stock Number Displays the vehicle's stock number.
- I. **Saved Items** Displays the quantity of this part saved for the stock number.
- J. **Applications** Displays the OEM applications for this part. This information is very helpful in cases where you don't have the specific part you searched for in stock. This section displays other vehicles with parts that match this OEM number, so you can find the right part from a different year, make, or model.
- K. **Price Changes** Displays the history of the List Price changes for this part. See <u>Appendix A:</u> <u>Currency Display Options</u> to learn more about the information displayed here.

<sup>\*</sup> Displays only when you are viewing CPI+ parts (does not display when viewing all CrashLink parts, or the parts saved for a stock number).

## Analyze: Step 2 (Saving Parts)

Depending on your research goals, viewing parts from the list may provide you with all the information you need. But if you want to print a list of parts, or if you want to revisit a list of specific parts later, you must "save" them.

Parts can only be saved if you enter the vehicle's stock number before searching for parts (for more information, see the <u>Analyze: Step 1 (Researching Vehicles)</u> section of this guide.

When you're viewing the list of interchange options on the Analyze tool, you can select which parts you wish to save.

- 1. Select the checkboxes for the interchange option(s) your wish to save in CrashLink.
- 2. Click Add.

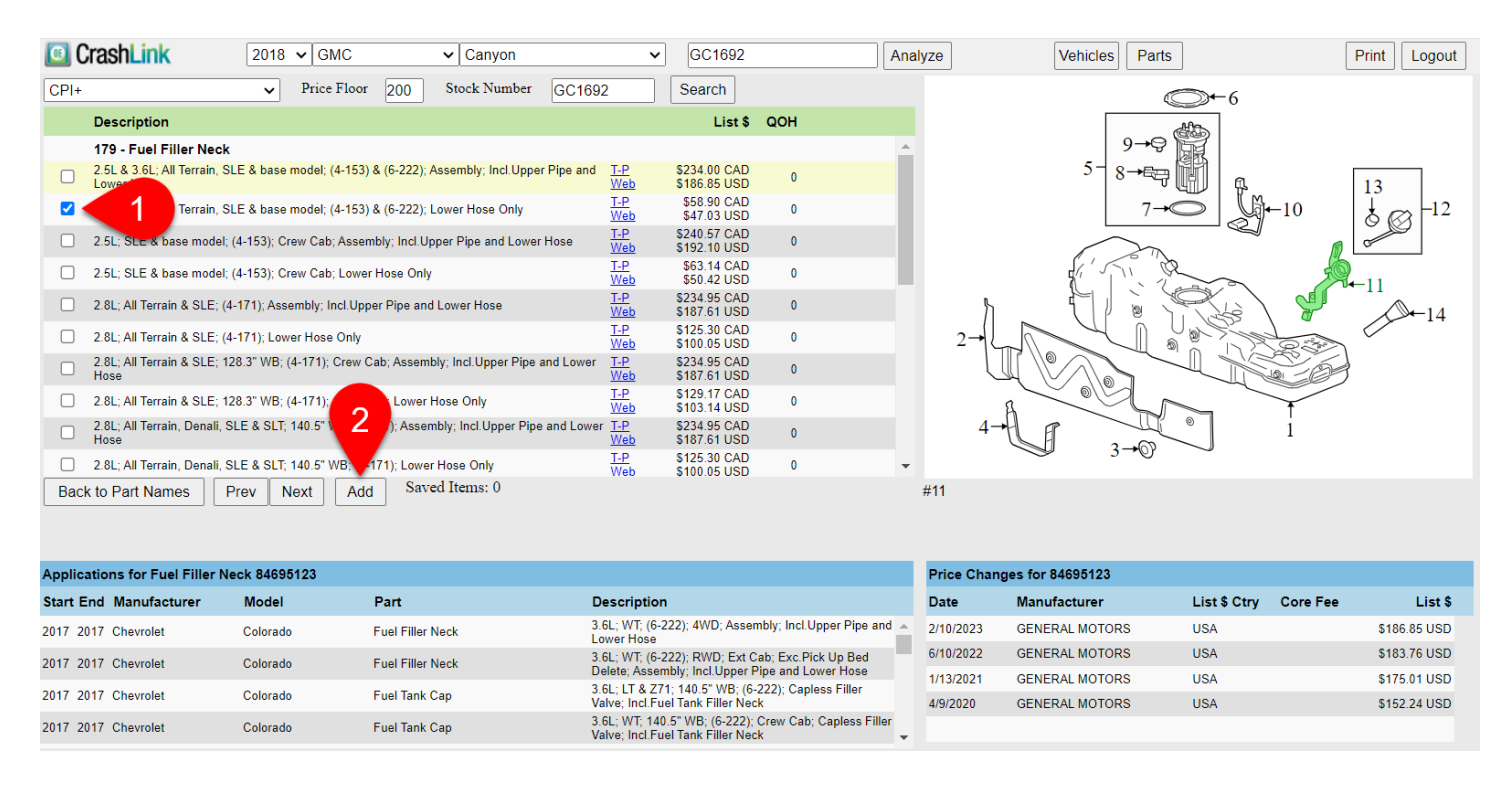

3. The part is now saved. Your Saved Items updates to show that the part is added.

|      | 2.8L; All Terrain & SLE; 128.3" WB; (4-171); Crew Cab;           | Lower Hose Only                    |
|------|------------------------------------------------------------------|------------------------------------|
|      | 2.8L; All Terrain, Denali, SLE & SLT; 140.5" WB; (4-171)<br>Hose | ; Assembly; Incl.Upper Pipe and Le |
|      | 2.8L; All Terrain, Denali, SLE & SLT; 140.5" WB; (4-171)         | Lower Hose Only                    |
| Back | to Part Names Prev Next Add                                      | Saved Items: 1                     |

If you want to save additional parts for the vehicle, click the **Prev** or **Next** to move directly to other parts for the vehicle. Or click **Back to Part Names** to view the full list of parts for the vehicle.

If you wish to continue working in the Analyze tool to view and print information about your saved parts, continue on to the next section.

### Analyze: Step 3 (Viewing and Updating Your Saved Parts)

When you click **Parts by Stock** on the Analyze tool, or when you click the **Analyze** button for a selected vehicle for which you have already saved parts, a list of all your saved parts for the selected vehicle appears.

When you are viewing your list of saved parts, these additional features appear on the Analyze tool.

- 1. **Keep** -- Use the checkboxes to specify which parts to keep on your list. To remove a part from your list, uncheck the box, then click **Update Your Parts** to update your list.
- 2. **Update Parts** Click this button to update your list of saved parts after you have changed the **Keep** information.
- 3. Add More Parts Click this button to go to the full list of parts for the vehicle.
- Change Stock Number Enter a new stock number in the field, and click this button to update the vehicle's stock number. (Using this feature changes the stock number in CrashLink, *not* in Pinnacle.)

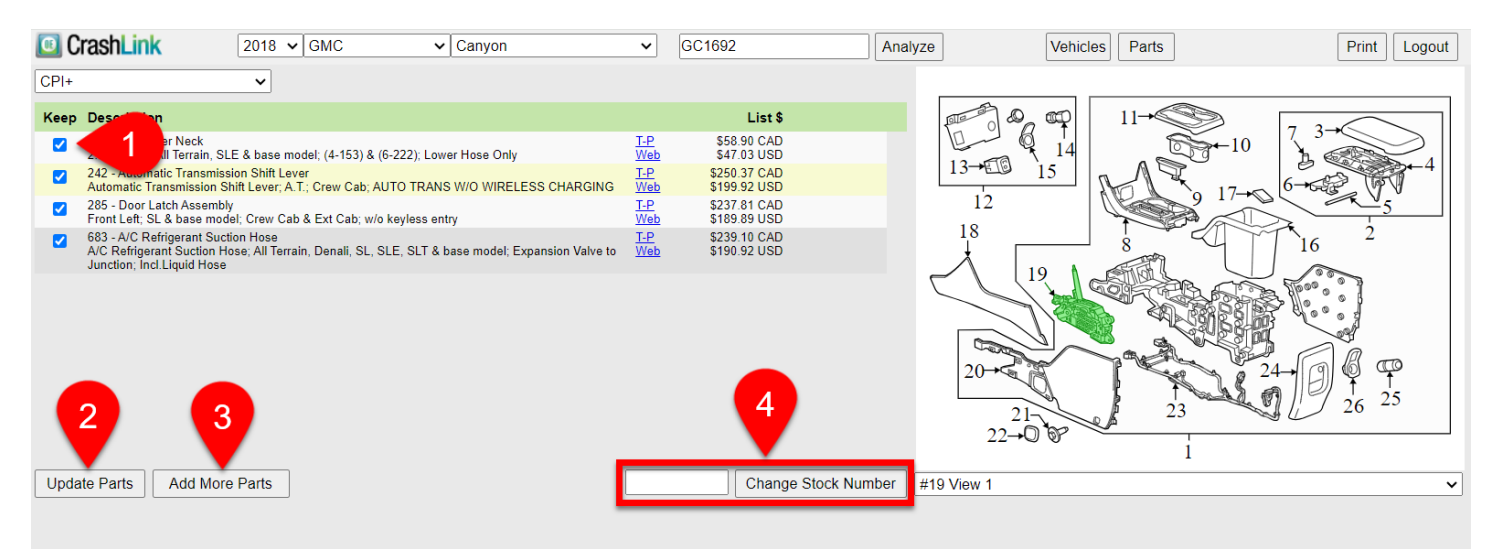

| Applications for Automatic Transmission Shift Lever 23397472 |          |                                    |                                                                                         |   |           | Price Changes for 23397472 |                       |                |  |  |  |
|--------------------------------------------------------------|----------|------------------------------------|-----------------------------------------------------------------------------------------|---|-----------|----------------------------|-----------------------|----------------|--|--|--|
| Start End Manufacturer                                       | Model    | Part                               | Description                                                                             |   | Date      | Manufacturer               | List \$ Ctry Core Fee | List \$        |  |  |  |
| 2015 2018 Chevrolet                                          | Colorado | Automatic Transmission Shift Lever | LT, WT & Z71; A.T.; Crew Cab & Ext Cab; AUTO<br>TRANS W/O WIRELESS CHARGING             | 4 | 2/10/2023 | GENERAL MOTORS             | USA                   | \$199.92 USD 🔺 |  |  |  |
| 2017 2022 Chevrolet                                          | Colorado | Automatic Transmission Shift Lever | Z71 & ZR2; A.T.; Crew Cab & Ext Cab; AUTO TRANS<br>W/WIRELESS CHARGING                  |   | 6/10/2022 | GENERAL MOTORS             | USA                   | \$192.42 USD   |  |  |  |
|                                                              |          |                                    |                                                                                         |   | 2/9/2022  | GENERAL MOTORS             | USA                   | \$183.25 USD   |  |  |  |
| 2019 2020 Chevrolet                                          | Colorado | Automatic Transmission Shift Lever | LT, WT, Z71 & base model; A.T.; Crew Cab & Ext Cab;<br>AUTO TRANS W/O WIRELESS CHARGING |   | 1/8/2020  | GENERAL MOTORS             | USA                   | \$181.69 USD   |  |  |  |
| 2021 2022 Chevrolet                                          | Colorado | Automatic Transmission Shift Lever | LT, WT & Z71; A.T.; Crew Cab & Ext Cab; AUTO<br>TRANS W/O WIRELESS CHARGING             | Ŧ | 3/12/2019 | GENERAL MOTORS             | USA                   | \$173.87 USD   |  |  |  |

# Analyze Step 4: (Printing Information from the Analyze Tool)

You've now found information about valuable parts on your vehicle. Saving parts in the Analyze tool gives you the ability to return to your research quickly, but you may want a paper version of the list to share this information with your team. The **Print** button allows you to print this page's information, so you can keep physical copies of your research that present the Analyze tool's information in an orderly, easy-to-read fashion.

- 1. Click the **Print** button. The **Print** page opens.
- 2. Use the drop-down to select which view you would like to print.
  - a. **CPI+ Analysis** Prints a list of all CPI+ part types for the vehicle, including all interchange options (part types filtered out by your Price Floor will not display here).

| Car | lose<br>-Part.c | CPI+ Analysis V<br>CPI+ Analysis<br>CPI+ Parts By Stock<br>com CrashLink |                                           |          |   |
|-----|-----------------|--------------------------------------------------------------------------|-------------------------------------------|----------|---|
| CPI | + Analy<br>Code | sis - Parts Over \$200 For 2015 Mitsubishi O                             | Description                               | List \$  |   |
|     | 204             | Door Interior Trim Panel                                                 | Front Left Inner; cloth beige             | \$794.55 |   |
|     | 204             | Door Interior Trim Panel                                                 | Front Left Inner; cloth black             | \$842.97 | 0 |
|     | 204             | Door Interior Trim Panel                                                 | Front Left Inner; leather beige           | \$716.15 | 0 |
|     | 204             | Door Interior Trim Panel                                                 | Front Left Inner; leather black w/silver  | \$757.67 | 0 |
|     | 204             | Door Interior Trim Panel                                                 | Front Right Inner; cloth beige            | \$842.97 | 0 |
|     | 204             | Door Interior Trim Panel                                                 | Front Right Inner; cloth black            | \$842.97 | 0 |
|     | 204             | Door Interior Trim Panel                                                 | Front Right Inner; leather beige          | \$735.60 | 0 |
|     | 204             | Door Interior Trim Panel                                                 | Front Right Inner; leather black w/silver | \$794.55 | 0 |

This view corresponds with the full list of CPI+ parts that you see after searching for a vehicle.

| Part Name                       | Choices | Avg \$     | Min \$     | Max \$     | Saved |
|---------------------------------|---------|------------|------------|------------|-------|
| Select Exhaust Muffler          | 27      | \$1,052.32 | \$311.48   | \$4,076.25 | 0     |
| Select Door Interior Trim Panel | 94      | \$835.44   | \$160.54   | \$2,472.41 | 0     |
| Select Door Shell               | 18      | \$1,454.47 | \$1,202.16 | \$1,775.10 | 0     |
| Select Deck Lid                 | 5       | \$1,231.52 | \$974.84   | \$1,483.70 | 0     |
| Select Liftgate                 | 2       | \$1,226.54 | \$1,219.45 | \$1,233.63 | 0     |
| Select Rocker Panel Guard       | 96      | \$672.36   | \$391.75   | \$1,142.26 | 0     |

b. **CPI+ Parts by Stock** – Prints only the list of parts CPI+ you have "saved" in CrashLink on this vehicle.

| Close   | CPI+ Parts By Stock 🗸    | Print                                                 |          |
|---------|--------------------------|-------------------------------------------------------|----------|
| Car-Pa  | rt.com CrashLink         |                                                       |          |
| CPI+ Pa | rts by Stock GC1692      |                                                       |          |
| Code    | Name                     | Description                                           | List \$  |
| 205     | Door Interior Trim Panel | Rear Left Inner; cloth beige                          | \$626.22 |
| 235     | Steering Wheel           | 2.4L & 3.0L; (4-144) & (6-182); W/O HYBRID; w/leather | \$825.52 |
| 720     | Door Shell               | Front Left; ES, GT & SE; w/o hybrid                   | \$860.00 |
| 730     | Door Shell               | Rear Left; ES, GT & SE; w/o hybid                     | \$788.45 |

This view corresponds with the list of saved CPI+ parts for your vehicle on the Analyze tool.

| Keep | Description                                                                   |                   | List \$  | R Number |
|------|-------------------------------------------------------------------------------|-------------------|----------|----------|
|      | 205 - Door Interior Trim Panel<br>Rear Left Inner; cloth beige                | <u>T-P</u><br>Web | \$626.22 | 4118453  |
|      | 235 - Steering Wheel<br>2.4L & 3.0L; (4-144) & (6-182); W/O HYBRID; w/leather | <u>T-P</u><br>Web | \$825.52 |          |
|      | 720 - Door Shell<br>Front Left; ES, GT & SE; w/o hybrid                       | <u>T-P</u><br>Web | \$860.00 |          |
|      | 730 - Door Shell<br>Rear Left; ES, GT & SE; w/o hybid                         | T-P<br>Web        | \$788.45 |          |

c. CrashLink Parts by Stock – Prints all parts you have "saved" in CrashLink on this vehicle.

| Close | CrashLink Parts By Stock | ~ | Print |
|-------|--------------------------|---|-------|
|-------|--------------------------|---|-------|

Car-Part.com CrashLink

| CrashLink Parts by Stock HC123 |                                  |       |                |  |  |  |  |  |
|--------------------------------|----------------------------------|-------|----------------|--|--|--|--|--|
| Name                           | Description                      | Labor | List \$        |  |  |  |  |  |
| Catalytic Converter            | 1.5L; LX & Sport; (4 cyl); Calif | 2.5   | \$4,889.74 CAD |  |  |  |  |  |
| Manual Transmission Assembly   | 2.0L; LX; (4-122)                | 8.8   | \$4,792.23 CAD |  |  |  |  |  |

This view corresponds with the list of saved CrashLink parts for your vehicle on the Analyze tool.

| Keep | Part / Description               | OEM                   | Labor      | List \$   |
|------|----------------------------------|-----------------------|------------|-----------|
|      | Catalytic Converter              | 181505AAL10           | 2.5 \$4,88 | 39.74 CAD |
|      | 1.5L; LX & Sport; (4 cyl); Calif | <u>Web</u> <u>T-P</u> | \$3,90     | )4.48 USD |
|      | Manual Transmission Assembly     | 200115GTG50           | 8.8 \$4,79 | 92.23 CAD |
|      | 2.0L; LX; (4-122)                | <u>Web</u> <u>T-P</u> | \$3,82     | 26.62 USD |

- 8. Click **Print** to print.
- 9. Click **Close** to return to the Analyze tool.

| Close | CPI+ Parts By Stock | ~ | Print |
|-------|---------------------|---|-------|
|-------|---------------------|---|-------|

Car-Part.com CrashLink

| CPI+ Parts | PI+ Parts by Stock GC1692 |                                                       |          |  |  |  |  |  |
|------------|---------------------------|-------------------------------------------------------|----------|--|--|--|--|--|
| Code       | Name                      | Description                                           | List \$  |  |  |  |  |  |
| 205        | Door Interior Trim Panel  | Rear Left Inner; cloth beige                          | \$626.22 |  |  |  |  |  |
| 235        | Steering Wheel            | 2.4L & 3.0L; (4-144) & (6-182); W/O HYBRID; w/leather | \$825.52 |  |  |  |  |  |
| 720        | Door Shell                | Front Left; ES, GT & SE; w/o hybrid                   | \$860.00 |  |  |  |  |  |
| 730        | Door Shell                | Rear Left; ES, GT & SE; w/o hybid                     | \$788.45 |  |  |  |  |  |
|            |                           |                                                       |          |  |  |  |  |  |

This view corresponds with the list of saved parts for your vehicle on the Analyze tool.

| Keep | Description                                                         |                   | List \$    |
|------|---------------------------------------------------------------------|-------------------|------------|
| ✓    | 204 - Door Interior Trim Panel<br>Front Left Inner; EX-L; EX-L gray | <u>T-P</u><br>Web | \$302.09   |
|      | 235 - Steering Wheel<br>w/leather graphite                          | <u>T-P</u><br>Web | \$539.32   |
| <    | 720 - Door Shell<br>Front Left                                      | <u>T-P</u><br>Web | \$1,431.77 |

- 1. Click **Print** to print.
- 2. Click **Close** to return to the Analyze tool.

# **Examples of CrashLink Workflows**

CrashLink is the solution for your OEM pricing and OEM information needs. Because CrashLink is so powerful and flexible, you might find it helpful to review these example scenarios to better understand the different ways CrashLink can assist you.

#### Pricing an In-Stock Part with an Interchange Search

Scenario: An insurance adjustor calls, requesting a left front door for a 2013 Honda Accord. You look up the part in Pinnacle, and the part has interchange. You have the part in stock, but you do not have a price. You want to research the price for this part on CrashLink.

- 1. From your search results screen in Pinnacle, press Shift + F6.\*).
- 2. CrashLink opens in your web browser.

| 🔟 Crast   | ıLink                              | Back 201 | 3 🗸 Honda          | ✓ Accord ✓                         |                                       | VIN Search Part S      | Search OEM Search Parts b     | y Image Print Logout |  |
|-----------|------------------------------------|----------|--------------------|------------------------------------|---------------------------------------|------------------------|-------------------------------|----------------------|--|
| 2013      | 2016                               | Accord   | Door Molding       | Front; Sdn; basque red             |                                       |                        | 8P05T2A170<br>Web <u>T-P</u>  | 225.00               |  |
| 2013      | 2016                               | Accord   | Door Molding       | Front; Sdn; champagne              |                                       |                        | 8P05T2A180<br>Web T-P         | 225.00               |  |
| 2013      | 2016                               | Accord   | Door Molding       | Front; Sdn; crystal black          |                                       |                        | 8P05T2A121<br>Web <u>T-P</u>  | 225.00               |  |
| 2013      | 2015                               | Accord   | Door Molding       | Front; Sdn; hematite met.          |                                       |                        | 8P05T2A160<br>Web T-P         | 225.00               |  |
| 2013      | 2016                               | Accord   | Door Molding       | Front; Sdn; modern steel           |                                       |                        | 8P05T2A141<br>Web T-P         | 225.00               |  |
| 2013      | 2016                               | Accord   | Door Molding       | Front; Sdn; obsidian blue          |                                       |                        | 8P05T2A150<br>Web T-P         | 225.00               |  |
| 2013      | 2016                               | Accord   | Door Molding       | Front; Sdn; white pearl            |                                       |                        | 8P05T2A131<br>Web T-P         | 225.00               |  |
| 2013      | 2017                               | Accord   | Door Shell         | Front Left; Cpe                    |                                       |                        | 67050T3LA90ZZ<br>Web T-P      | 836.68               |  |
| 2013      | 2013                               | Accord   | Power Window Motor | Front; EX, EX-L, LX, LX-S, Sport a | & Touring; (Not Serviced Separately)  | ; Serviced w/Window Re | egulator NSS                  |                      |  |
| 2013      | 2013                               | Accord   | Power Window Motor | Rear; EX, EX-L, LX, Sport & Touri  | ing; (Not Serviced Separately); Servi | ced w/Window Regulato  | r NSS                         |                      |  |
| 2013      | 2015                               | Accord   | Window Regulator   | Front Left; EX & EX-L; Cpe; Powe   | er Operated; Incl.Power Window Mot    | or                     | 72250T3LA11<br>Web T-P        | 1.4 369.68           |  |
| 2013      | 2013                               | Accord   | Window Regulator   | Front Left; LX-S; Power Operated   | ; Incl.Power Window Motor             |                        | 72250T3LA11<br>Web <u>T-P</u> | 1.4 369.68           |  |
| Add to Yo | Add to Your Parts Show All Choices |          |                    |                                    |                                       |                        |                               |                      |  |

Note that not only is the Door Shell listed, but also listed is the Door Glass, Door Hinge, Door Latch Assembly, Door Molding, Power Window Motor, and Window Regulator. When you look up a part like a door, there are often other parts that you may want to consider when researching the price, so CrashLink lists related parts here for you.

Ask your customer for the information you need to make your selections, and check the appropriate checkboxes.

<sup>\*</sup> Most Pinnacle Classic users use **Shift + F6** to begin a CrashLink search; however, occasionally a different F-key is configured. If you do not know your CrashLink F-key, see **Appendix B: Confirming CrashLink's F-key**.

3. Click Add to Your Parts. The Pricing/Information page opens.

| 0      | CrashLink Bac           | k 2013 🗸 Hon                                               | da 🗸 Accord                     |                          | <b>~</b>    |              | VIN S    | Search    | Part Search OEM     | Search Parts by Ima | ige      | Print Logout |
|--------|-------------------------|------------------------------------------------------------|---------------------------------|--------------------------|-------------|--------------|----------|-----------|---------------------|---------------------|----------|--------------|
| Part D | Detail (Click or tap ro | w to load part inform                                      | nation)                         |                          |             |              |          |           |                     |                     |          |              |
| Keep   | Start End / Model       | Part / Description                                         |                                 | OEM                      | Labor Qty   | List \$ List | % 50     |           |                     | 1                   |          |              |
|        | 2013 2017<br>Accord     | Door Glass<br>Front Left; Cpe; Honda                       |                                 | 73350T3LA00<br>Web T-P   | 0 1         | 284.43       | 142.22   |           |                     |                     | \$⊷10    |              |
|        | 2008 2017<br>Accord     | Door Hinge<br>Front Left Lower; Cpe                        |                                 | 67460SDNA01ZZ<br>Web T-P | 0 1         | 18.80        | 9.40     |           | (J)                 |                     | @←3      |              |
|        | 2013 2017<br>Accord     | Door Latch Assembly<br>Front Left; Cpe & Sdn               |                                 | 72150T0AA02<br>Web T-P   | 0 1         | 61.41        | 30.70    |           | Ť                   |                     |          |              |
|        | 2013 2017<br>Accord     | Door Molding<br>Front Left Upper; Cpe                      |                                 | 72496T3LA01<br>Web T-P   | 0 1         | 1.23         | 0.62     | 1         | ,                   |                     |          | 2            |
|        | 2013 2017<br>Accord     | Door Shell<br>Front Left; Cpe                              |                                 | 67050T3LA90ZZ<br>Web T-P | 0 1         | 836.68       | 418.34   |           |                     |                     |          | 33           |
|        | 2013 2015<br>Accord     | Window Regulator<br>Front Left; EX & EX-L;<br>Window Motor | Cpe; Power Operated; Incl.Power | 72250T3LA11<br>Web T-P   | 1.4 1       | 369.68       | 184.84   |           | Aug                 |                     |          |              |
| Upd    | late Your Parts         |                                                            |                                 |                          | Total Price | \$1,572.23   | \$786.12 | #1        |                     | 8-9                 |          | 4            |
|        |                         |                                                            |                                 |                          |             |              |          |           |                     |                     |          |              |
| Appli  | cations for Door She    | II 67050T3LA90ZZ                                           |                                 |                          |             |              |          | Price Ch  | anges for 67050T3LA | .90ZZ               |          |              |
| Start  | End Manufacturer        | Model                                                      | Part                            | Descrip                  | tion        |              |          | Date      | Manufacturer        | List \$ Ctry        | Core Fee | List \$ USD  |
| 2013   | 2017 Honda              | Accord                                                     | Door Shell                      | Front Left               | Сре         |              | <b>^</b> | 4/5/2019  | HONDA               | USA                 |          | \$836.68 🔺   |
|        |                         |                                                            |                                 |                          |             |              |          | 3/9/2018  | HONDA               | USA                 |          | \$824.83     |
|        |                         |                                                            |                                 |                          |             |              |          | 2/7/2018  | HONDA               | USA                 |          | \$802.37     |
|        |                         |                                                            |                                 |                          |             |              |          | 1/4/2018  | HONDA               | USA                 |          | \$790.52     |
|        |                         |                                                            |                                 |                          |             |              | _        | 11/8/2017 | HONDA               | USA                 |          | \$778.83     |
|        |                         |                                                            |                                 |                          |             |              | •        | 10/6/2017 | HONDA               | USA                 |          | \$752.50 🔻   |

4. Reference the information available on this screen to determine the price of the door.

## Finding a Similar Part with a Non-Interchange Search

Scenario: A retail customer calls requesting a luggage rack for a 2016 Kia Sportage. You look up the part in Pinnacle. This part does not have interchange.

- 1. You look the part up in Pinnacle, and you see that you have a luggage rack from a 2015 Kia Sportage, but you don't know if that will work for your customer's 2016. You decide to search CrashLink.
- 2. Press Shift + F6.\*) This launches the CrashLink data search. CrashLink processes the data and opens the Part Selection page in your browser.

|    | Crash     | Link    | Back 2015 | ✓ Kia     | ✓ Sportage ✓       | VIN Search | Part Search OEM Search | Parts by Image | Print Logout |
|----|-----------|---------|-----------|-----------|--------------------|------------|------------------------|----------------|--------------|
|    | Start     | End     | Model     | Part      | Description        |            | OEM                    | Labor          | List \$      |
|    | 2011      | 2016    | Sportage  | Roof Rack | Left; W/O SUNROOF  |            | 872703W000<br>Web T-P  |                | 177.08       |
|    | 2011      | 2016    | Sportage  | Roof Rack | Right; W/O SUNROOF |            | 872803W000<br>Web T-P  |                | 177.08       |
|    |           |         |           |           |                    |            |                        |                |              |
|    |           |         |           |           |                    |            |                        |                |              |
|    |           |         |           |           |                    |            |                        |                |              |
|    |           |         |           |           |                    |            |                        |                |              |
|    |           |         |           |           |                    |            |                        |                |              |
|    |           |         |           |           |                    |            |                        |                |              |
|    |           |         |           |           |                    |            |                        |                |              |
|    |           |         |           |           |                    |            |                        |                |              |
| Ad | id to You | r Parts |           |           |                    |            |                        |                |              |
|    |           |         |           |           |                    |            |                        |                |              |

- 3. Based on the questions, ask the customer about the part they need (in this case, you'd ask whether they need the left or right roof rack). Use the checkboxes to select the part you wish to search.
- 4. Click Add to Your Parts.

<sup>\*</sup> Most Pinnacle Classic users use **Shift + F6** to begin a CrashLink search; however, occasionally a different F-key is configured. If you do not know your CrashLink F-key, see **Appendix B: Confirming CrashLink's F-key**.

5. The **Pricing/Information** page opens. The **Applications** section lists the years and models that share the same OEM part number. This information will tell you if the 2015 roof rack that you have is compatible with the 2016 that the customer requested.

| CrashLink Back                        | x 2015 ✔ Kia                   | <ul> <li>✓ Sportage</li> </ul> |                       | ~           |                | VINS | Search P   | art Search     | OEM Search | Parts by Ima | age      | Print Logout |
|---------------------------------------|--------------------------------|--------------------------------|-----------------------|-------------|----------------|------|------------|----------------|------------|--------------|----------|--------------|
| Part Detail<br>Keep Start End / Model | Part / Description             |                                | OEM                   | Labor Otv   | liet \$ liet % | 50   |            |                |            |              | _        |              |
| 2011 2016<br>Sportage                 | Roof Rack<br>Left; W/O SUNROOF |                                | 872703W000<br>Web T-P |             | 177.08 88      | 3.54 |            | 3→₽            |            | 7-+          | -1       |              |
|                                       |                                |                                |                       |             | 4              |      | 5          | 2-00<br>4-00 < |            |              |          |              |
| Update Your Parts                     |                                |                                |                       | Total Price | \$177.08 \$8   | 8.54 | #1         |                |            |              |          |              |
| Applications for Roof Rack            | < 872703W000                   |                                |                       |             |                |      | Price Char | nges for 87270 | 3W000      |              |          |              |
| Start End Manufacturer                | Model                          | Part                           | Descri                | ption       |                |      | Date       | Manufactu      | rer        | List \$ Ctry | Core Fee | List \$ USD  |
| 2011 2016 Kia                         | Sportage                       | Roof Rack                      | Left; W/              | O SUNROOF   |                |      | 2/7/2020   | KIA            |            | USA          |          | \$177.08 🔺   |
|                                       |                                |                                |                       |             |                |      | 2/21/2019  | KIA            |            | USA          |          | \$175.33     |
|                                       |                                |                                |                       |             |                |      | 4/5/2018   | KIA            |            | USA          |          | \$173.79     |
|                                       |                                |                                |                       |             |                |      | 2/8/2017   | KIA            |            | USA          |          | \$171.22     |
|                                       |                                |                                |                       |             |                | -1   | 4/13/2016  | KIA            |            | USA          |          | \$167.37     |
|                                       |                                |                                |                       |             |                |      | 3/11/2015  | KIA            |            | USA          |          | \$163.92 💌   |

#### Identifying a Loose Part – OEM Number Lookups

Scenario: You find a hinge in the yard that has no tag or any other identifying features except for an OEM number of 25964301. You can use CrashLink to help you determine what the hinge fits and how much you should charge for it.

- 1. Go to CrashLink.Car-Part.com and log in.
- 2. Click the **OEM Search** button.

| CrashLink Back ~                  | ~      | VIN Search | Part Search OEM Search Pa | arts by Image Print Logout  |
|-----------------------------------|--------|------------|---------------------------|-----------------------------|
| Search Term Search Reset          |        |            | 4                         |                             |
| Accessories and Fluids            |        |            |                           |                             |
| 🗀 Air and Fuel Delivery           |        |            |                           |                             |
| Belts and Cooling                 |        |            |                           |                             |
| 🛅 Body                            |        |            |                           |                             |
| 🗀 Brake                           |        |            |                           |                             |
| Cooling                           |        |            | -                         |                             |
| Driveline and Axles               |        |            |                           |                             |
| Electrical, Charging and Starting |        |            |                           |                             |
| Emission Control                  |        |            |                           |                             |
| 🗀 Engine                          |        |            |                           |                             |
| 3. Enter OEM# and click Se        | earch. |            |                           |                             |
| CrashLink Back                    | v      | VIN Search | Part Search OEM Search    | Parts by Image Print Logout |

4. CrashLink displays the OEM results page, which lists all the vehicles and parts that share this OEM number. Click the checkbox to select the part you wish to include in your CrashLink search.

#### 5. Click Add to Your Parts.

| 🔟 Cr     | ashLi | nk Back          | ~              | × v                        | VIN Search | Part Search OEM Search Parts by Image | Print Logout |
|----------|-------|------------------|----------------|----------------------------|------------|---------------------------------------|--------------|
| Enter OE | M# 2  | 5964301          | Search         |                            |            |                                       |              |
| Sta      | t End | Model            | Part           | Description                |            | OEM                                   | List \$      |
| 2006     | 2013  | Impala           | Deck Lid Hinge | Rear Right                 |            | 25964301<br>Web T-P                   | 69.20        |
| 2014     | 2016  | Impala Limited   | Deck Lid Hinge | Impala Limited; Rear Right |            | 25964301<br>Web T-P                   | 69.20        |
|          |       |                  |                |                            |            |                                       |              |
|          |       |                  |                |                            |            |                                       |              |
|          |       |                  |                |                            |            |                                       |              |
|          |       |                  |                |                            |            |                                       |              |
|          |       |                  |                |                            |            |                                       |              |
|          |       |                  |                |                            |            |                                       |              |
|          |       |                  |                |                            |            |                                       |              |
| 2013     | ✓ A   | dd to Your Parts | ;              |                            |            |                                       |              |

6. The **Pricing/Information** page opens. This page includes part diagrams for your reference, to help you identify this part.

| CrashLink Back              | 2013 V Chevrol               | et 🗸 Impala    | ~                   | •              |              | VIN S    | Search Par   | t Search    | OEM Search | Parts by Ima | age      | Print Logout |
|-----------------------------|------------------------------|----------------|---------------------|----------------|--------------|----------|--------------|-------------|------------|--------------|----------|--------------|
| Part Detail                 |                              |                |                     |                |              |          |              |             |            |              |          |              |
| Keep Start End / Model      | Part / Description           |                | OEM                 | Qty            | List \$ List | % 50     |              |             | 6<br>1     |              | 1        |              |
| 2006 2013<br>Impala         | Deck Lid Hinge<br>Rear Right |                | 25964301<br>Web T-P |                | 69.20        | 34.60    |              | 8<br>-10    |            |              |          |              |
| Update Your Parts           |                              |                |                     | Total Price    | \$69.20      | \$34.60  | #4           |             |            |              |          |              |
| Applications for Deck Lid I | Hinge 25964301               |                |                     |                |              |          | Price Change | es for 2596 | 1301       |              |          |              |
| Start End Manufacturer      | Model                        | Part           | Descriptio          | on             |              |          | Date         | Manufactu   | rer        | List \$ Ctrv | Core Fee | List \$ USD  |
| 2006 2013 Chevrolet         | Impala                       | Deck Lid Hinge | Rear Right          |                |              | <b>^</b> | 12/16/2015   | GENERAL M   | IOTORS     | USA          |          | \$0.00       |
| 2014 2016 Chevrolet         | Impala Limited               | Deck Lid Hinge | Impala Limit        | ed; Rear Right |              |          | 4/15/2015    | GENERAL N   | IOTORS     | USA          |          | \$69.20      |
|                             |                              |                |                     |                |              |          | 2/11/2015    | GENERAL N   | IOTORS     | USA          |          | \$65.90      |
|                             |                              |                |                     |                |              |          | 1/13/2014    | GENERAL N   | IOTORS     | USA          |          | \$63.83      |
|                             |                              |                |                     |                |              |          | 4/8/2013     | GENERAL N   | IOTORS     | USA          |          | \$59.17      |
|                             |                              |                |                     |                |              | *        | 1/7/2013     | GENERAL N   | IOTORS     | USA          |          | \$51.87 💌    |

#### Finding Unresolved Parts and Assigning Interchange with the Resolve Tool

Scenario: You recently subscribed to CrashLink Inventory, because you want to sell more CPI+ parts. You want to use CrashLink to see which parts in your inventory have CPI+ available, and then you want to assign interchange to them for online marketplaces.

#### Approach A: Search for Vehicles with High-Value Parts

- 1. Go to CrashLink.Car-Part.com and log in.
- 2. Click Inv.
- 3. The Inventory page opens. Click Vehicles.
- 4. Use the drop-down to select your sort, and click Vehicle Potential.
- 5. When the **Vehicle Potential** tool opens, you'll see a list of all vehicles in your inventory that have parts for which CPI+ is available, but interchange still needs to be assigned.

You see that one of the Mitsubishi Mirages you have inventoried, stock number HG6292, has an **Unresolved Part Count** column that shows you that this vehicle has 21 unresolved CPI+ parts. You also see in the **Unresolved Part \$** column that these parts have a combined price of \$2,555 (based on retail price in Pinnacle).

Click **Resolve** in this vehicle's part line to open the Resolve tool for this vehicle.

|                |                | Stock  | Model                      | Unresolved<br>Part Count | Unresolved<br>Part Count % | Unresolved<br>Part \$ | Resolved<br>Part Count | Resolved<br>Part Count % | Resolved<br>Part \$ | Total<br>Part Count | Total<br>Part \$ |
|----------------|----------------|--------|----------------------------|--------------------------|----------------------------|-----------------------|------------------------|--------------------------|---------------------|---------------------|------------------|
| <u>Analyze</u> | <u>Resolve</u> | HG6292 | Mitsubishi Mirage          | 21                       | 84%                        | \$2,555.00            | 4                      | 16%                      | \$730.00            | 25                  | \$3,285.00       |
| <u>Analyze</u> | <u>Resolve</u> | HG6244 | Mazda CX3                  | 21                       | 91.3%                      | \$2,395.00            | 2                      | 8.7%                     | \$625.00            | 23                  | \$3,020.00       |
| <u>Analyze</u> | Resolve        | GL4177 | Mazda CX5                  | 19                       | 100%                       | \$2,200.00            | 0                      | 0%                       | \$0.00              | 19                  | \$2,200.00       |
| <u>Analyze</u> | Resolve        | GK3646 | Mitsubishi Outlander       | 20                       | 83.33%                     | \$2,175.00            | 4                      | 16.67%                   | \$710.00            | 24                  | \$2,885.00       |
| <u>Analyze</u> | Resolve        | DC2137 | Mitsubishi Mirage          | 19                       | 95%                        | \$2,030.00            | 1                      | 5%                       | \$60.00             | 20                  | \$2,090.00       |
| <u>Analyze</u> | Resolve        | GC1490 | Cadillac Escalade-ESV      | 7                        | 77.78%                     | \$1,880.00            | 2                      | 22.22%                   | \$1,075.00          | 9                   | \$2,955.00       |
| <u>Analyze</u> | Resolve        | GM4323 | GMC Truck-Sierra 1500      | 11                       | 100%                       | \$1,830.00            | 0                      | 0%                       | \$0.00              | 11                  | \$1,830.00       |
| <u>Analyze</u> | Resolve        | GC1680 | Mitsubishi Outlander Sport | 21                       | 91.3%                      | \$1,775.00            | 2                      | 8.7%                     | \$550.00            | 23                  | \$2,325.00       |
| Analyze        | Resolve        | GE2022 | Mitsubishi Outlander       | 13                       | 100%                       | \$1,720.00            | 0                      | 0%                       | \$0.00              | 13                  | \$1,720.00       |

6. When the Resolve tool opens, it displays a list of all CPI+ parts inventoried on this Mitsubishi Mirage. Click the part line of any part that doesn't have interchange assigned (i.e., any part that does not show the green check mark in the **Link** column).

| Your Inventory (Click or tap row to view or change Interchange Mapping)      |               |                      |                      |                    |      |            |   |  |  |  |
|------------------------------------------------------------------------------|---------------|----------------------|----------------------|--------------------|------|------------|---|--|--|--|
| Part<br>Description                                                          | Grade<br>Cond | Category<br>Location | \$RT<br>\$WS         | List \$<br>Percent | Link |            |   |  |  |  |
| 117 - Hood Assembly<br>BLK,4DR,1-19,G4-ES,PITS                               | C<br>3 cc     | Y<br>Y08D-W96        | \$495.00<br>\$450.00 |                    |      | <u>lmg</u> | • |  |  |  |
| 109 - Rad/Core Support Assembly<br>BOLT IN,1-19,1.2L,CVT,FWD,G4-ES           | 0<br>0 cc     | V<br>Y08D-W96        | \$350.00<br>\$300.00 |                    |      | <u>lmg</u> |   |  |  |  |
| 109 - Rad/Core Support Assembly<br>LH RAIL W-APRON,1-19,1.2L,CVT,FWD,G4      | 0<br>0 cc     | V<br>Y08D-W96        | \$225.00<br>\$200.00 |                    |      | <u>lmg</u> |   |  |  |  |
| 109 - Rad/Core Support Assembly<br>RH RAIL W-APRON,1-19,1.2L,CVT,FWD,G4      | 0<br>0 cc     | V<br>Y08D-W96        | \$225.00<br>\$200.00 |                    |      | <u>lmg</u> |   |  |  |  |
| 224 - Headliner<br>4DR,GRY,G4-ES,BLUETOOTH,NO SUN                            | A<br>n/a      | Y<br>Y08D-W96        | \$200.00<br>\$175.00 |                    |      | <u>lmg</u> |   |  |  |  |
| 275 - Back Glass<br>4DR,1-19,HEAT,G4-ES,M2231                                | 0<br>0 cc     | Y<br>Y08D-W96        | \$150.00<br>\$125.00 |                    |      | <u>lmg</u> |   |  |  |  |
| 679 - Condenser<br>4DR,1-19,1.2L,CVT,G4-ES                                   | A<br>n/a      | Y<br>Y08D-W96        | \$150.00<br>\$125.00 |                    |      | <u>lmg</u> |   |  |  |  |
| 674 - Cooling Fan Assembly (Rad and Con mtd.)<br>4DR,1-19,1.2L,CVT,G4-ES,ASM | A<br>n/a      | Y<br>Y08D-W96        | \$125.00<br>\$100.00 |                    |      | <u>lmg</u> |   |  |  |  |
| 675 - Radiator<br>4DR,1-19,1.2L,CVT,G4-ES                                    | A<br>n/a      | Y<br>Y08D-W96        | \$125.00<br>\$100.00 |                    |      | <u>lmg</u> |   |  |  |  |
| 682 - A/C Compressor Assembly<br>4DR,1-19,1.2L,CVT,G4-ES                     | A<br>n/a      | Y<br>Y08D-W96        | \$125.00<br>\$100.00 |                    |      | <u>lmg</u> |   |  |  |  |
| 235 - Steering Wheel                                                         | A             |                      | \$95.00              | 11.3%              | 1    | <u>lmg</u> | • |  |  |  |

7. A list of **All Interchange Choices** for the part appears. Find the right interchange option for your part, and click **Link** for that option.

| All Interchange Choices (Pick or tap row to view Applications)                 |             |  |  |  |  |  |  |  |  |
|--------------------------------------------------------------------------------|-------------|--|--|--|--|--|--|--|--|
| Peription                                                                      | List \$ QOH |  |  |  |  |  |  |  |  |
| Link Radiator Support Panel; Mirage G4; Front; ES, RF & SE; Sdn; sedan         | \$657.00 0  |  |  |  |  |  |  |  |  |
| Link Radiator Support Tie Bar; Mirage G4; Front Lower; ES, RF & SE; Sdn; sedan | \$308.85 0  |  |  |  |  |  |  |  |  |
| Link Radiator Support Tie Bar; Mirage G4; Front Upper                          | \$181.85 0  |  |  |  |  |  |  |  |  |

8. The selected option will now appear under **Current Interchange**, and its part line will show a green checkmark. This interchange option will be updated on the Car-Part.com marketplace overnight.

| Current Intercha                                                | Current Interchange                                                      |                 |                     |                      |                  |     |  |  |  |  |  |
|-----------------------------------------------------------------|--------------------------------------------------------------------------|-----------------|---------------------|----------------------|------------------|-----|--|--|--|--|--|
| Unlink                                                          | Unlink Radiator Support Panel; Mirage G4; Front; ES, RF & SE; Sdn; sedan |                 |                     |                      |                  |     |  |  |  |  |  |
|                                                                 |                                                                          |                 |                     | _                    |                  |     |  |  |  |  |  |
| All Interchange Choices (Click or tap row to view Applications) |                                                                          |                 |                     |                      |                  |     |  |  |  |  |  |
|                                                                 | Description                                                              |                 |                     |                      | List \$          | QOH |  |  |  |  |  |
| Link                                                            | Radiator Support Par                                                     | \$657.00        | 0                   |                      |                  |     |  |  |  |  |  |
| Link                                                            | Radiator Support Tie<br>sedan                                            | Bar; Mirage G4; | Front Lower; ES, RI | F & SE; Sdn;         | \$308.85         | 0   |  |  |  |  |  |
| Link                                                            | Radiator Support Tie                                                     | \$181.85        | 0                   |                      |                  |     |  |  |  |  |  |
|                                                                 |                                                                          |                 |                     |                      |                  |     |  |  |  |  |  |
| 109 - Rad/Core Supp<br>BOLT IN,1-19,1.2L,C                      | oort Assembly<br>VT,FWD,G4-ES                                            | 0<br>0 cc       | V<br>Y08D-W96       | \$350.00<br>\$300.00 | 53.3%<br>45.7% 🗸 | lmg |  |  |  |  |  |

9. Repeat this process for each unresolved CPI+ part on the Mitsubishi Mirage. Once each part has had an interchange option assigned to it, return to the Vehicle Potential tool to find other vehicles with unassigned CPI+ parts.

#### Approach B: Search for High-Value Part Types

- 1. Go to CrashLink.Car-Part.com and log in.
- 2. Click Inv.
- 3. The Inventory page opens. Click Parts.
- 4. Use the drop-down to select your sort, and click **Part Potential**.
- 5. When the **Part Potential** tool opens, you'll see a list of all CPI+ parts in your inventory, grouped by part type, that have parts for which CPI+ is available, but interchange still needs to be assigned.

You see that the Glove Box part type has an **Unresolved Part Count** of 2,359, meaning you have that many glove boxes in your inventory that don't have interchange assigned to them. You also see in the **Unresolved Part \$** column, that these unresolved glove boxes have a combined value of \$140,114.80.

Click **Resolve** on this line to open the Resolve tool for the Glove Box part type.

|         | Part<br>Name          | Part<br>Code | Unresolved<br>Part Count | Unresolved<br>Part Count % | Unresolved<br>Part \$ | Resolved<br>Part Count | Resolved<br>Part Count % | Resolved<br>Part \$ | Total<br>Part Count | Total<br>Part \$ |
|---------|-----------------------|--------------|--------------------------|----------------------------|-----------------------|------------------------|--------------------------|---------------------|---------------------|------------------|
| Resolve | Glove Box             | 260          | 2359                     | 99.66%                     | \$140,114.80          | 8                      | 0.34%                    | \$805.00            | 2367                | \$140,919.80     |
| Resolve | Fuel Filler Door      | 177          | 1984                     | 99.35%                     | \$127,227.40          | 13                     | 0.65%                    | \$775.00            | 1997                | \$128,002.40     |
| Resolve | Jack Assembly         | 564          | 1575                     | 99.68%                     | \$83,825.00           | 5                      | 0.32%                    | \$260.00            | 1580                | \$84,085.00      |
| Resolve | Engine Cover          | 351          | 1038                     | 99.52%                     | \$67,415.00           | 5                      | 0.48%                    | \$335.00            | 1043                | \$67,750.00      |
| Resolve | Front Door Trim Panel | 204          | 449                      | 99.34%                     | \$56,285.00           | 3                      | 0.66%                    | \$525.00            | 452                 | \$56,810.00      |
| Resolve | Running Board         | 122          | 290                      | 98.31%                     | \$38,425.00           | 5                      | 1.69%                    | \$2,190.00          | 295                 | \$40,615.00      |
| Resolve | Headliner             | 224          | 158                      | 99.37%                     | \$34,645.00           | 1                      | 0.63%                    | \$950.00            | 159                 | \$35,595.00      |
| Resolve | Rear Door Trim Panel  | 205          | 297                      | 99%                        | \$31,150.00           | 3                      | 1%                       | \$265.00            | 300                 | \$31,415.00      |

6. When the Resolve tool opens, it displays a list of all the glove boxes you have inventoried. Click the part line of any glove box that doesn't have interchange assigned (i.e., any part that does not show the green check mark in the **Link** column).

| Your Inventory (Click or tap row to view or change Interchange Mapping) |               |                      |                      |                    |              |            |  |  |  |  |
|-------------------------------------------------------------------------|---------------|----------------------|----------------------|--------------------|--------------|------------|--|--|--|--|
| Stock Year Model<br>Description                                         | Grade<br>Cond | Category<br>Location | \$RT<br>\$WS         | List \$<br>Percent | Link         |            |  |  |  |  |
| GC1717 - 2002 Liberty<br>BLK-XJDV,LMTD                                  | A<br>n/a      | Y<br>Y01E-W47D       | \$250.00<br>\$200.00 | 64.9%<br>51.9%     | $\checkmark$ | <u>lmg</u> |  |  |  |  |
| FF8800 - 2018 Sienna<br>GRY-FA14,LOWER                                  | A<br>n/a      | Y<br>Y20B-W98D       | \$175.00<br>\$150.00 |                    |              | <u>lmg</u> |  |  |  |  |
| FC8205 - 2017 Sienna<br>DARK GRY-FA14,LOWER                             | B<br>n/a      | Y<br>Y21D-W86D       | \$175.00<br>\$150.00 | 27.5%<br>23.6%     | $\checkmark$ | <u>lmg</u> |  |  |  |  |
| DC1997 - 2014 Q7<br>BLK-MHN,S-LINE,PWR GLOVE BOX                        | A<br>n/a      | U<br>F01E016         | \$150.00<br>\$125.00 |                    |              | <u>lmg</u> |  |  |  |  |
| GC1615 - 2017 Pathfinder<br>TAN-M,PLAT                                  | B<br>n/a      | Y<br>Y20B-W56D       | \$150.00<br>\$125.00 |                    |              | <u>lmg</u> |  |  |  |  |
| DC2089 - 2008 Passat<br>BLK,VR6,GLOVE BOX                               | A<br>n/a      | Y<br>Y15C-E65        | \$125.00<br>\$100.00 |                    |              | <u>lmg</u> |  |  |  |  |
| GD1929 - 2020 Promaster<br>BLK-B7X9,HR                                  | A<br>n/a      | Y<br>Y23D-?99D       | \$125.00<br>\$100.00 |                    |              | <u>lmg</u> |  |  |  |  |
| HB4975 - 2014 320i<br>BLK                                               | A<br>n/a      | Y<br>Y04E-E22        | \$125.00<br>\$100.00 |                    |              | <u>lmg</u> |  |  |  |  |
| FA7636 - 2012 C Class<br>BLK,SPORT                                      | A<br>n/a      | Y<br>Y04E-E35D       | \$125.00<br>\$100.00 |                    |              | <u>lmg</u> |  |  |  |  |
| GG2689 - 2014 328<br>TAN                                                | A<br>n/a      | Y<br>Y03E-W34D       | \$125.00<br>\$100.00 |                    |              | <u>lmg</u> |  |  |  |  |

7. A list of **All Interchange Choices** for the part appears. Find the right interchange option for your part, and click **Link** for that option.

| All Interchange Choices (Click or tap row to view Applications) |     |             |          |     |  |  |  |  |  |
|-----------------------------------------------------------------|-----|-------------|----------|-----|--|--|--|--|--|
|                                                                 | 0   | Description | List \$  | QOH |  |  |  |  |  |
|                                                                 | F   | ront; black | \$635.79 | 0   |  |  |  |  |  |
|                                                                 | F   | ront; brown | \$635.79 | 0   |  |  |  |  |  |
| Link                                                            | ۲ F | ront; gray  | \$635.79 | 0   |  |  |  |  |  |

8. The selected option will now appear under **Current Interchange**, and its part line will show a green checkmark. This interchange option will be updated on the Car-Part.com marketplace overnight.

| Current Interchange                                             |          |                |                      |                |            |     |  |  |  |  |  |
|-----------------------------------------------------------------|----------|----------------|----------------------|----------------|------------|-----|--|--|--|--|--|
| Unlink Front; gray                                              |          |                |                      |                |            |     |  |  |  |  |  |
|                                                                 |          |                |                      |                |            |     |  |  |  |  |  |
| All Interchange Choices (Click or tap row to view Applications) |          |                |                      |                |            |     |  |  |  |  |  |
| Description                                                     |          |                |                      |                | List \$    | QOH |  |  |  |  |  |
| Link Front; black                                               |          |                |                      |                | \$635.79   | 0   |  |  |  |  |  |
| Link Front; brown                                               |          |                |                      |                | \$635.79   | 0   |  |  |  |  |  |
| Link Front; gray                                                |          |                |                      |                | \$635.79   | 0   |  |  |  |  |  |
|                                                                 |          |                |                      |                |            |     |  |  |  |  |  |
| FF8800 - 2018 Sienna<br>GRY-FA14,LOWER                          | A<br>n/a | Y<br>Y20B-W98D | \$175.00<br>\$150.00 | 27.5%<br>23.6% | <u>lmg</u> |     |  |  |  |  |  |

9. Repeat this process for each unresolved glove box you wish to assign interchange to. Once each part has had an interchange option assigned to it, return to the Part Potential tool to find other part types with unassigned CPI+ parts.

# Finding Interchange Applications for a CPI+ Part that Doesn't Have a Hollander Part Code

Scenario: A customer calls your yard, and asks if you have a Hood Scoop for a 2017 Chevrolet Camaro. You don't have that exact part one in stock, but you want to research the part in CrashLink to see if a part from another year/model would work.

Hood Scoop is a CPI+ part, but it is one of 22 CPI+ parts are not included in your IMS, so it won't appear in CrashLink's Analyze tool; however, you can still research the application information in CrashLink to make a sale.

- 1. Go to CrashLink.Car-Part.com and log in.
- 2. Use the drop-downs or type the VIN of your inventoried Camaro to select the vehicle.

3. Type "Hood Scoop" into the **Search Term** field, and click **Search**. Note that you will need to use the Motor name to find the part in CrashLink (in some cases, these are not the same as the CPI+ part names).

4. A list of all parts on the vehicle with names that contain the words "Hood Scoop" appears. Check the checkbox for the correct part, and then click **Select Parts**.

| 🔟 Crash        | Link Back          | 2020 V Chevrolet | ~ ( |  |  |  |  |  |  |
|----------------|--------------------|------------------|-----|--|--|--|--|--|--|
| Search Term    | Hood Scoop         | Search Reset     |     |  |  |  |  |  |  |
| 🗁 Body         |                    |                  |     |  |  |  |  |  |  |
| 🗁 Hard         | ware, Fasteners ar | nd Fittings      |     |  |  |  |  |  |  |
|                | Iood Scoop Bolt    |                  |     |  |  |  |  |  |  |
|                | Iood Scoop Clip    |                  |     |  |  |  |  |  |  |
| Hood Scoop Nut |                    |                  |     |  |  |  |  |  |  |
| 🔁 Hood         | 1                  |                  |     |  |  |  |  |  |  |
| <b>Z</b> H     | Iood Scoop         |                  |     |  |  |  |  |  |  |
|                |                    | -                |     |  |  |  |  |  |  |
|                |                    |                  |     |  |  |  |  |  |  |
|                |                    |                  |     |  |  |  |  |  |  |
|                |                    |                  |     |  |  |  |  |  |  |
|                |                    |                  |     |  |  |  |  |  |  |
|                |                    |                  |     |  |  |  |  |  |  |
|                |                    |                  |     |  |  |  |  |  |  |
|                |                    |                  |     |  |  |  |  |  |  |
|                |                    |                  |     |  |  |  |  |  |  |
|                |                    |                  |     |  |  |  |  |  |  |
|                |                    |                  |     |  |  |  |  |  |  |
|                |                    |                  |     |  |  |  |  |  |  |
|                |                    |                  |     |  |  |  |  |  |  |
| Select Par     | t(s)               |                  |     |  |  |  |  |  |  |

5. A list of interchange options for the Hood Scoop appears. Select the correct option(s) for your inventoried part, and click **Add to Your Parts**.

| CrashLink Back 2017            | ′ ✓ Chevrolet | ✓ Camaro          | ~ | Enter a VIN or Stock #            | Go                                            | Inv   | Part Search | OEM Search          | Parts by Image | Print Logout |
|--------------------------------|---------------|-------------------|---|-----------------------------------|-----------------------------------------------|-------|-------------|---------------------|----------------|--------------|
| Search Term Hood Scoop         | Search Reset  | Part              |   | Description                       |                                               |       |             | OEM                 | Labor          | List \$      |
| 🗁 Body                         |               | Hood Scoop        |   | Front Left; LS, LT & SS; Conv & C | Cpe; W/O Z                                    | :L1   |             | 23403779<br>Web T-P |                |              |
| Hardware, Fasteners and Fittin | igs           | Hood Scoop        |   | Front Right; LS, LT & SS; Conv &  | Front Right; LS, LT & SS; Conv & Cpe; W/O ZL1 |       |             | 23403778<br>Web T-P |                |              |
| Hood Scoop Bolt                |               | Hood Scoop        |   | Front; ZL1; Conv & Cpe; W/ZL1;    | w/carbon fil                                  | ber   |             | 84243751<br>Web T-P |                |              |
| Hood Scoop Clip                |               | Hood Scoop        |   | Front; ZL1; Conv & Cpe; W/ZL1;    | w/o carbon                                    | fiber |             | 84243750<br>Web T-P |                |              |
| Hood Scoop Nut                 |               |                   |   |                                   |                                               |       |             |                     |                |              |
| Hood Scoop                     |               |                   |   |                                   |                                               |       |             |                     |                |              |
| Select Part(s)                 |               | Add to Your Parts |   |                                   |                                               |       |             |                     |                |              |

6. The **Pricing/Information** page opens. Check the **Applications** for the Hood Scoop to determine what other years/models will fit your customer's vehicle.

| CrashLink Bac             | k 2017 V Chevrole                       | et 🗸 Camaro         |                     | Enter a VIN            | or Stock #     | Go     | Inv      | Part Search    | OEM Search   | Parts by Ima | age                                                                      | Print                         | Logout         |
|---------------------------|-----------------------------------------|---------------------|---------------------|------------------------|----------------|--------|----------|----------------|--------------|--------------|--------------------------------------------------------------------------|-------------------------------|----------------|
| Part Detail               |                                         |                     |                     |                        |                |        |          |                |              |              |                                                                          |                               |                |
| Keep Start End / Model    | Part / Description                      |                     | OEM                 | Labor Qty              | List \$ List % | 6 40   |          |                | 8-           |              |                                                                          |                               |                |
| Camaro                    | Hod Scoop<br>Front, ZL1; Conv & Cpe; W/ | ZL1; w/carbon fiber | 84243751<br>Web T-P | 0 1                    |                | 0.00   | 20       | 1              | 25-0<br>25-0 |              | 5<br>7<br>7<br>4<br>4<br>4<br>4<br>4<br>17<br>17<br>17<br>17<br>14<br>19 | 7<br>⊗+-18<br>⊗+-1<br>1<br>⊕+ | 6<br>-13<br>15 |
| Update Your Parts         |                                         |                     |                     | Total Price            | \$0.00         | \$0.00 | #5       |                |              |              |                                                                          |                               |                |
| Applications for Hood Sco | oop 84243751                            |                     |                     |                        |                |        | Price Ch | anges for 8424 | 13751        |              |                                                                          |                               |                |
| Start End Manufacturer    | Model                                   | Part                | Descri              | ption                  |                |        | Date     | Manufact       | urer         | List \$ Ctry | Core Fee                                                                 | Lis                           | t \$ USD       |
| 2017 2021 Chevrolet       | Camaro                                  | Hood Scoop          | Front; Z            | L1; Conv & Cpe; W/ZL1; | w/carbon fiber |        | 1/4/2018 | GENERAL        | MOTORS       | USA          |                                                                          |                               | \$0.00         |
|                           |                                         |                     |                     |                        |                |        |          |                |              |              |                                                                          |                               |                |
|                           |                                         |                     |                     |                        | _              |        |          |                |              |              |                                                                          |                               |                |
|                           |                                         |                     |                     |                        |                |        |          |                |              |              |                                                                          |                               |                |
|                           |                                         |                     |                     |                        | _              |        |          |                |              |              |                                                                          |                               |                |

7. Return back to Pinnacle and search your inventory for parts that will fit your customer's vehicle.

#### Using the Analyze Tool to Determine if a Vehicle Has Valuable Parts

Scenario: You're soon to dispose of a vehicle, a 2016 Honda Civic. You don't have all of the parts inventoried, but you decide to check and see if it has any valuable parts before you scrap it.

- 1. Go to CrashLink.Car-Part.com and log in.
- 2. Click Inv.
- 3. Use the drop-downs to select a 2016 Honda Civic.

| CrashLink | 2016 🗸 Honda | ~ | ~                      |
|-----------|--------------|---|------------------------|
|           |              |   | Accord<br>CR-V<br>CR-Z |
|           |              |   | Civic                  |
|           |              |   | Fit                    |
|           |              |   | HR-V                   |
|           |              |   | Odyssey                |
|           |              |   | Pilot                  |

- 4. In the drop-down that appears, be sure **CrashLink Parts** is selected, so that you can see all parts on the vehicle that may be high-value.
- 5. Use the text box to set the **Price Floor** to a value that would make a part worth removing from the vehicle.
- 6. (Optional) Enter the vehicle's **Stock Number**, if you intend to save and print a list of parts from the vehicle. (The stock number can be any combination of numbers and letters, but if you plan on inventorying the part through Pinnacle, you must use the same stock number in CrashLink and in Pinnacle).
- 7. Click Search.

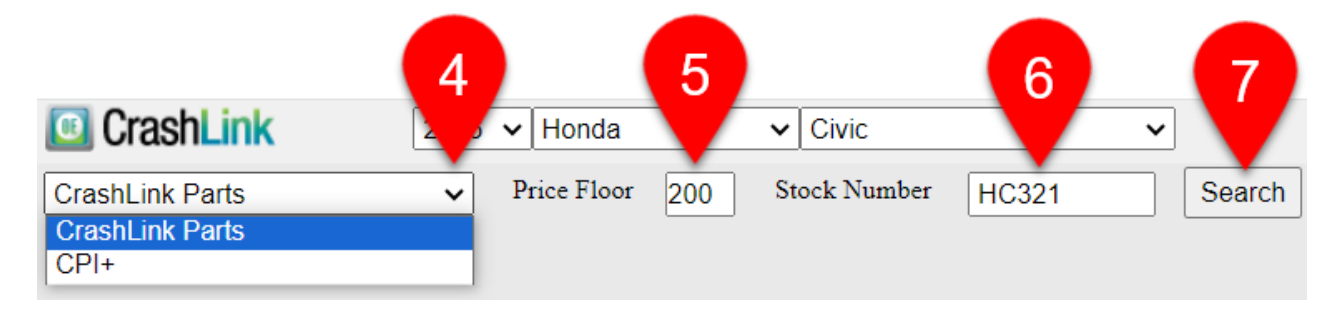

8. A list of parts appears. Scroll through this list, and use the **Avg \$**, **Min \$**, and **Max \$** columns to see which parts have value. When you've found a part that's valuable, click the **Select** button to see the value of each of that part's interchange options.

| CrashLink Parts   Price Floor 200                           | Stock Number H | C321       | Search     | Par        | ts by Stock |
|-------------------------------------------------------------|----------------|------------|------------|------------|-------------|
| Part Name                                                   | Choices        | Avg \$     | Min \$     | Max \$     | Saved       |
| Select Roof Panel                                           | 6              | \$1,871.27 | \$0.00     | \$4,949.75 | 0 🗖         |
| Select Catalytic Converter                                  | 3              | \$3,131.96 | \$0.00     | \$4,836.76 | 0           |
| Select Manual Transmission Assembly                         | 1              | \$4,792.23 | \$4,792.23 | \$4,792.23 | 0           |
| Select Quarter Panel                                        | 10             | \$2,062.56 | \$794.54   | \$3,822.33 | 0           |
| Select Rack and Pinion Assembly                             | 9              | \$3,077.64 | \$2,816.25 | \$3,110.31 | 0           |
| Select GPS Navigation Control Module                        | 2              | \$3,081.07 | \$3,081.07 | \$3,081.07 | 0           |
| Select Unit                                                 | 6              | \$1,952.13 | \$423.63   | \$3,081.07 | 0           |
| Select                                                      | 7              | \$2,214.66 | \$1,644.17 | \$2,633.04 | 0           |
| Select Exhaust he Id                                        | 1              | \$2,509.03 | \$2,509.03 | \$2,509.03 | 0           |
| Select Turbocharger                                         | 1              | \$2,509.03 | \$2,509.03 | \$2,509.03 | 0           |
| Select Door Interior Trim Panel                             | 38             | \$1,169.64 | \$441.29   | \$2,472.41 | 0           |
| Select Body B-Pillar Reinforcement                          | 4              | \$805.42   | \$291.46   | \$2,031.17 | 0           |
| Select Catalytic Converter with Integrated Exhaust Manifold | 2              | \$1,943.23 | \$1,919.24 | \$1,967.22 | 0 🗸         |

9. The Analyze tool opens for the part you selected. Use the **List \$** to determine if your interchange option has value. If you'd like to save the part to view later, check the box for your interchange option, and click **Add**.

| CrashLink                  | 2016 V Honda      | ✓ Civic            | ✓ HC321                | Analyze                          | Vehicles Parts ?                                                                                                    | Print Logout |
|----------------------------|-------------------|--------------------|------------------------|----------------------------------|----------------------------------------------------------------------------------------------------|--------------|
| CrashLink Parts            | ✓ Price Floor 200 | Stock Number HC321 | Search                 | Parts by Stock                   |                                                                                                    |              |
| Description                |                   |                    | OEM                    | Labo <mark>r List \$</mark>      | - Second Second Se | >            |
| GPS Navigation Contro      | I Module          |                    |                        |                                  | 2                                                                                                    | 7            |
| EX-L & Touring; Sdn; sedan |                   |                    | 39101TBCA61<br>Web T-P | \$3,081.07 CAD<br>\$2,460.25 USD |                                                                                                    | $\langle$    |
| Touring; Cpe; coupe        |                   |                    | 39101TBHA72<br>Web T-P | \$3,081.07 CAD<br>\$2,460.25 USD |                                                                                                    | ))           |
|                            |                   |                    |                        |                                  |                                                                                                    | J. Co        |
| Back to Part Names Pi      | rev Next Add Sa   | ved Items: 0       |                        | #2                               |                                                                                                    |              |

10. Your **Saved Items** updates to show the part has been saved. Click **Back to Part Names** to return to the list of CrashLink parts, to look for more valuable parts. You can also use the **Prev** and **Next** buttons to move directly to the previous or next part in the list.

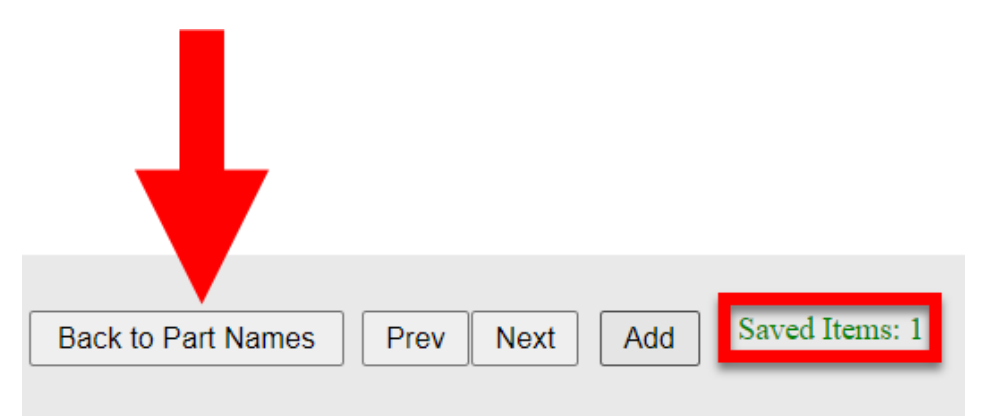

11. When you're finished adding parts, to view your list of saved parts, click the **Parts by Stock** button.

| CrashLink                   | 2016     | <ul> <li>Honda</li> </ul> |     | ✓ Civic      |    | ```        | <ul> <li>HC321</li> </ul> |            | Ana      |
|-----------------------------|----------|---------------------------|-----|--------------|----|------------|---------------------------|------------|----------|
| CrashLink Parts             | ~        | Price Floor               | 200 | Stock Number | HC | 321        |                           | Parts      | by Stock |
| Part Name                   |          |                           |     | Choice       | s  | Avg \$     | Min s                     | Max \$     | Saved    |
| Select Roof Panel           |          |                           |     |              | 6  | \$1,871.27 | \$0.00                    | \$4,949.75 | 0 🔶      |
| Select Catalytic Converter  |          |                           |     |              | 3  | \$3,131.96 | \$0.00                    | \$4,836.76 | 0        |
| Select Manual Transmission  | Assembly |                           |     |              | 1  | \$4,792.23 | \$4,792.23                | \$4,792.23 | 0        |
| Select Quarter Panel        |          |                           |     | 1            | 0  | \$2,062.56 | \$794.54                  | \$3,822.33 | 0        |
| Select Rack and Pinion Asse | embly    |                           |     |              | 9  | \$3,077.64 | \$2,816.25                | \$3,110.31 | 0        |

12. Your list of saved parts for the vehicle displays. You can click the **Print** button to print this list for your team.

| 🖸 Cr       | ashLink 2016 V Honda V Civic                                                                                       | ✓ HC321                  | Ana                              | alyze Vehicles Parts ? | Print Logout                     |
|------------|----------------------------------------------------------------------------------------------------|--------------------------|----------------------------------|------------------------|----------------------------------|
| CrashL     | ink Parts 🗸                                                                                                    |                          |                                  |                        |                                  |
| Keep F     | Part / Description                                                                                                 | OEM                      | Labor List \$                    | 6                      | 7                                |
|            | Door Interior Trim Panel<br>Front Left Inner; EX, EX-L, EX-T, LX & Touring; Sdn; SEDAN; cloth w/premium sound gray | 83552TBAA11ZC<br>Web T-P | \$1,407.22 CAD<br>\$1,123.67 USD |                        | 14                               |
|            | xhaust Manifold<br>X-L, EX-T & Touring; Incl.Turbocharger                                                          | 189005AAA01<br>Web T-P   | \$2,509.03 CAD<br>\$2,003.47 USD | \$®+-5                 | 8 5                              |
| V F        | Seat Frame<br>ront Left; EX-L; Sdn; w/power, sedan EX-L                                                            | 81526TBAA71<br>Web T-P   | \$2,633.05 CAD<br>\$2,102.50 USD |                        |                                  |
| <b>Z</b> T | GPS Navigation Control Module<br>Touring; Cpe; coupe                                                               | 39101TBHA72<br>Web T-P   | \$3,081.07 CAD<br>\$2,460.25 USD | 2                      |                                  |
|            |                                                                                                    |                          |                                  |                        | 10<br>10<br>11<br>12<br>13<br>14 |
| Updat      | e Parts Add More Parts                                                                                             |                          | Change Stock Number              | #1                     |                                  |

13. If you want to access this list again in the future, you can enter the Stock Number in the field at the top of the **Inventory** page, and click **Analyze** to view the list of saved parts for the vehicle.

| CrashLink | ~ | ~ | ~ | HC321 | Analyze |  |
|-----------|---|---|---|-------|---------|--|
|           |   |   |   |       |         |  |

#### Updating the Stock Number for a Vehicle in Inventory

Scenario: While bidding on vehicles, you used CrashLink to research valuable parts on a 2012 Toyota Camry. In the process, you saved a list of valuable parts for the vehicle, and assigned it a stock number of 654321, the last 6 digits of the VIN. Your bid was the highest, and now that the vehicle is yours, you want to give it a new stock number.

To assign a new stock number to the vehicle

- 1. Go to CrashLink.Car-Part.com and log in.
- 2. Click Inv.
- 3. In the Enter a VIN or Stock # field, type the existing stock number for the vehicle, 65431, and click Analyze.

| CrashLink | ~ | ~ | ~ | 654321 | Analyze | Parts | ? | Print | Logout |
|-----------|---|---|---|--------|---------|-------|---|-------|--------|
|           |   |   |   |        |         |       |   |       |        |

4. The Analyze tool opens, displaying your saved parts for the vehicle. Enter your new stock number in the field, and click **Change Stock Number**.

| 0        | CrashLink 2012 V Toyota V Camry                                              | ✓ 654321                            | Ana                 |
|----------|------------------------------------------------------------------------------|-------------------------------------|---------------------|
| Cras     | hLink Parts 🗸                                                                |                                     |                     |
| Keep     | Part / Description                                                           | OEM                                 | Labor List \$       |
|          | Seat Back Cushion Cover                                                      | 7107406L40B1                        | \$837.64 CAD        |
|          | Front Left; (Hybrid); MANUAL SEAT; gray                                      | <u>Web</u> <u>T-P</u>               | \$668.86 USD        |
|          | Seat Cushion Cover                                                           | 7107206C80E3                        | \$1,883.95 CAD      |
|          | Front Left; 4dr; Hybrid XLE; Sdn; POWER SEAT; leather gray                   | <u>Web</u> <u>T-P</u>               | \$1,504.34 USD      |
|          | ABS Hydraulic Assembly                                                       | 4405006260                          | 1.8 \$2,636.11 CAD  |
|          | L, LE, SE & XLE; Incl.ABS Control Module and ABS Modulator Insulator         | <u>Web</u> <u>T-P</u>               | \$2,104.95 USD      |
|          | Steering Column                                                              | 4520A06013                          | \$1,397.14 CAD      |
|          | 2.5L; SE & XLE; (4-152); SE, XLE MODELS; 2.5 liter w/Smart Key               | <u>Web</u> <u>T-P</u>               | \$1005.62 USD       |
|          | Engine Short Block                                                           | 114000V010                          | 21.6 \$3 5.38 CAD   |
|          | 2.5L; SE & XLE; (4-152)                                                      | <u>Web</u> <u>T-P</u>               | \$2 1.00 USD        |
|          | Radio Control Unit<br>(Hybrid) & Gas; w/display Panasonic                    | 8614006040<br><u>Web</u> <u>T-P</u> | \$4 2.46 CAD        |
| <b>~</b> | Engine Complete Assembly                                                     | 190000V031                          | 15.7 4 CAD          |
|          | 2.5L; SE & XLE; (4-152); Calif; Excl.Engine Electrical,Manifolds,Fuel System | <u>Web</u> <u>T-P</u>               | 82 USD              |
| Upd      | ate Parts Add More Parts                                                     | TC1234                              | Change Stock Number |

5. A warning appears, to make sure you want to change the stock number of all parts in your list of saved parts for the vehicle. Click **Yes**.

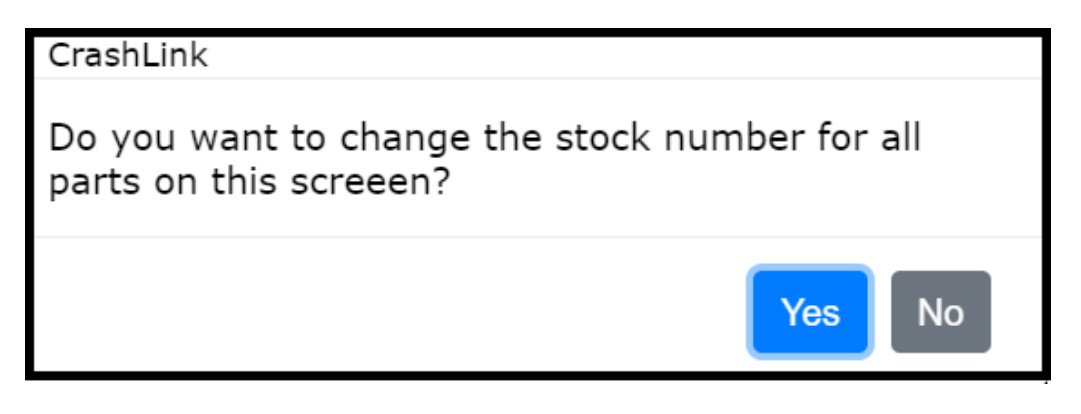

6. A confirmation window appears, letting your know that the stock number has been updated. Click **OK**.

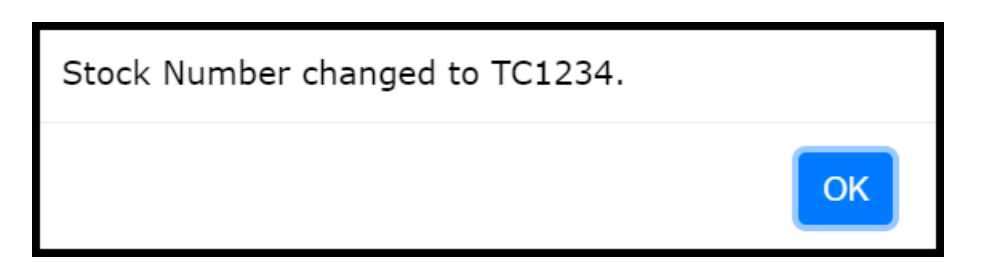

The updated stock number displays at the top of the screen.

| 0    | CrashLink 2012 V Toyota V Camry                                                                          | ✓ TC1234                | Anal                                   | yze Vehicles Parts ? | Print Logout |
|------|----------------------------------------------------------------------------------------------------|-------------------------|----------------------------------------|----------------------|--------------|
| Cras | hLink Parts 🗸                                                                                            |                         |                                        |                      | ~            |
| Keep | Part / Description                                                                                       | ОЕМ                     | Labor List \$                          | N° C                 | A CONTRACTOR |
|      | Seat Back Cushion Cover<br>Front Left; (Hybrid); MANUAL SEAT; gray                                       | 7107406L40B1<br>Web T-P | \$837.64 CAD<br>\$668.86 USD           | 7-18                 |              |
|      | Seat Cushion Cover<br>Front Left; 4dr; Hybrid XLE; Sdn; POWER SEAT; leather gray                         | 7107206C80E3<br>Web T-P | \$1,883.95 CAD<br>\$1,504.34 USD       | 5-+                  |              |
|      | ABS Hydraulic Assembly<br>L, LE, SE & XLE; Incl.ABS Control Module and ABS Modulator Insulator           | 4405006260<br>Web T-P   | 1.8 \$2,636.11 CAD<br>\$2,104.95 USD   |                      |              |
|      | Steering Column<br>2.5L; SE & XLE; (4-152); SE, XLE MODELS; 2.5 liter w/Smart Key                        | 4520A06013<br>Web T-P   | \$1,397.14 CAD<br>\$1,115.62 USD       |                      | ~5           |
|      | Engine Short Block<br>2.5L; SE & XLE; (4-152)                                                            | 114000V010<br>Web T-P   | 21.6 \$3,545.38 CAD<br>\$2,831.00 USD  |                      |              |
|      | Radio Control Unit<br>(Hybrid) & Gas; w/display Panasonic                                                | 8614006040<br>Web T-P   | \$4,602.46 CAD<br>\$3,675.09 USD       |                      | 14           |
|      | Engine Complete Assembly<br>2.5L; SE & XLE; (4-152); Calif; Excl.Engine Electrical,Manifolds,Fuel System | 190000V031<br>Web T-P   | 15.7 \$11,861.94 CAD<br>\$9,471.82 USD |                      | 8 2          |
|      |                                                                                                    |                         |                                        |                      |              |
|      |                                                                                                    |                         |                                        |                      |              |
|      |                                                                                                    |                         |                                        |                      |              |
| Upd  | ate Parts Add More Parts                                                                                 |                         | Change Stock Number                    | #5 View 1            | v            |

# **Appendix A: Currency Display Options**

CrashLink allows you to select how you would like to see prices displayed when using the tool. If you would like to change the way currency displays in your CrashLink searches, your Car-Part salesperson can assist you.

#### **Options for Canadian Users**

1.

- **US List Price:** US List Price will display in US dollars and Canadian dollars.
- Canadian List Price: Canadian List Price will display in Canadian dollars only.
- List %: List % price will use Canadian List Price. If no Canadian List Prices are available then US List Prices are converted to Canadian dollars.
- **Price (History) Changes:** Price Changes will display mixed currencies (Canadian List Prices in Canadian dollars and US List Prices in US dollars).

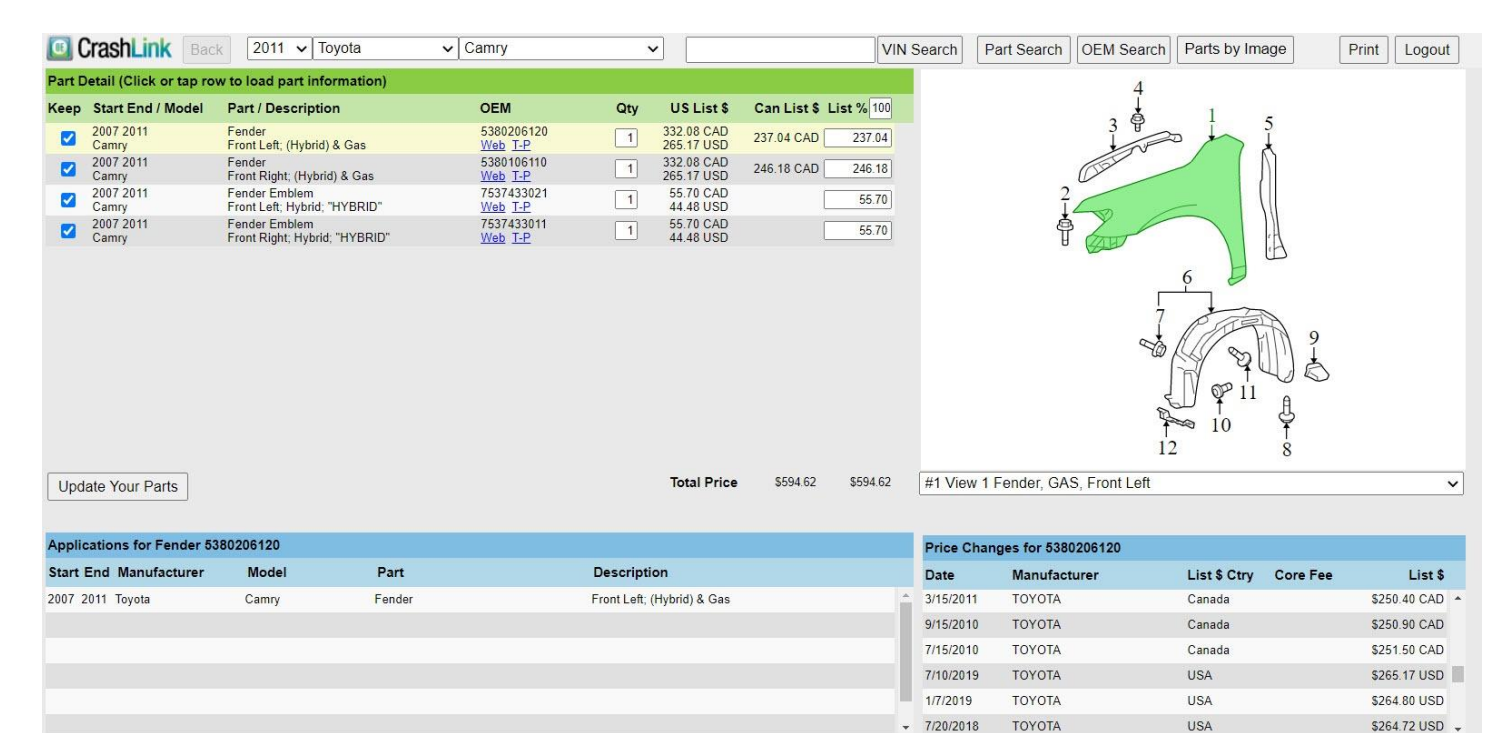

- US List Price: US List Price will display in Canadian dollars only.
- Canadian List Price: Canadian List Price will display in Canadian dollars only.
- List %: List % price will use Canadian List Price. If no Canadian List Prices are available, then the US List Prices are converted to Canadian dollars.
- **Price (History) Changes**: Price changes will display Canadian dollars only (US List Prices are converted to Canadian dollars).

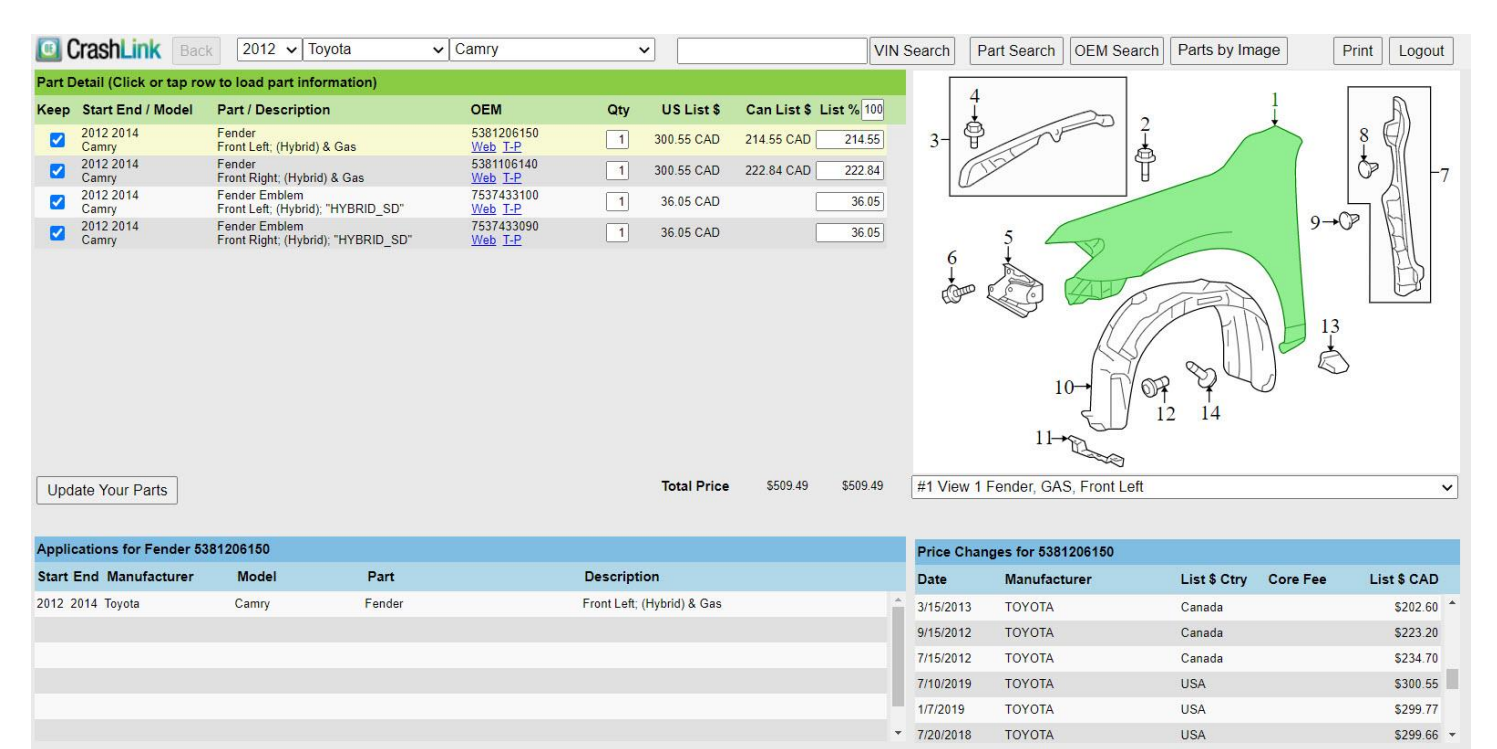

- US List Price: US List Price will display in US dollars only.
- Canadian List Price: Canadian List Price will display in Canadian dollars only.
- List %: List % price will use Canadian List Price. If no Canadian List Prices are available, \$0.00 will be used.
- **Price (History) Changes:** Price changes will display mixed currencies (Canadian List Price in Canadian dollars and US List Price in US dollars).

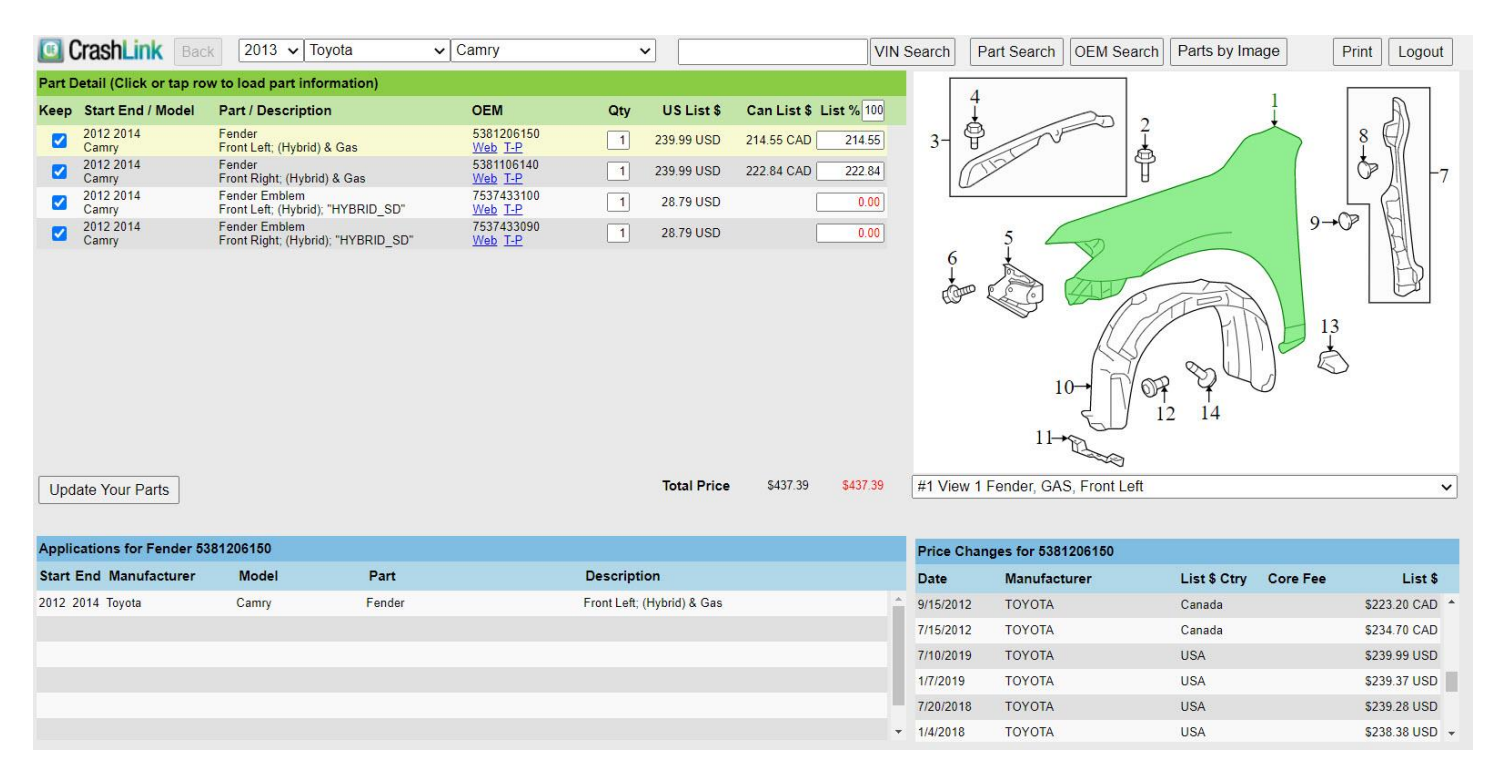

#### **Options for United States Users**

1.

- US List Price: US List Prices will display in US dollars and in Canadian dollars.
- Canadian List Price: Canadian List Price will display in US Dollars and in Canadian dollars.
- List %: List % price will use US list price.
- **Price (History) Changes:** Price changes will display mixed currencies (Canadian List Price in Canadian dollars, US List Price in US dollars).

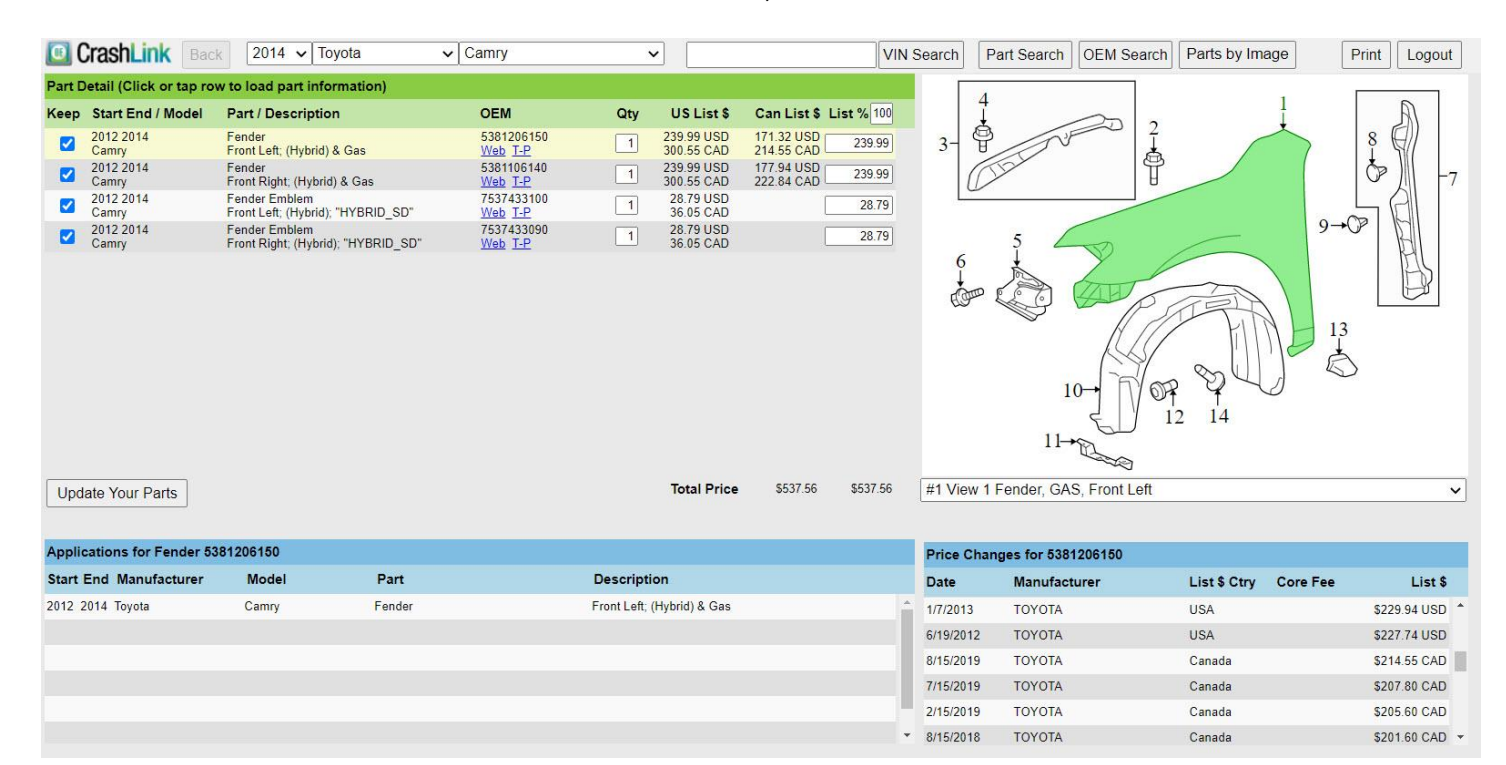

- US List Price: US list prices will display in US dollars.
- Canadian List Price: No Canadian list prices will display.
- List %: List % price will use US list price.
- **Price (History) Changes:** Price changes will display US dollars only (Canadian List Prices are converted to US Dollars).

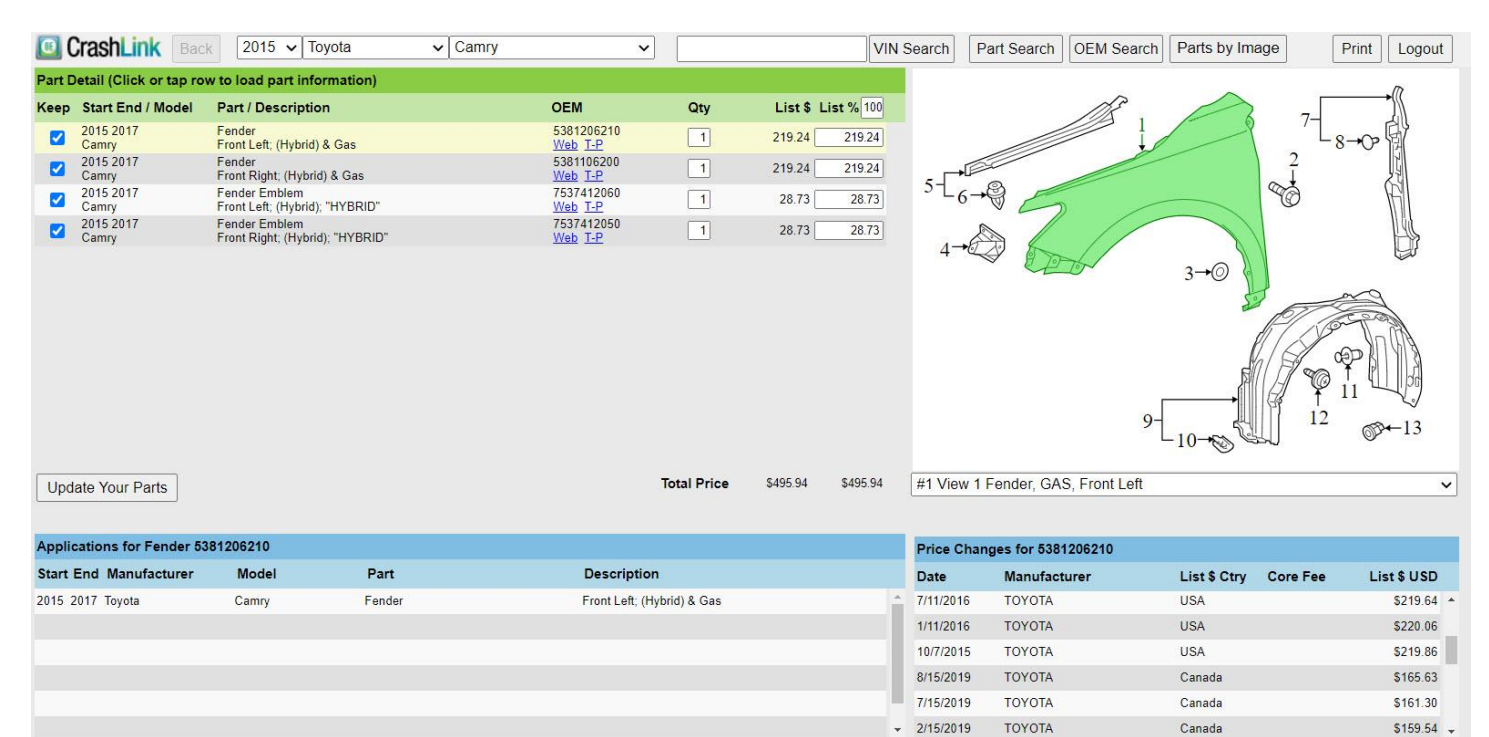

# Appendix B: Confirming CrashLink's F-key

If **Shift + F6** does not begin a CrashLink search, follow these steps to confirm which F-key you have assigned to CrashLink:

 Make sure the Trading Partners software is running by looking for the *CP* icon in your system tray. (If the Trading Partners software is not running, double-click on the **Car-Part.com Trading Partner** Software icon.)

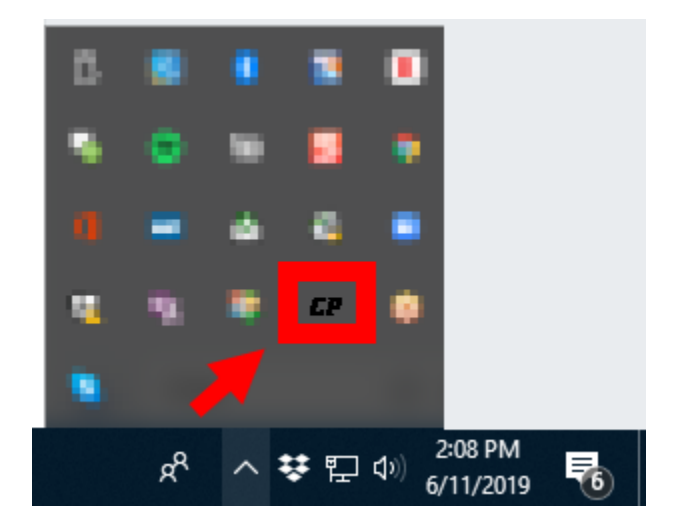

• Note: If Trading Partners software is not already running, double-click the Car-Part.com Trading Partner Software icon on your desktop.

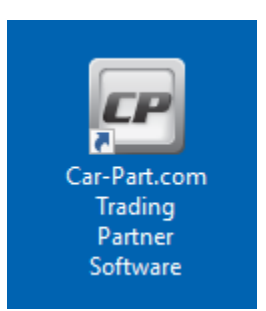

2. Open Trading Partners by right-clicking on the *CP* icon and selecting **Configure TP**.

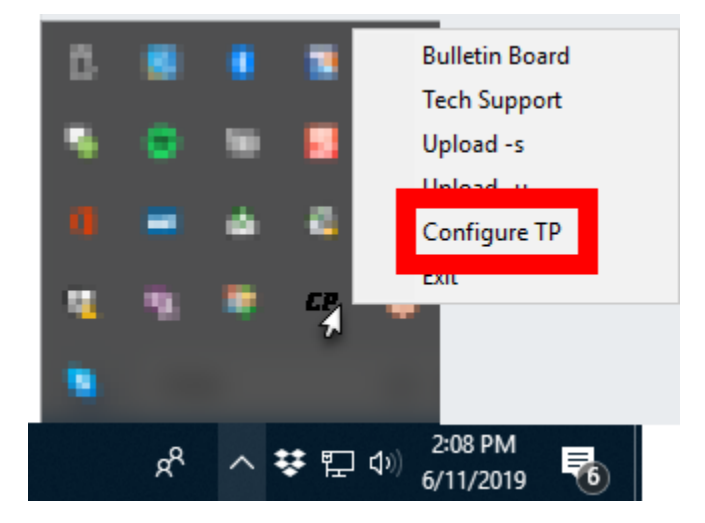

- 3. The **Car-Part.com Trading Partners Configuration** window opens. Look for the **Function Key for CrashLink** line. The drop-down box will indicate which key you have CrashLink configured to. You can also change your designated F-key here if you wish.
  - ^ indicates the Ctrl key
    - For example, if you select **^F6** then you will launch a CrashLink search by pressing **Ctrl** and **F6** on your keyboard)
  - + indicates the Shift key
    - For example, if you select +F6 then you will launch a CrashLink search by pressing Shift and F6 on your keyboard)

| Car-Part.com Trading Partners Configuration                                                                                                    |                 |        |                    |          |
|----------------------------------------------------------------------------------------------------|-----------------|--------|--------------------|----------|
| Inventory Management Sys                                                                                                    | tem Site        |        | Username           | Password |
| Eurotion Keus                                                                                                    |                 | PRICE  | Preferred Sort 0   |          |
| Trading Partners Group 1                                                                                                    | (F1) V          |        | Distance           |          |
|                                                                                                    |                 | (E2)   | Distance           | 7        |
| Group 2                                                                                                    |                 | ((2) 🗸 | Distance           |          |
| Group 3                                                                                                    |                 | (F5) V | Distance           |          |
| Function Key for Vendor                                                                                                    | s <off> ~</off> | Sort ( | Drder Distance     | ~        |
| Function Key for Image                                                                                                    | s {F3} ~        |        |                    |          |
| Hot Key to Bulletin Board                                                                                                    | d <off> ~</off> |        |                    |          |
| Function Key for Broadcast                                                                                                    |                 |        |                    |          |
| Function Key for CrashLin                                                                                                    | k +{F6} ✓       |        |                    |          |
|                                                                                                    |                 | Email  | kellv@car-part.com |          |
|                                                                                                    |                 |        |                    |          |
|                                                                                                    |                 |        |                    |          |
|                                                                                                    |                 |        | Advanced           | Close    |
| <ul> <li>Trademarks owned by their respective owners, not necessarily affiliated with Car-Part.com</li> <li>1997 - 2015 Car-Part.com, Release 3.4.1.11</li> </ul> |                 |        |                    |          |
| C:\Users\KS\Documents\car-part\cpims.ini                                                                                                    |                 |        |                    |          |

4. When you are finished, click **Close**.
# **Getting Help**

For more information about this product, including access to online training videos and documentation, visit Products.Car-Part.com for our recycler resources.

Car-Part.com takes customer service seriously. We have a variety of support options available to help you if you have questions about our products or if you need help for any reason. Your questions are very important to us and we want your experience to be a positive one. Please contact us with any questions or concerns using any of the following methods.

#### Phone Support

If you have a question not covered in this guide, Car-Part.com offers phone support. Please call 859-344-1925 with your questions.

### Online Support using Car-Part Messaging (iCPM)

Support technicians are available online using Car-Part Messaging (iCPM) support rooms. These technicians are available LIVE to help answer any questions you may have.

The support rooms are staffed Monday-Friday, 8:00AM-8:00 PM ET.

To enter an iCPM support room:

1. Double-click the **iCPM** icon on your desktop.

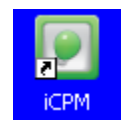

- 2. Car-Part Messaging opens.
- 3. Double-click the name of the Support Room from your bookmark list.
- 4. Type **HELP** and a brief explanation of your issue. A Car-Part.com support technician will answer and help with your issue.

## Training

If you have ongoing training needs, Car-Part.com has a team of product training specialists to help you learn how to use our products quickly. If you are interested in product training, please call our training department at 859-344-1925 and a trainer in your area will call to schedule training.

## Comments

We welcome your comments and suggestions concerning the content and organization of this guide as well as the accuracy and the usability of the instructions it contains. Email us at <u>documentation@car-part.com</u>. We're listening!

© Car-Part.com CLPI-2024-A-UG-C 10/28/24

#### Published by

Car-Part.com 1980 Highland Pike Ft. Wright, KY 41017

Copyright © 2021 by Car-Part.com. All rights reserved.

The information contained herein is confidential proprietary information of Car-Part.com. No part of the information contained in this document may be reproduced, transmitted, or disclosed to any other person without the prior written consent of Car-Part.com.

Bidmate, Advanced Bidmate, Partmate, Partmate Review, Desktop Review, Advanced Partmate, Photomate, Checkmate Rest Server, Car-Part Messaging, Car-Part Interchange, Car-Part Interchange Plus, iCPM, Live Service, Live Chat, Coremate, Core Pricing, Checkmate, Checkmate Listing Manager, Checkmate Sales Pro, Checkmate Workstation, Fast Parts, FastNnet, Car-Part Exchange, Trading Partners, Compass, Orion, SmartVin, Smart Interchange, Order Trakker, Car-Part Auction, CrashLink, Car-Part Pro, Desktop Review, Partmate Review, Labelmate, Car-Part EMS Pro, Car-Part Gold, and Tagmate are trademarks of Car-Part.com.

Car-Part Interchange information is © 2005-2021. The Hollander Interchange is included with or is the basis for the Car-Part Interchange. The Hollander Interchange is © 2021 Claims Services Group, Inc. Some of the information available through this product contains material that is reproduced and distributed under a license from Ford Motor Company. No further reproduction or distribution of the Ford Motor Company material is allowed without the express written permission of Ford Motor Company.

Information from Motor's databases (including OEM part descriptions, OEM pricing, and part illustrations) are copyright ©2020 by MOTOR Information Systems, a division of Hearst Business Media, Inc. All rights reserved.

All other product and company names mentioned herein are the property of their respective owners.

#### This edition obsoletes all previous editions.